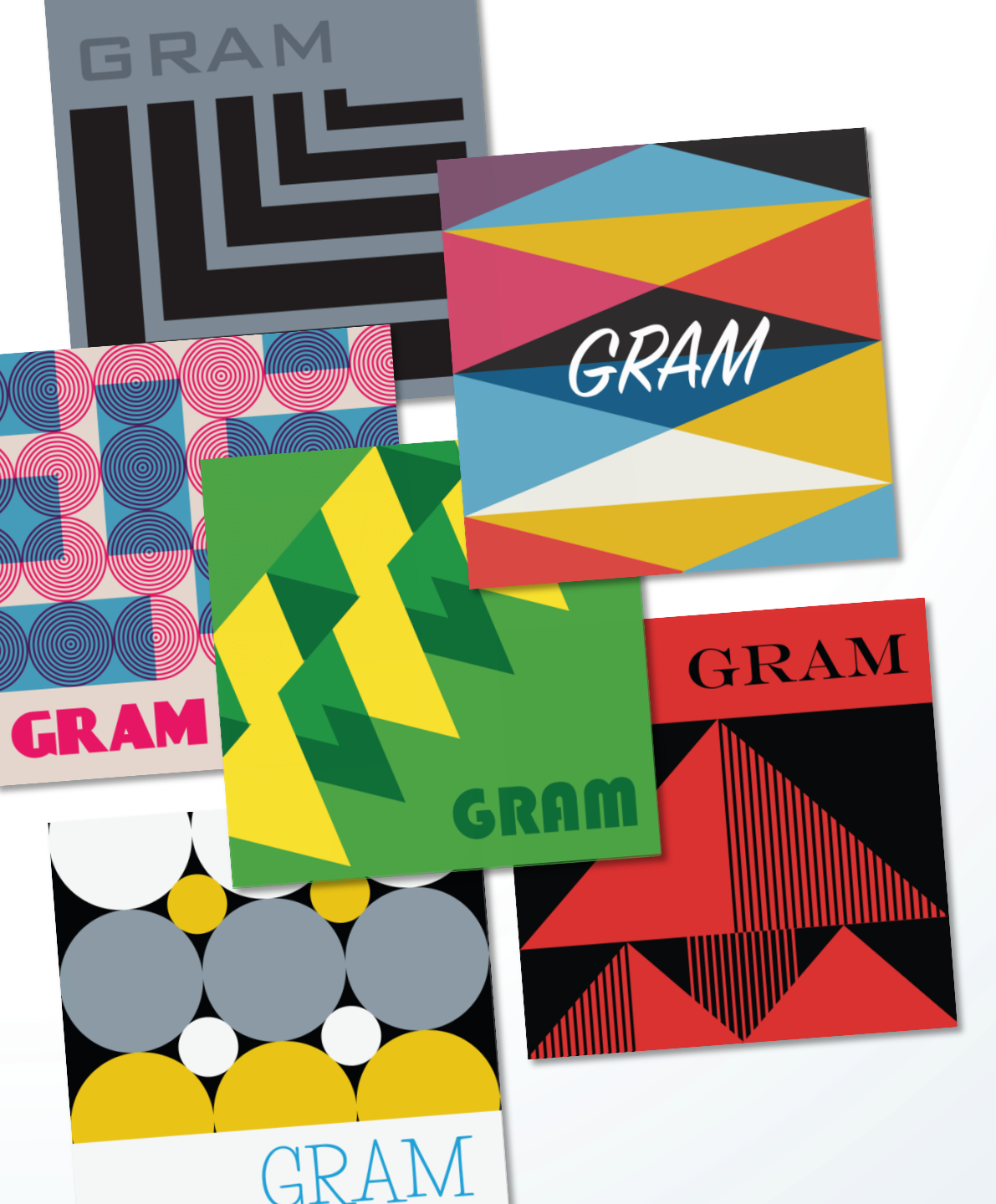

Group Registration of Works Published on an Album of Music (GRAM)

Webinar • March 31, 2021, noon ET

#### **Melissa Bethel**

Assistant Chief, Performing Arts Division Office of Registration Policy and Practice

### Anandashankar Mazumdar

Public Affairs Specialist Office of Public Information and Education

United States Copyright Office

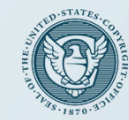

We will reserve time for questions and answers at the end. You can submit a question during this webinar by using the Q&A panel accessed by clicking the Q&A icon at the bottom of the Zoom screen.

All participants are muted for the duration of the program to reduce background noise. If you lose the connection, please re-join the webinar.

A recording of this webinar will be made available on the GRAM webpage, **copyright.gov/gram**. If you choose to participate, any of your questions will be included in the recording as part of the record.

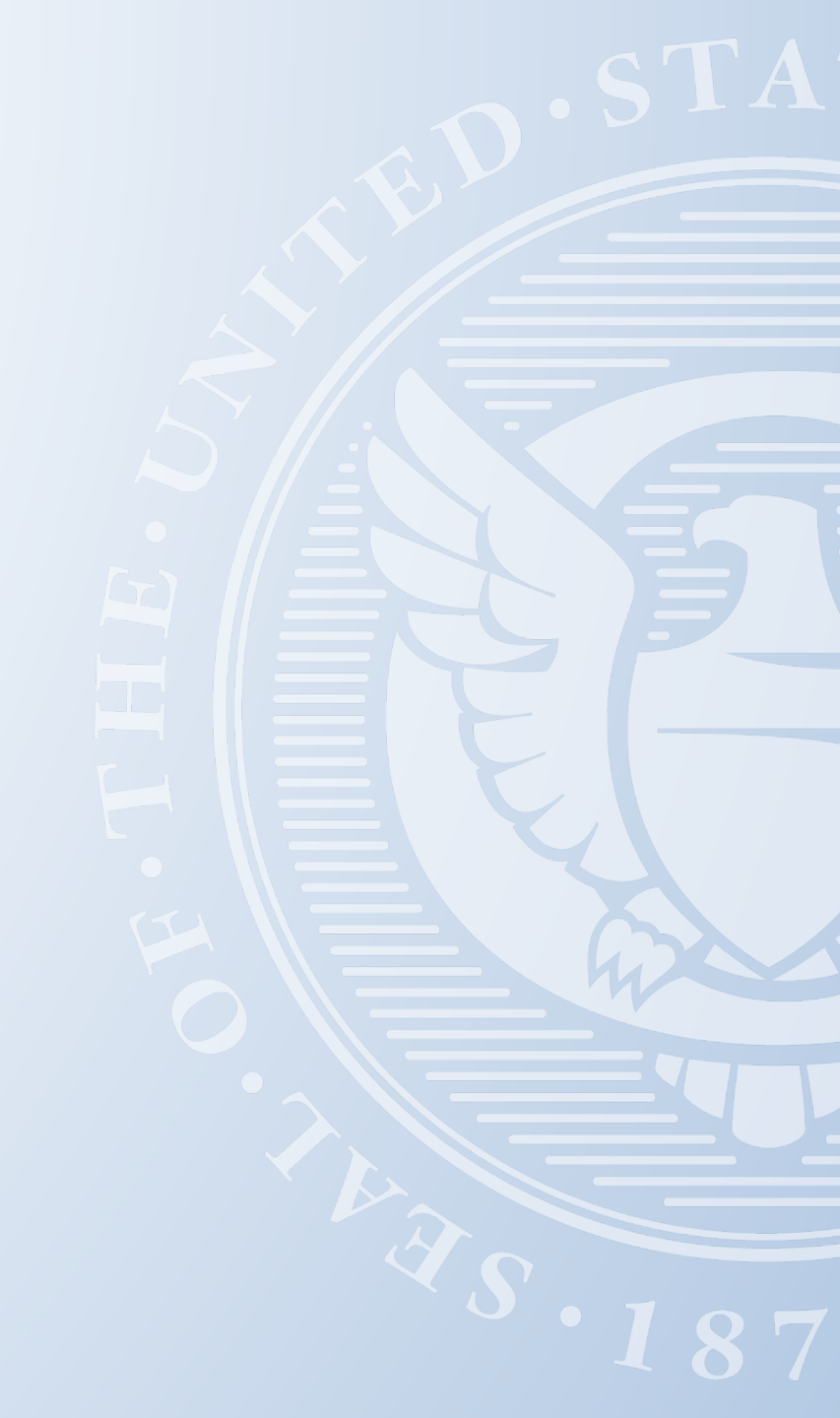

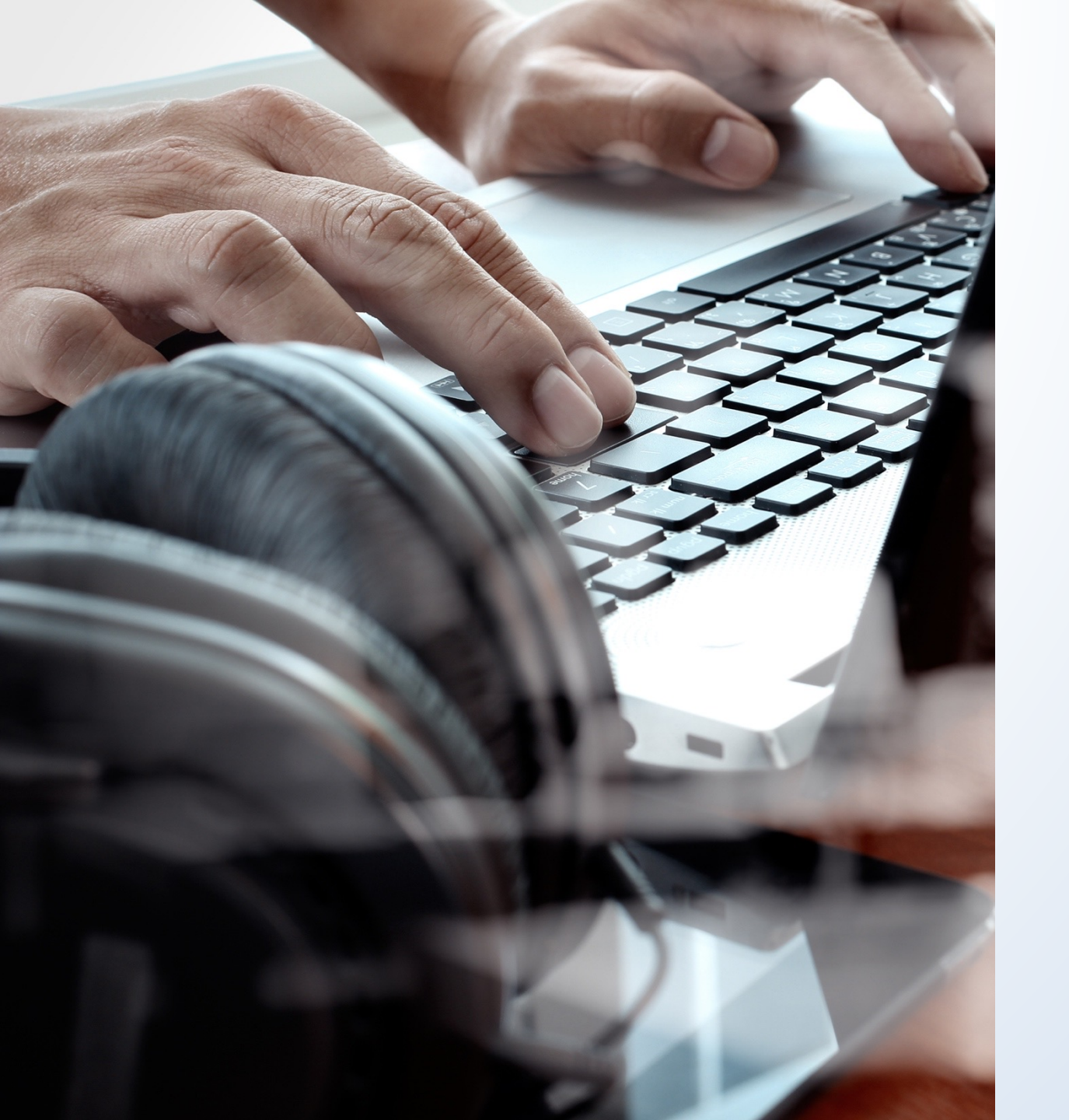

What is a group registration of works published on an album of music?

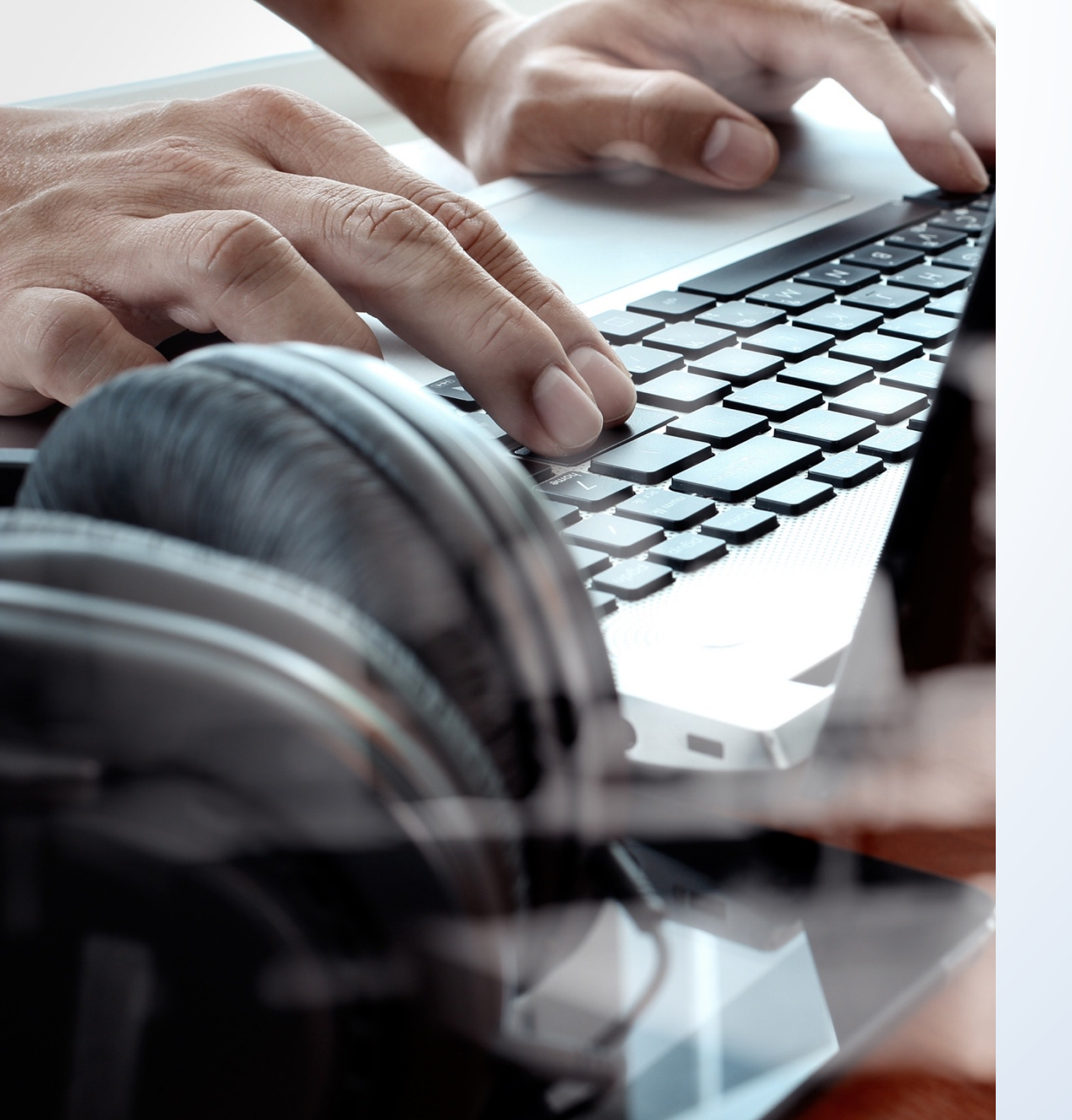

# What is a group registration?

Is it different from other types of registrations? Why is the GRAM application useful?

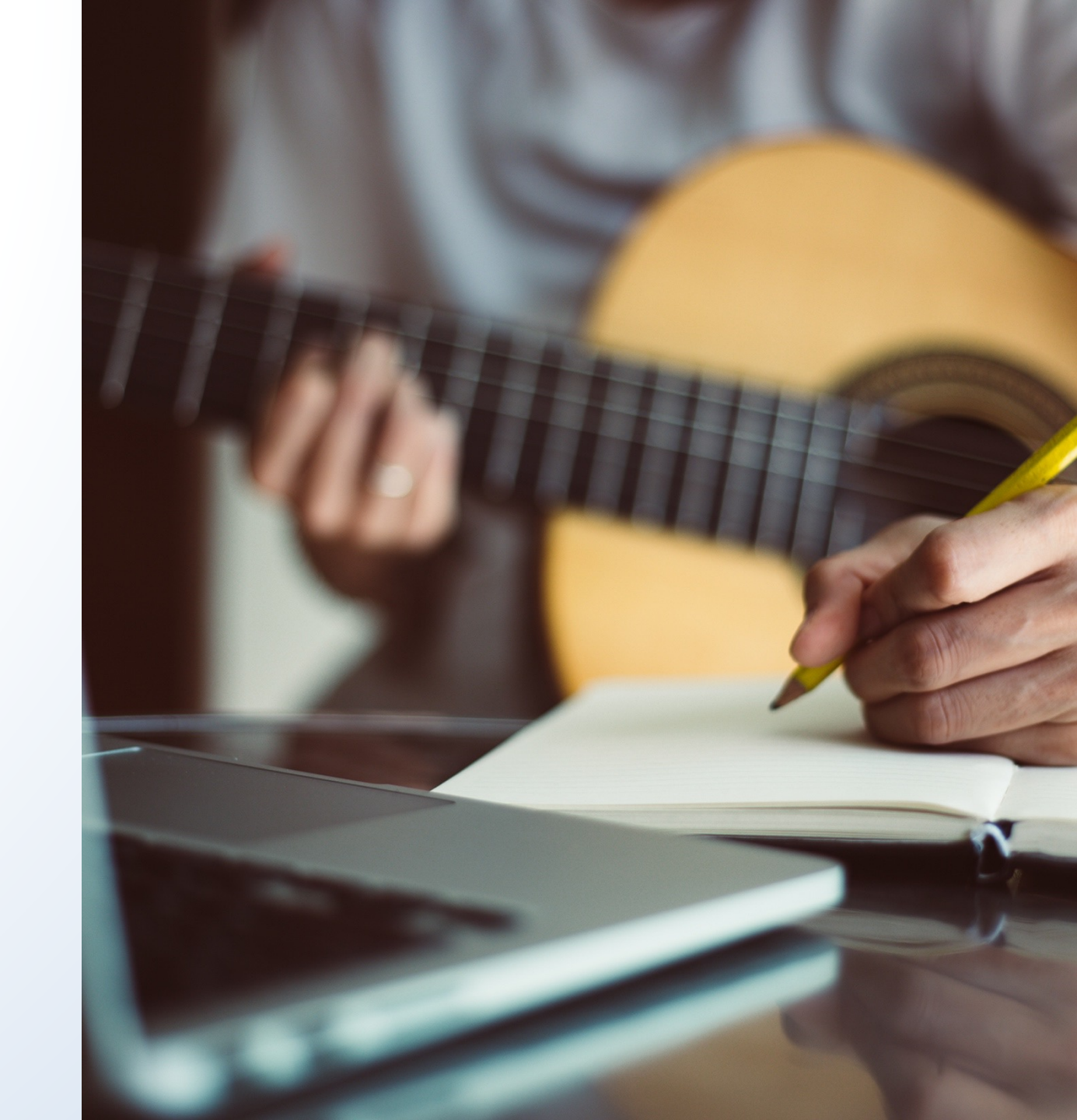

How much does the GRAM application cost?

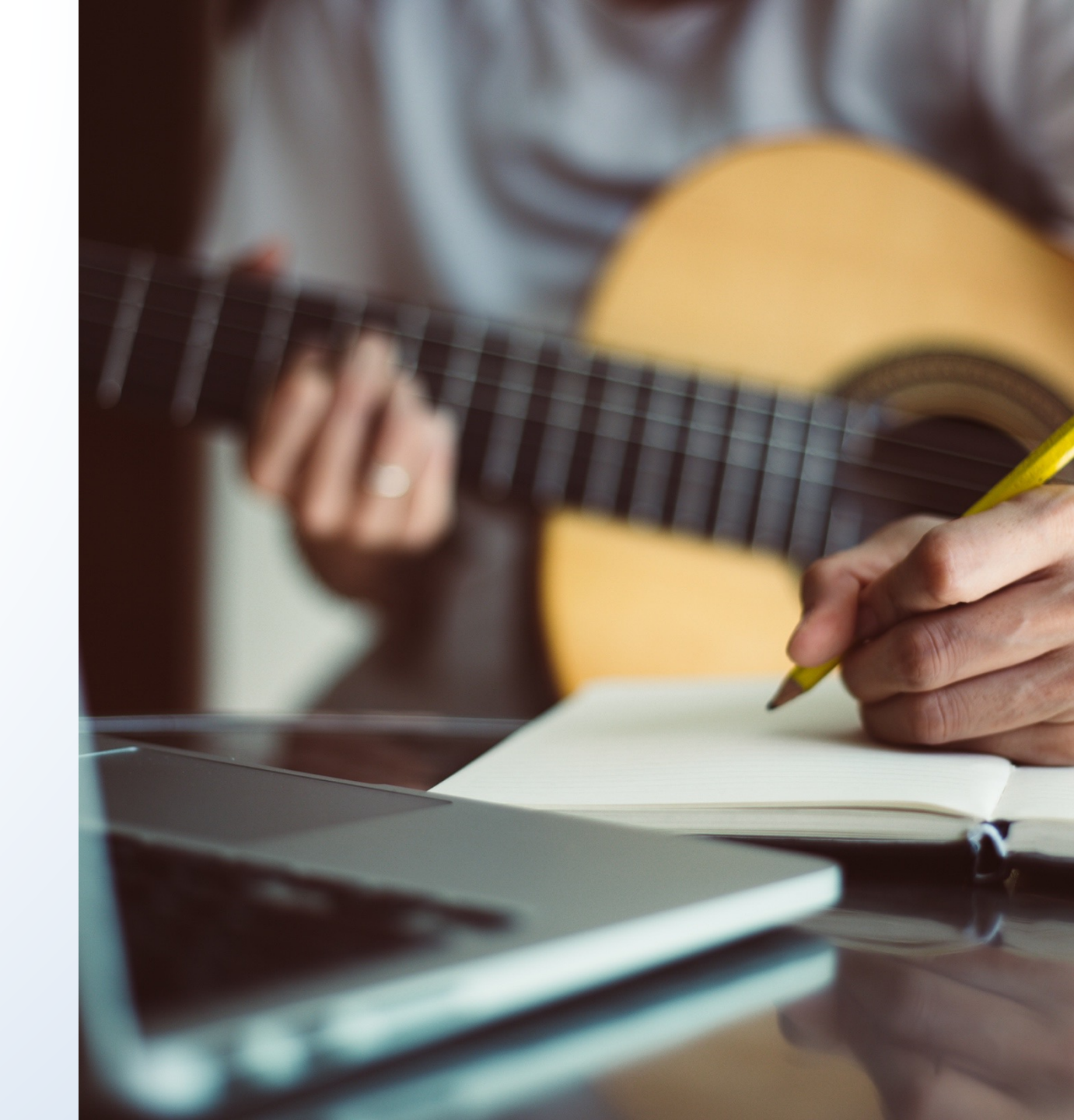

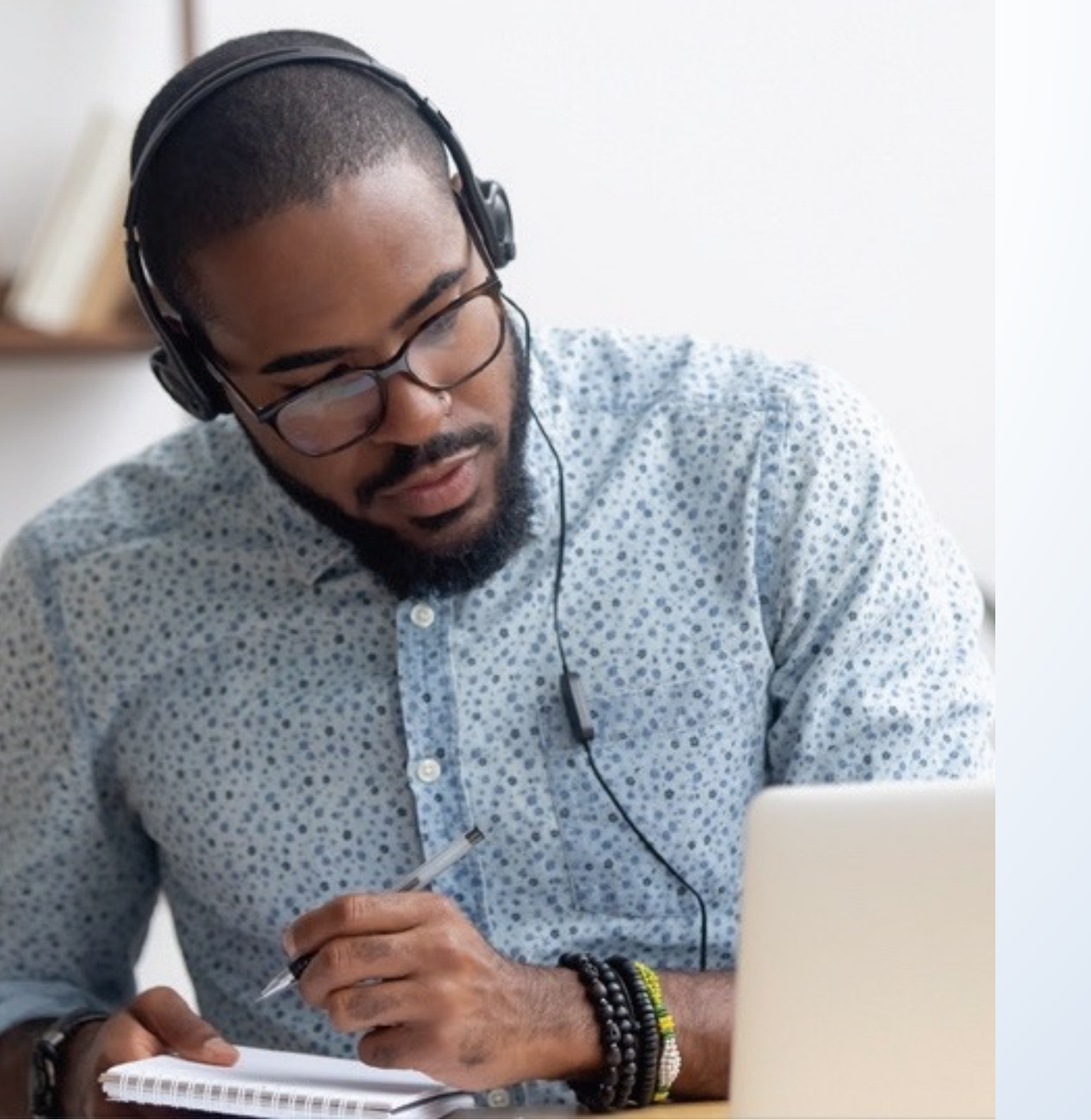

When did the Office introduce the new GRAM option?

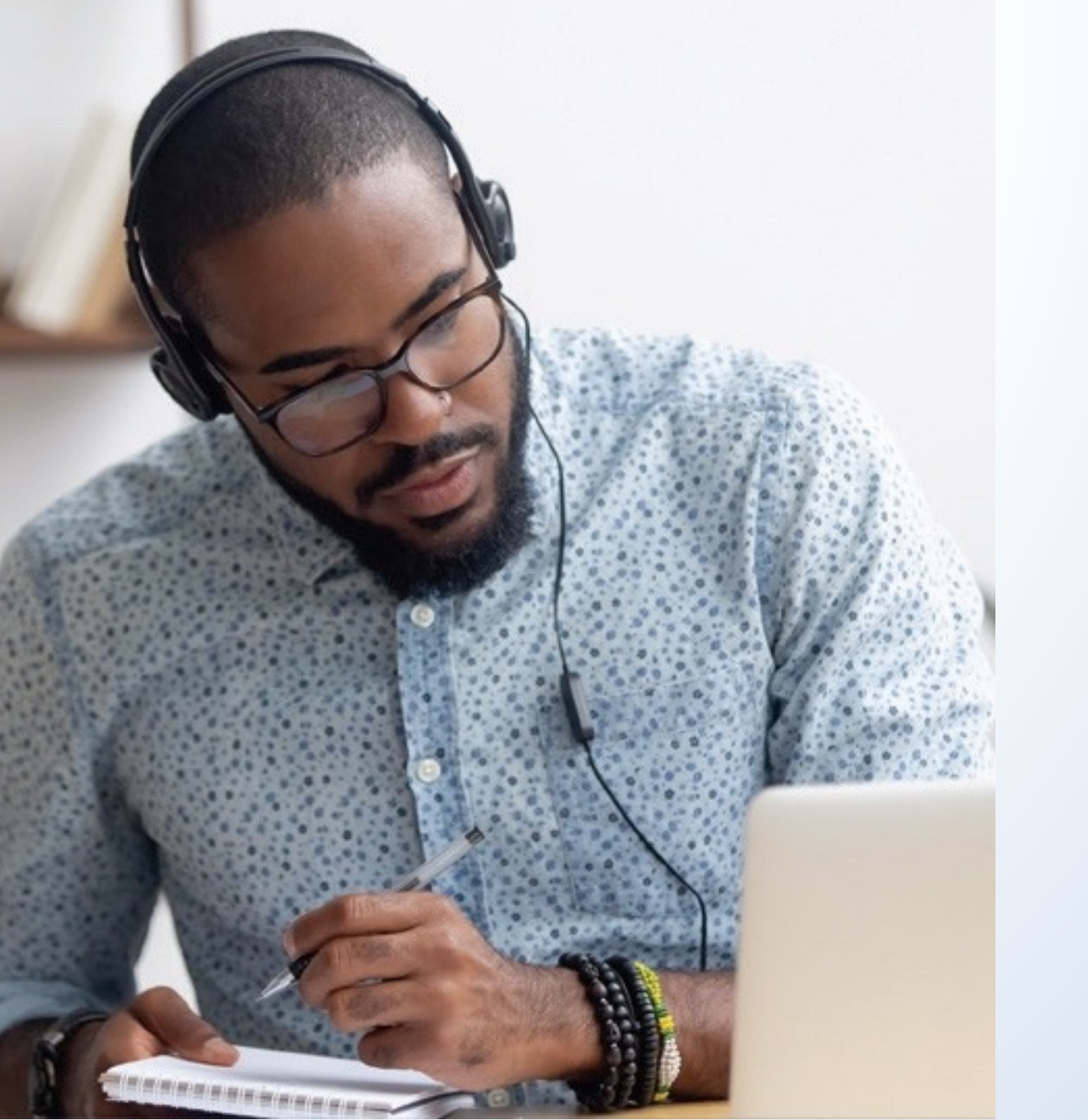

What's the difference between a "**musical work**" and a "**sound recording**"?

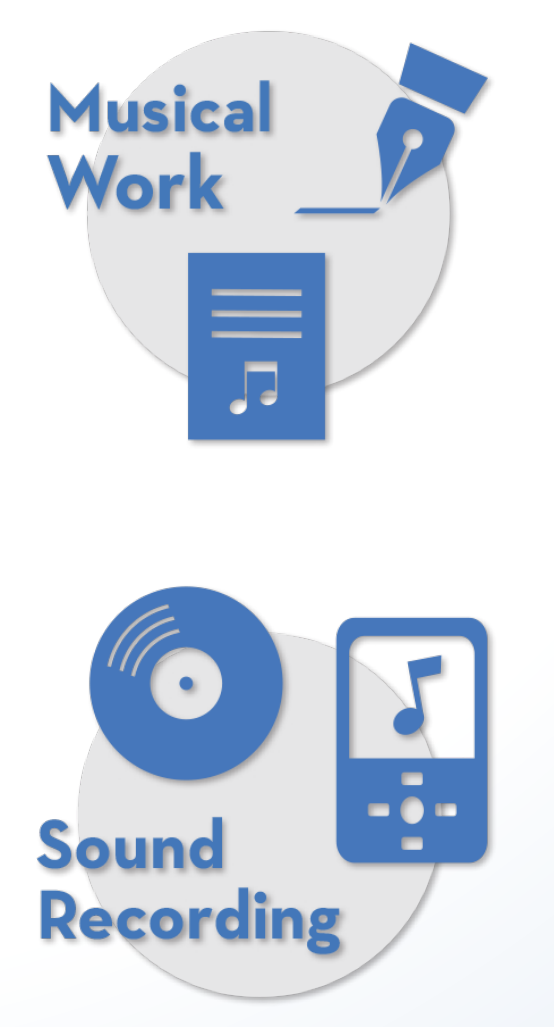

A **musical work** is a work that consists of music (melody/rhythm/harmony) and any accompanying lyrics.

## Examples:

- A song with music and lyrics
- An instrumental composition with music but no lyrics

A **sound recording** is a recording of a particular performance of a musical work.

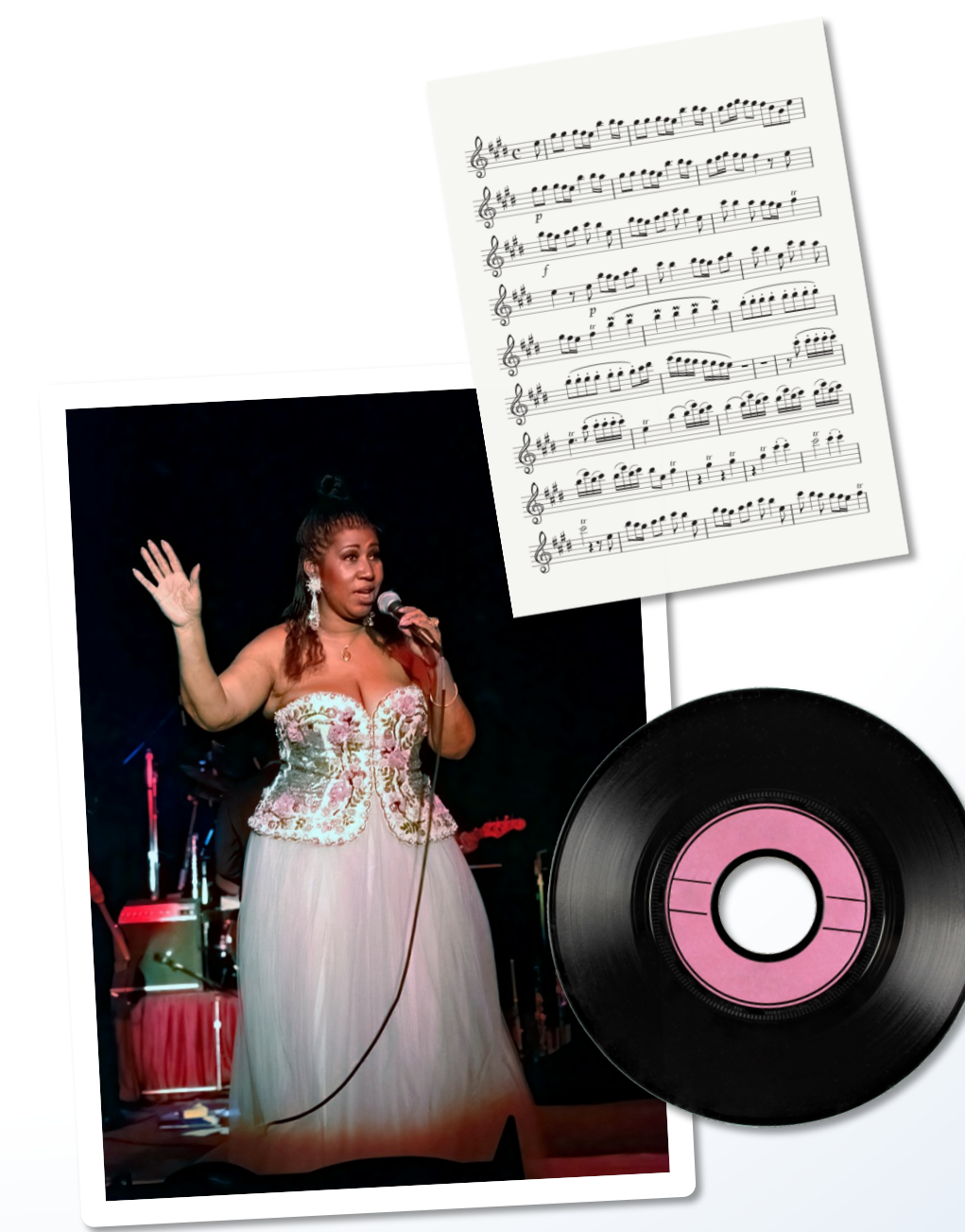

"Respect" music and lyrics by Otis Redding This is a musical work.

"Respect" performed by Otis Redding "Respect" performed by Aretha Franklin "Respect" performed by The Supremes and The Temptations **These are sound recordings.** 

For more information about the differences between a musical work and a sound recording, read **Circular 56A**, copyright.gov/circs/circ56.pdf.

mark reinstein / Shutterstock.com

Will applicants be able to register a musical work and a sound recording with the same group registration application?

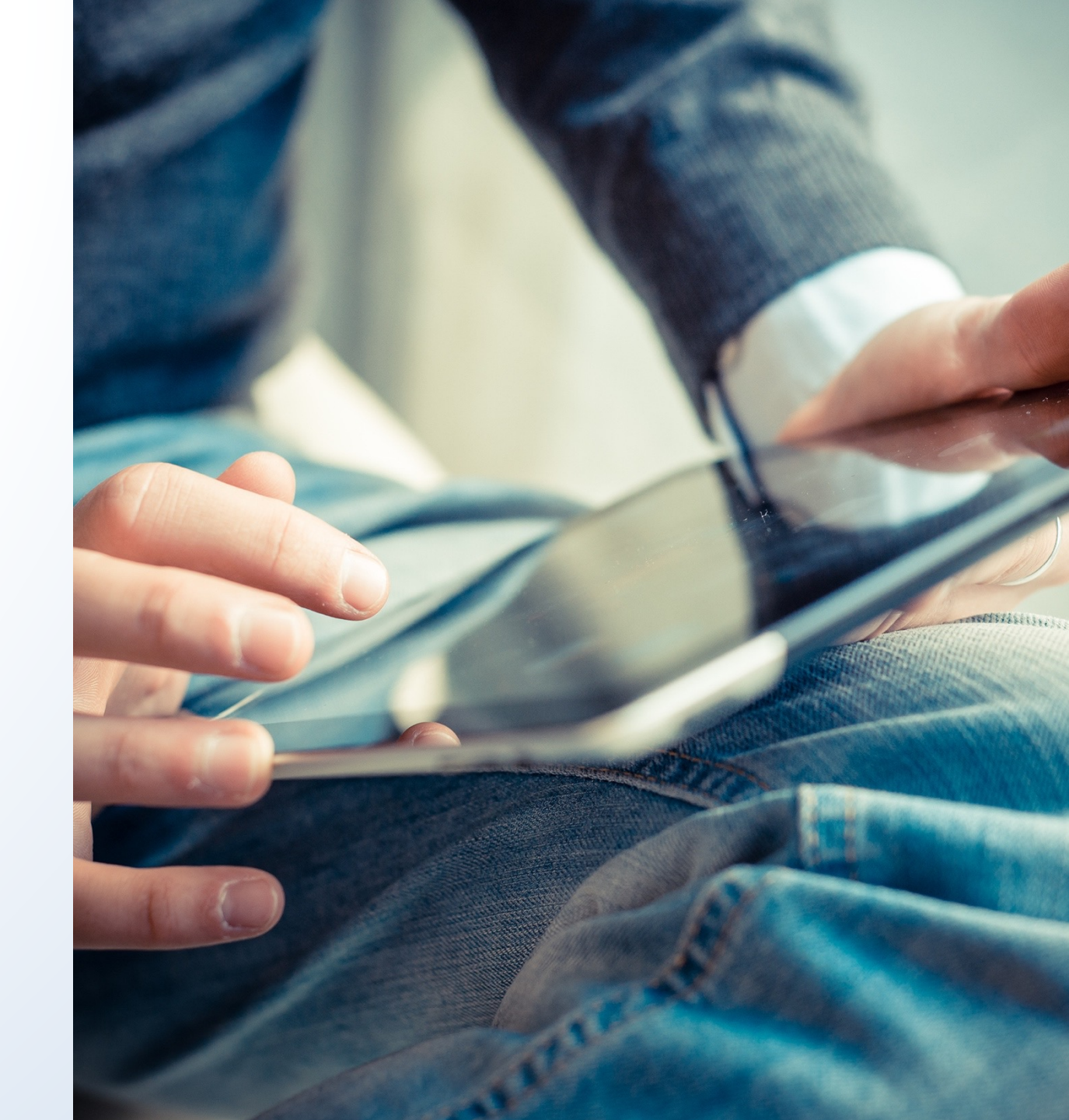

## What can be registered?

The application for **Musical Works from an Album** may be used to register musical works (with or without lyrics).

This application **cannot be used** to register the following types of works:

- Sound recordings
- Photographs
- Artwork
- Liner notes

The application for **Sound Recordings from an Album** may be used to register sound recordings.

This application may also be used to register the following types of works:

- Photographs
- Artwork
- Liner notes

The application for Sound Recordings from an Album **cannot be used** to register musical works (with or without lyrics).

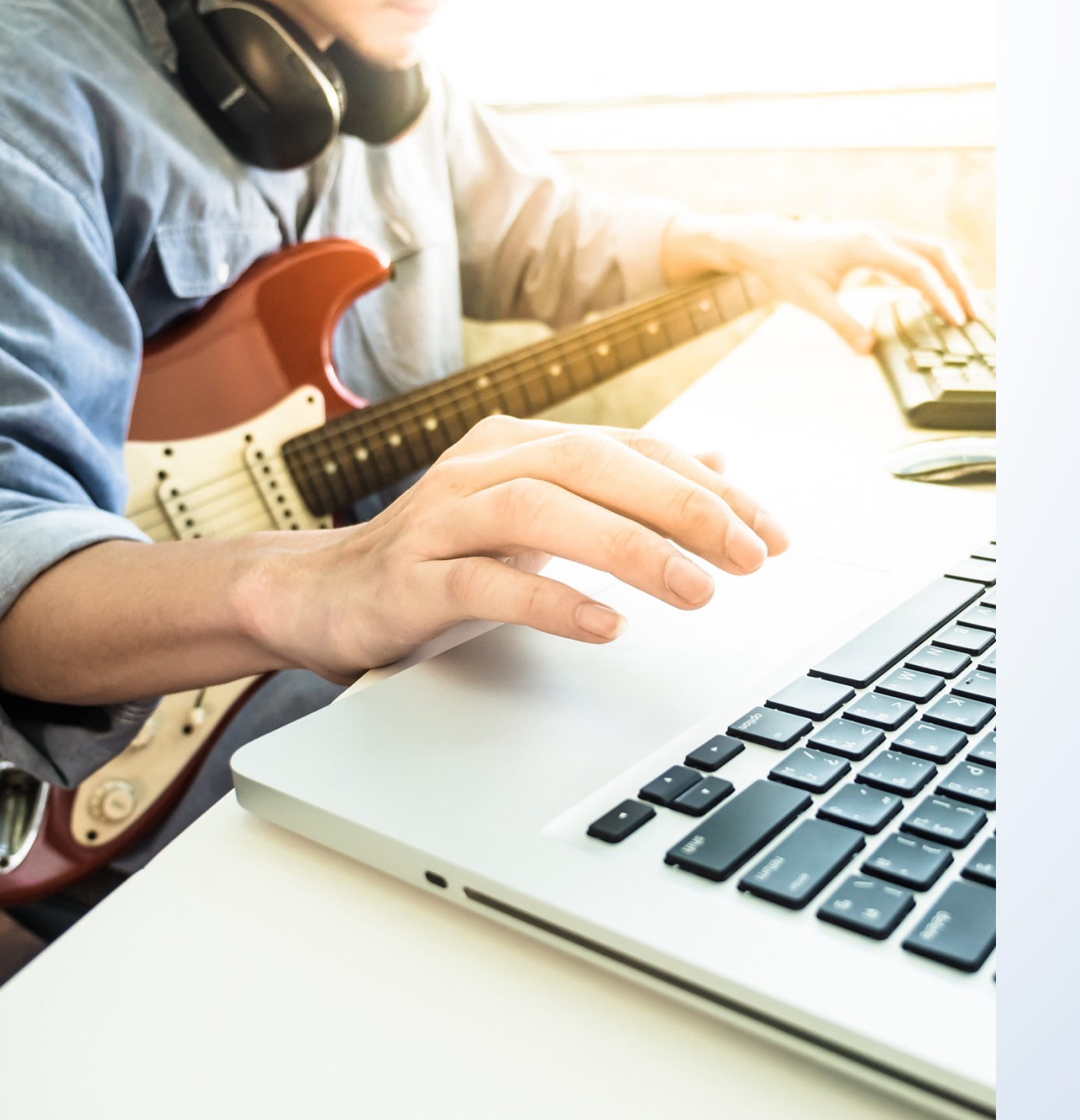

Are there any other requirements that must be satisfied in order to use these group registration options?

## Requirements

You must submit at least 2—but no more than 20—musical works or sound recordings.

✓ All of the works being registered must be first published on the **same album**.

**Note:** There is a limited exception to this rule for works that were previously published as an individual work (such as a single) before they were published on the album. To learn more about this exception, go to this page for claims involving musical works: **copyright.gov/eco/gram-pa/groups.html#previouslypublished**, and go this page for claims involving sound recordings: **copyright.gov/eco/gram-sr/groups.html#previouslypublished**.

They must be first published in the same country.

✓ And you must provide the date and nation of first publication for each work being registered.

## Requirements

✓ You must provide the title for the album and a title and track number for each musical work or sound recording being registered.

All of the works must be created by the same author, or the works must have a common joint author.

Note: The works may be registered as works made for hire if they are identified in the application as such.

The Copyright Office has developed a questionnaire that may be useful in determining whether a particular work qualifies as a "work made for hire." To complete the questionnaire and to read more information about this topic, read **Circular 30**, copyright.gov/circs/circ30.pdf.

✓ Finally, the copyright claimant or co-claimants for all of the works must be the same person or the same organization.

Just to confirm, how many works can you submit with a group registration application?

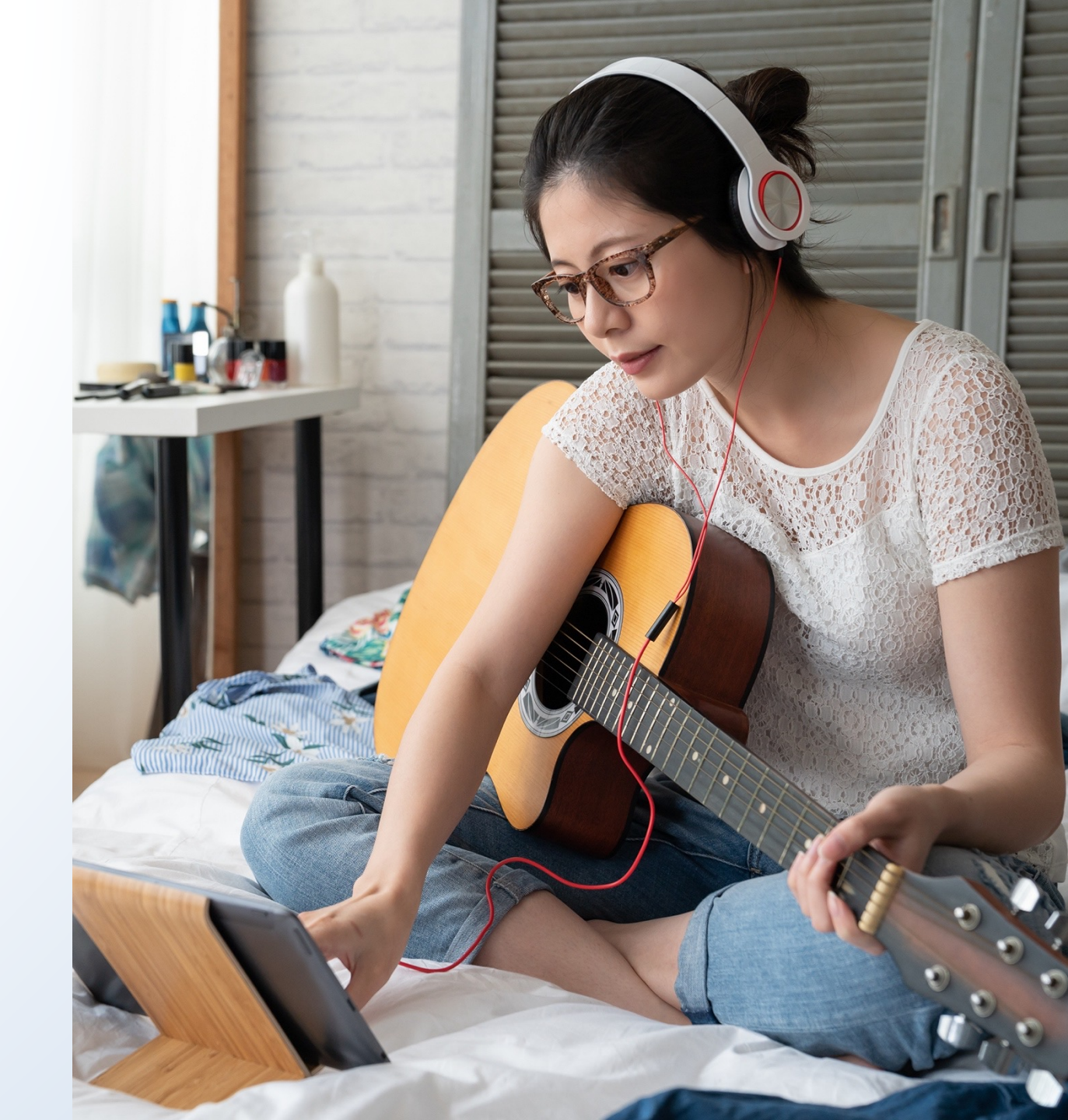

You noted that the works must be created by the same author, or they must have a **common joint** author. What did you mean by that?

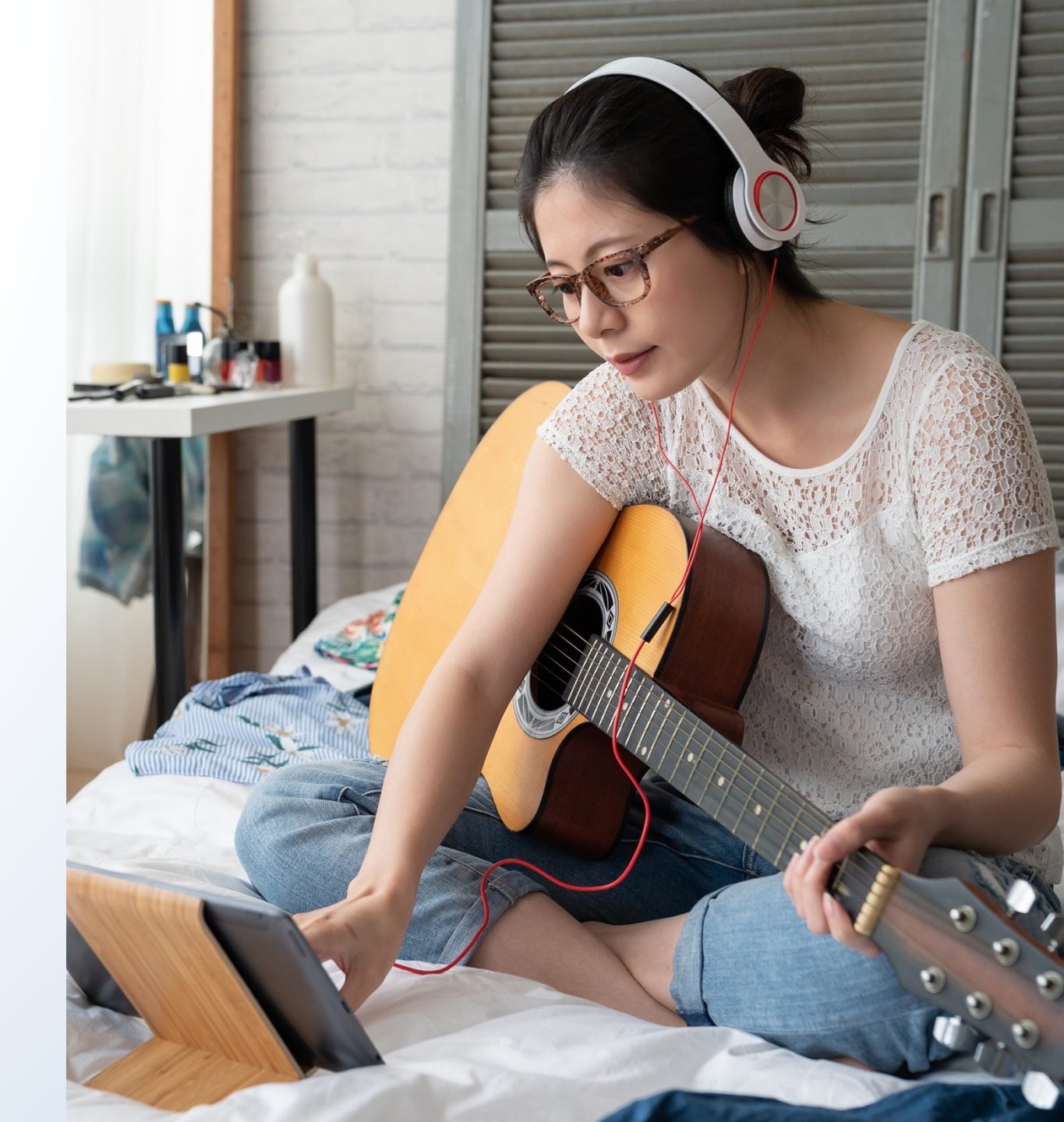

## All of the works must be created by the **same author** OR All of the works must have a **common author**

Works Created by the Same Author

Works Created by the Same Co-authors

| Works Being<br>Registered | Author | Works Being<br>Registered | Co-authors |
|---------------------------|--------|---------------------------|------------|
| Track 1                   | Α      | Track 4                   | A & B      |
| Track 2                   | Α      | Track 5                   | A & B      |
| Track 3                   | Α      | Track 6                   | A & B      |

## Works Created by a Common Author

## Works Created by a Common Author

| Works Being<br>Registered | Co-authors | Works Being<br>Registered | Co-authors   |
|---------------------------|------------|---------------------------|--------------|
| Track 1                   | A & B      | Track 4                   | A & B        |
| Track 2                   | A & C      | Track 5                   | <b>A</b> & C |
| Track 3                   | A & D      | Track 6                   | D & E        |

A co-created tracks 1, 2, and 3.

A is the "common author" for each and every work in this group

A is the "common author" for tracks 4 and 5 because A co-created those works.

Track 6 doesn't have a "common author" because the authors of that work (D & E) did not create the rest of the works in this group.

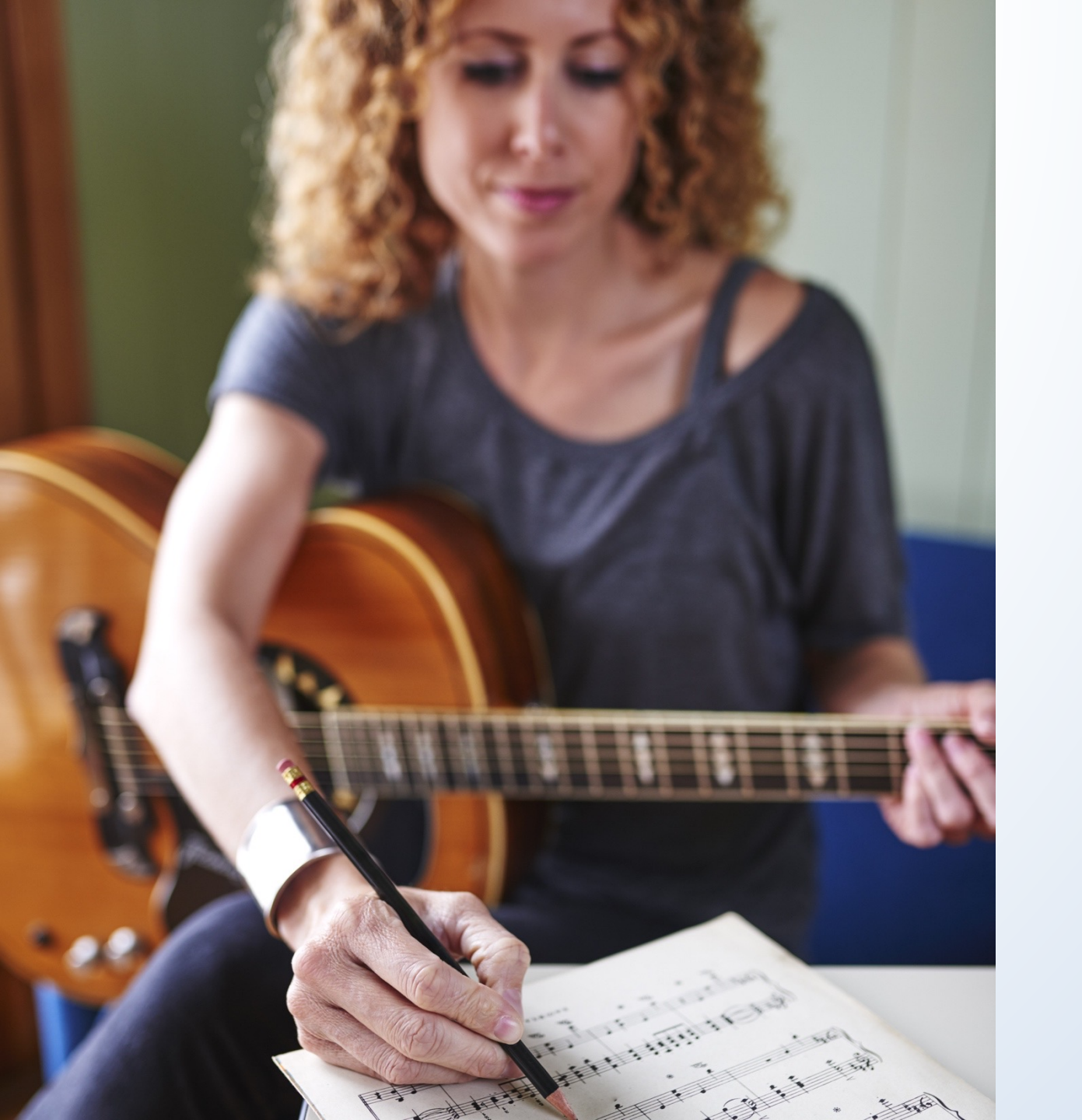

Now that we've discussed the authors of the works, tell us more about the copyright claimant.

# Who is the copyright claimant?

The claimant is either

The author or co-authors of **all** of the works being registered

## OR

The party that owns **all** of the exclusive rights that initially belonged to an author of **all** of the works being registered.

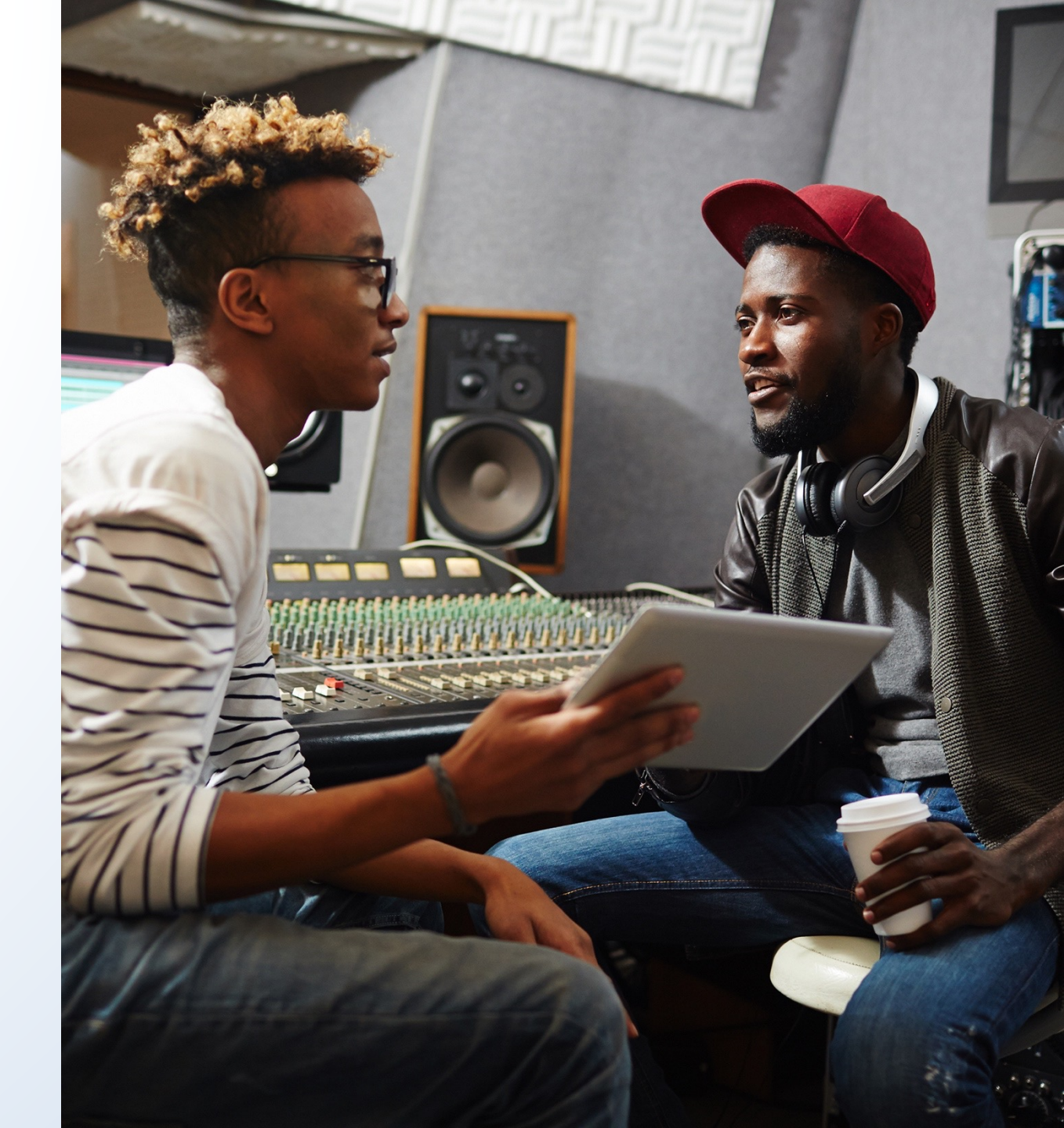

Do all of the works need to have the same claimant?

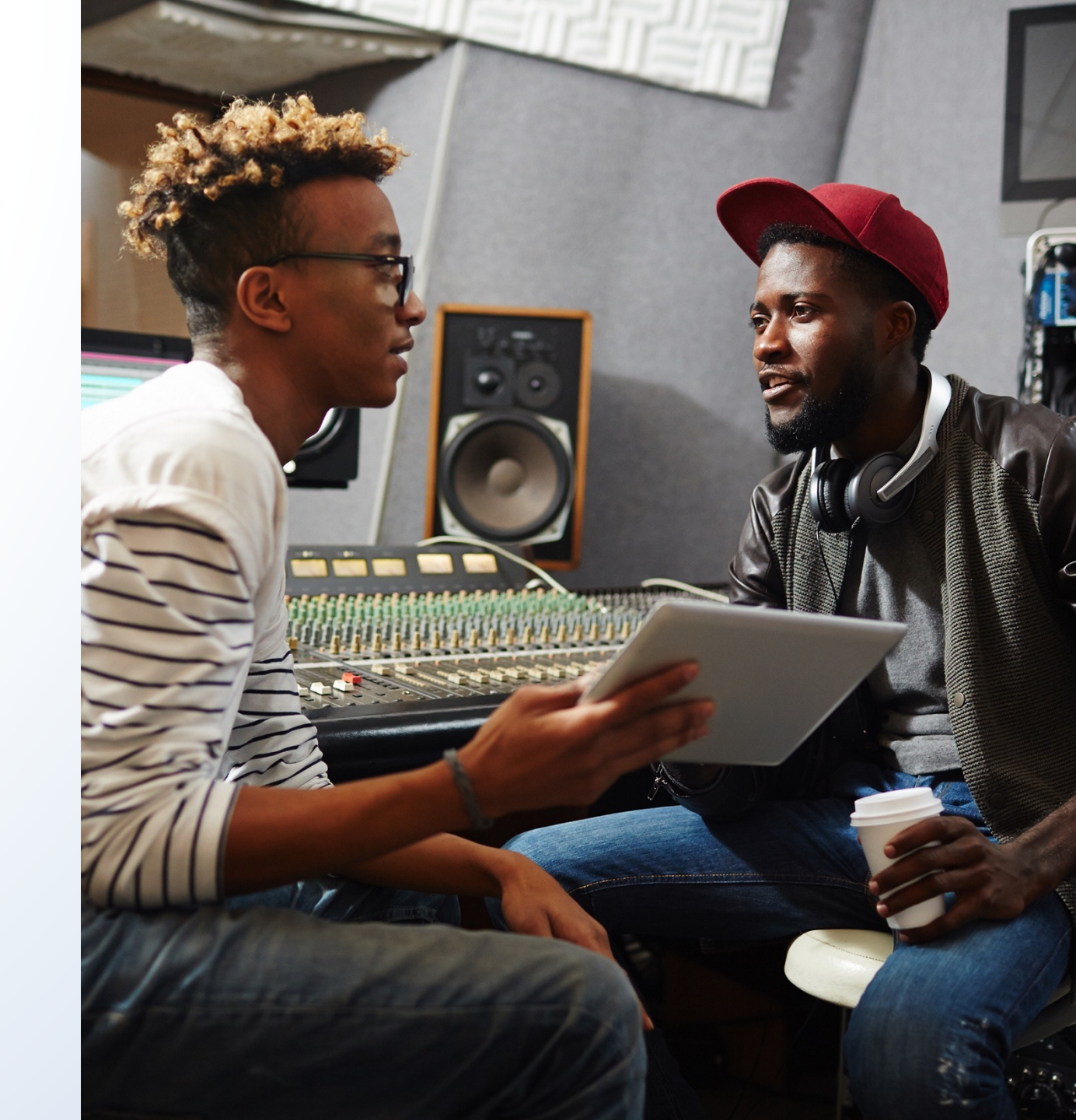

The copyright claimant for each work must be the **same person(s)** or the **same organization**.

A **third party** may be named as the copyright claimant(s) if that party owns **all** of the exclusive rights that initially belonged to an author of **all** of the works being registered.

| Works Being<br>Registered | Co-authors | Owner of All of<br>the Authors'<br>Exclusive Rights<br>in the Works |  |
|---------------------------|------------|---------------------------------------------------------------------|--|
| Track 1                   | A & B      | Company X                                                           |  |
| Track 2                   | A & C      | Company X                                                           |  |

### Example:

Company X owns all of the exclusive rights that initially belonged to the authors of tracks 1 and 2. Company X may be named as the copyright claimant for those works.

### Another example:

| Works Being<br>Registered | Co-authors | Owner of 50% of<br>the Authors'<br>Publishing Rights | Owner of All Other<br>Exclusive Rights<br>in the Works |
|---------------------------|------------|------------------------------------------------------|--------------------------------------------------------|
| Track 3                   | A & D      | Company Y                                            | A & D                                                  |
| Track 4                   | A & D      | Company Y                                            | A & D                                                  |

Authors A & D may be named as the copyright claimant for tracks 3 and 4.

Company Y cannot be named as the copyright claimant, because the company does not own **all** of the exclusive rights that initially belonged to the co-authors of tracks 3 and 4.

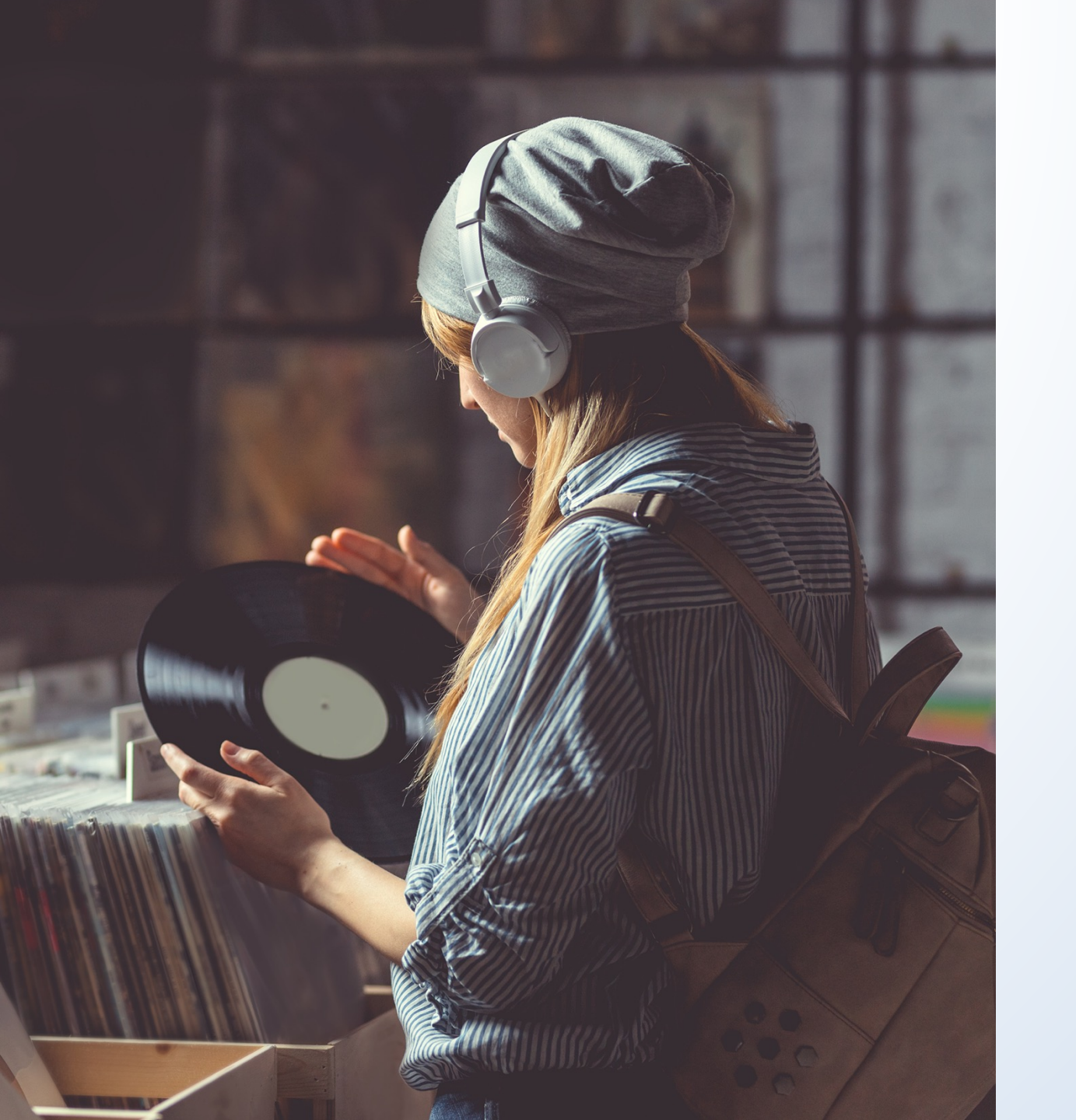

Are there other requirements for using the GRAM option?

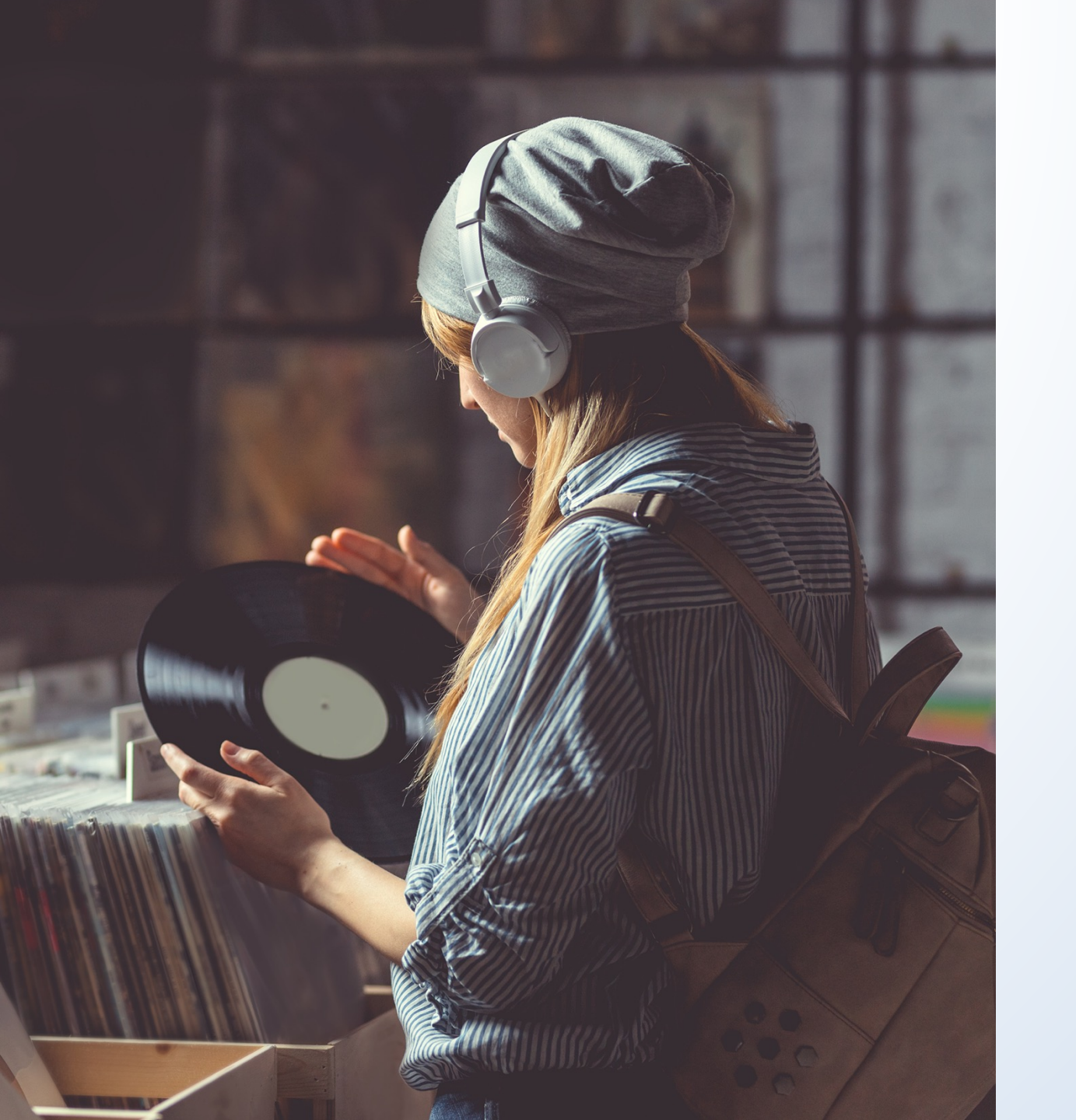

What about the deposit requirements for sound recordings? Let's assume the album was published solely in a digital format. The applicant plans to upload a digital copy of their musical works or their sound recordings.

Do the audio files need to be uploaded in a particular manner?

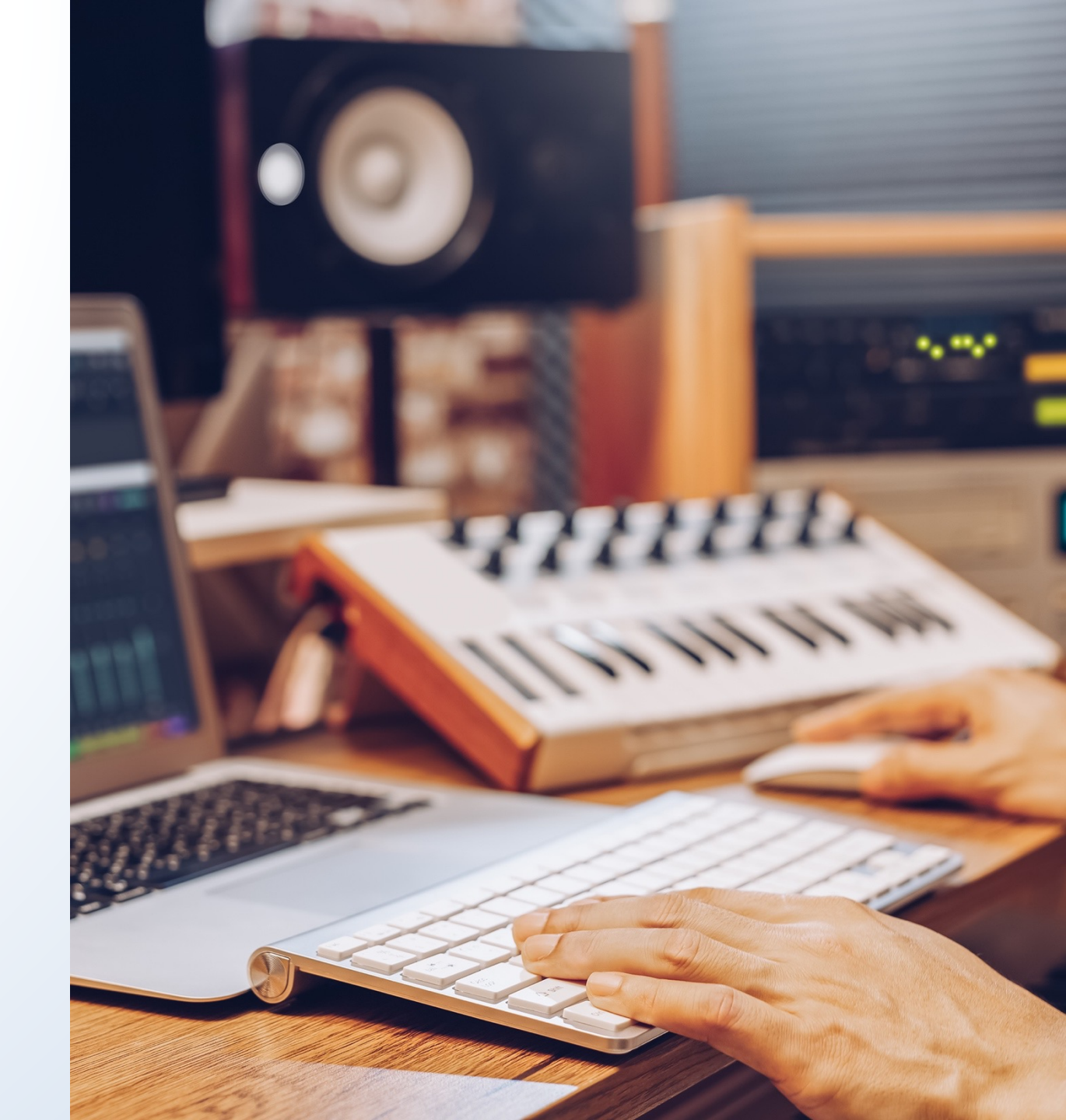

For a complete list of acceptable file formats that the Copyright Office, go to **copyright.gov/eco/help-file-types.html**.

The Office will **not accept** 

- Files containing multiple works
- Files uploaded in a single zip folder, instead of one-by-one
- Files submitted in an unacceptable file format

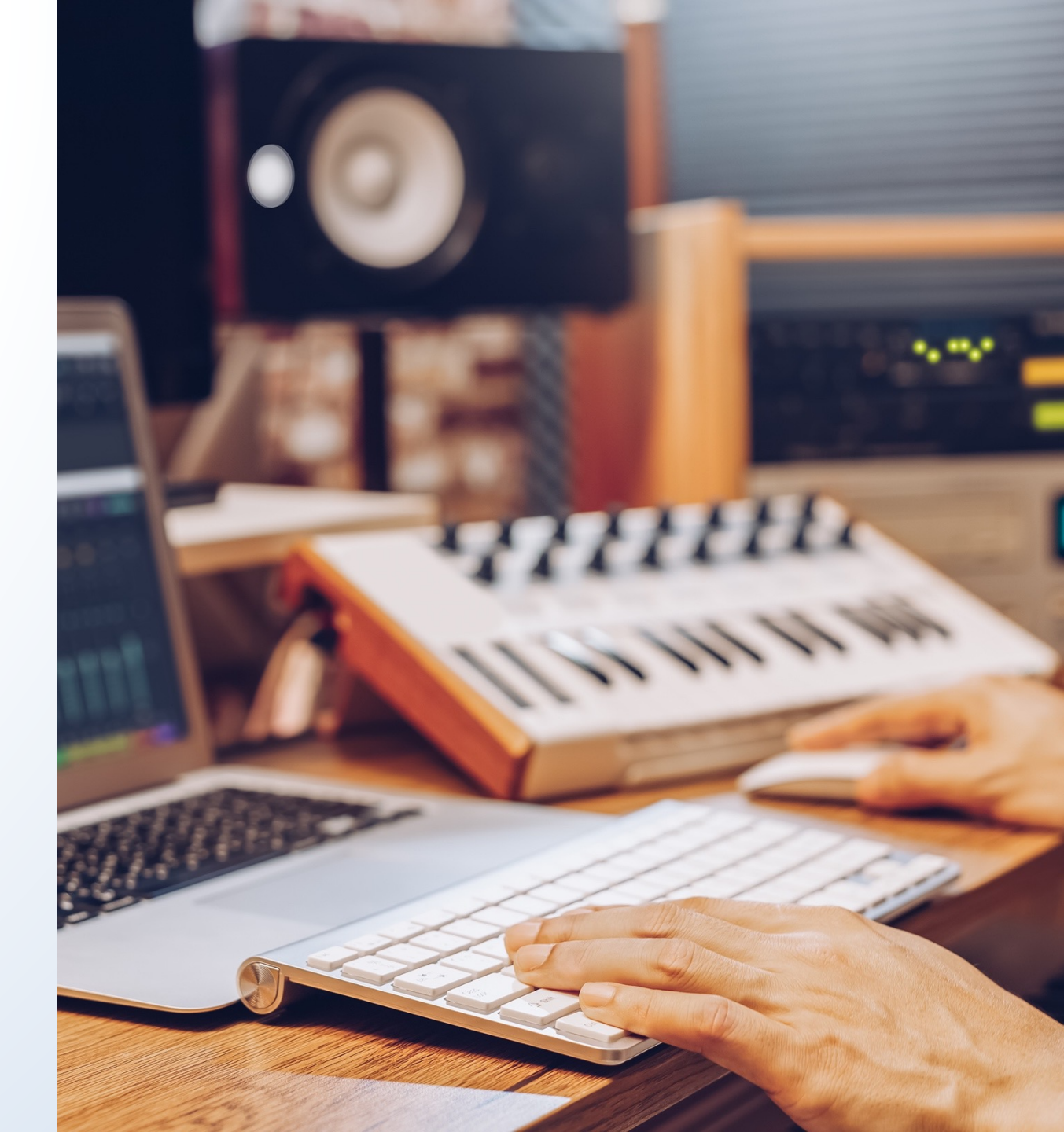

## **Filenames** must match titles and track numbers.

Example:

| Title listed in the application | Album track number listed<br>in the application | Filename for the digital audio files |  |  |
|---------------------------------|-------------------------------------------------|--------------------------------------|--|--|
| Birthday Party                  | 2                                               | 02birthdayparty.mp3                  |  |  |
| Dinner Party                    | 4                                               | 04dinnerparty.mp3                    |  |  |
| Wedding Party                   | 6                                               | 06weddingparty.mp3                   |  |  |
| What's the Occasion?            | 12                                              | 12whatstheoccasion.mp3               |  |  |

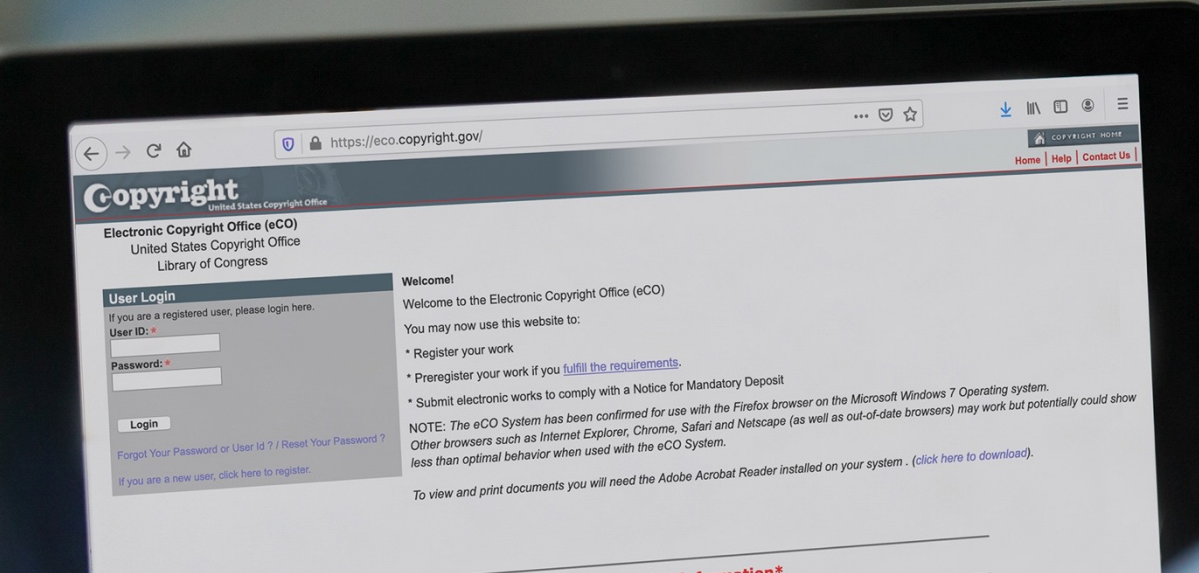

#### \*eCO information\*

IMPORTANT NOTE: You may register up to 10 unpublished works on the same application. To do so, YOU MUST SELECT the link for "Register a Group of Unpublished Works." Click here if you need help finding this link. Click here to watch a video that provides step-by-step instructions for completing the application for a "Group of The "Standard Application" MAY NOT BE USED to register a "collection" of unpublished works. If you submit 2 or more unpublished works on the "Standard Application" the Copyright Office may refuse to register your claim. If your claim is refused, you will need to resubmit them using an appropriate application form.

The eCO Registration System will be offline every weekend from 10:00 PM Satur until 6:00 AM Sunday (Eastern Time) for scheduled maintenance.

Privacy Act Notices Sections 406-410 of title 17 of the United States Code authorize the Copyright Office to collect the personality identifying information requested on require uses of the information that include publication to give legal notice of your copyright care as required by 17 U.S.C. § 105. It will appear in the Office's unline mitted to ordina neeling remedies, and benefits under the copyright law.

Now that we've covered the deposit requirements for GRAM, can you show us the applications for registering musical works and sound recordings?

On the Home screen, look for "Other Registration Options" on the left side of the screen.

Click on the first link, "Register Certain Groups of Published Works."

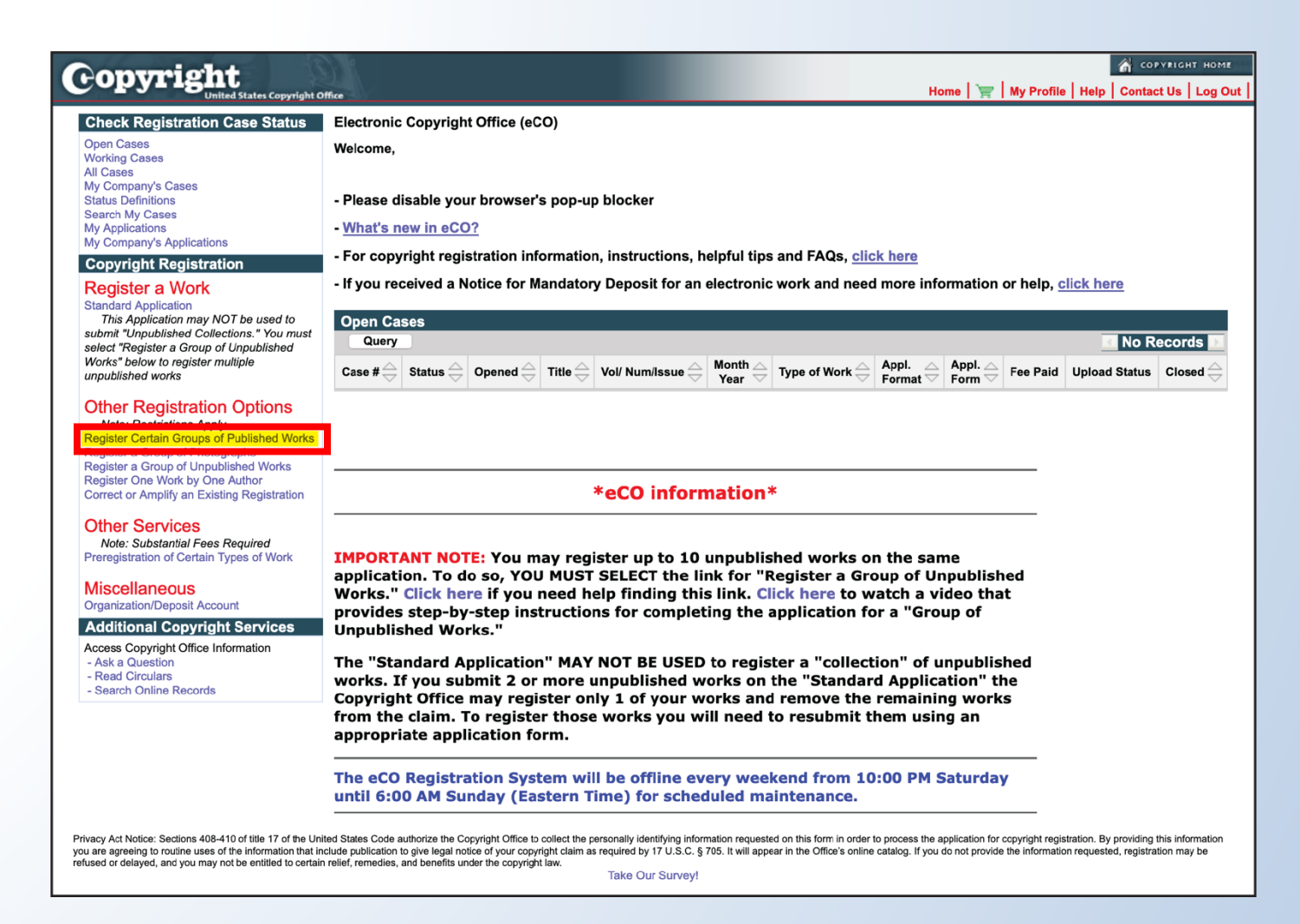

## Carefully review the information on this screen, then click **"Start Registration."**

| Ponyright                                                                                                    |                                                |         |              |               |                          | G COPVRI                               |
|----------------------------------------------------------------------------------------------------|------------------------------------------------|---------|--------------|---------------|--------------------------|----------------------------------------|
| United States Copyright Office                                                                                                    | Ho                                             | me      | ) <b>N</b>   | ly Profile    | Help                     | Contact Us                             |
| Certain Groups of Published Works - Posistention Process Overview                                                                                                    |                                                |         |              |               |                          |                                        |
| <                                                                                                    |                                                |         |              |               |                          |                                        |
|                                                                                                    |                                                |         |              |               |                          |                                        |
| These applications may <b>only</b> be used to register the types of works listed below.                                                                                                    |                                                |         |              |               |                          |                                        |
| If the Copyright Office determines that your works cannot be registered with these applications, your claim may be refused<br>of your claim that could require the payment of an additional fee and a later effective date of registration for your claim.                                                                                                    | d, or there may be delay                       | /s in   | the ex       | aminati       | on                       |                                        |
| Group Registration Options                                                                                                    |                                                |         |              |               |                          |                                        |
| These applications may only be used to register the following types of works:                                                                                                    |                                                |         |              |               |                          |                                        |
| <ul> <li>Up to 3 months of issues from the same <u>serial publication</u></li> <li>Up to 1 month of issues from the same <u>newspaper</u> or <u>newsletter</u> (regardless of whether the issues are published da</li> <li>A group of <u>contributions</u> published in periodicals</li> <li>At least 2 and up to 50 <u>short online literary works</u></li> <li>Up to 20 <u>musical works</u> published on the same album</li> <li>Up to 20 <u>sound recordings</u> published on the same album (including any photos, artwork, or liner notes first published</li> </ul> | ily, weekly, bi-weekly, etc<br>with the album) | .)      |              |               |                          |                                        |
| These applications may not be used to register any other type of work. If you want to register a work that is not listed abov<br>select the Standard Application or one of the "Other Registration Options" listed on that screen.                                                                                                    | ve, please return to the "                     | lome    | scree        | en to         |                          |                                        |
| These applications <b>may not</b> be used to correct an error in an existing registration, or to amplify the information given in an please return to the "Home" screen and select the option for " <u>Correct or Amplify an Existing Registration.</u> "                                                                                                    | existing registration. For                     | this    | ype of       | request,      | ,                        |                                        |
| To Complete the Application for Registration you must:                                                                                                    |                                                |         |              |               |                          |                                        |
| 1) Provide all required information on the application form                                                                                                    |                                                |         |              |               |                          |                                        |
| 2) Pay the required fee                                                                                                    |                                                |         |              |               |                          |                                        |
| 3) Upload a copy of your works; DO NOT mail your works to the Copyright Office                                                                                                    |                                                |         |              |               |                          |                                        |
| Exception: If you are registering a group of sound recordings published on the same album, and if the album was distributed in a phy need to send physical copies of the album in most cases – rather than uploading digital copies of your works. Read more.                                                                                                    | vsical format (CD, LP, etc.)                   | ), yo   | u will       |               |                          |                                        |
| If your works are eligible for one of the group registration options listed above, click the "Start Registration" button.                                                                                                    |                                                |         |              |               |                          |                                        |
| wivecy Act Notice: Sections 408-410 of title 17 of the United States Code authorize the Copyright Office to collect the personally identifying information requested on this form in order to process the information that include publication to drive legal notice of your copyright claim as required by 17 U.S.C. 5 705. It will appear in the Office's online catalog. If you do not provide the information requ                                                                                                    | e application for copyright registration       | . By pr | oviding this | s information | n you are<br>be entitled | agreeing to routi<br>to certain relief |
| Id benefits under the copyright law.                                                                                                    |                                                |         | ,            |               |                          |                                        |

On the Type of Group screen, you'll find a drop-down menu.

If you're registering a group of musical works, choose **Musical Works from an Album**.

If you're registering a group of sound recordings, choose **Sound Recordings from an Album.** 

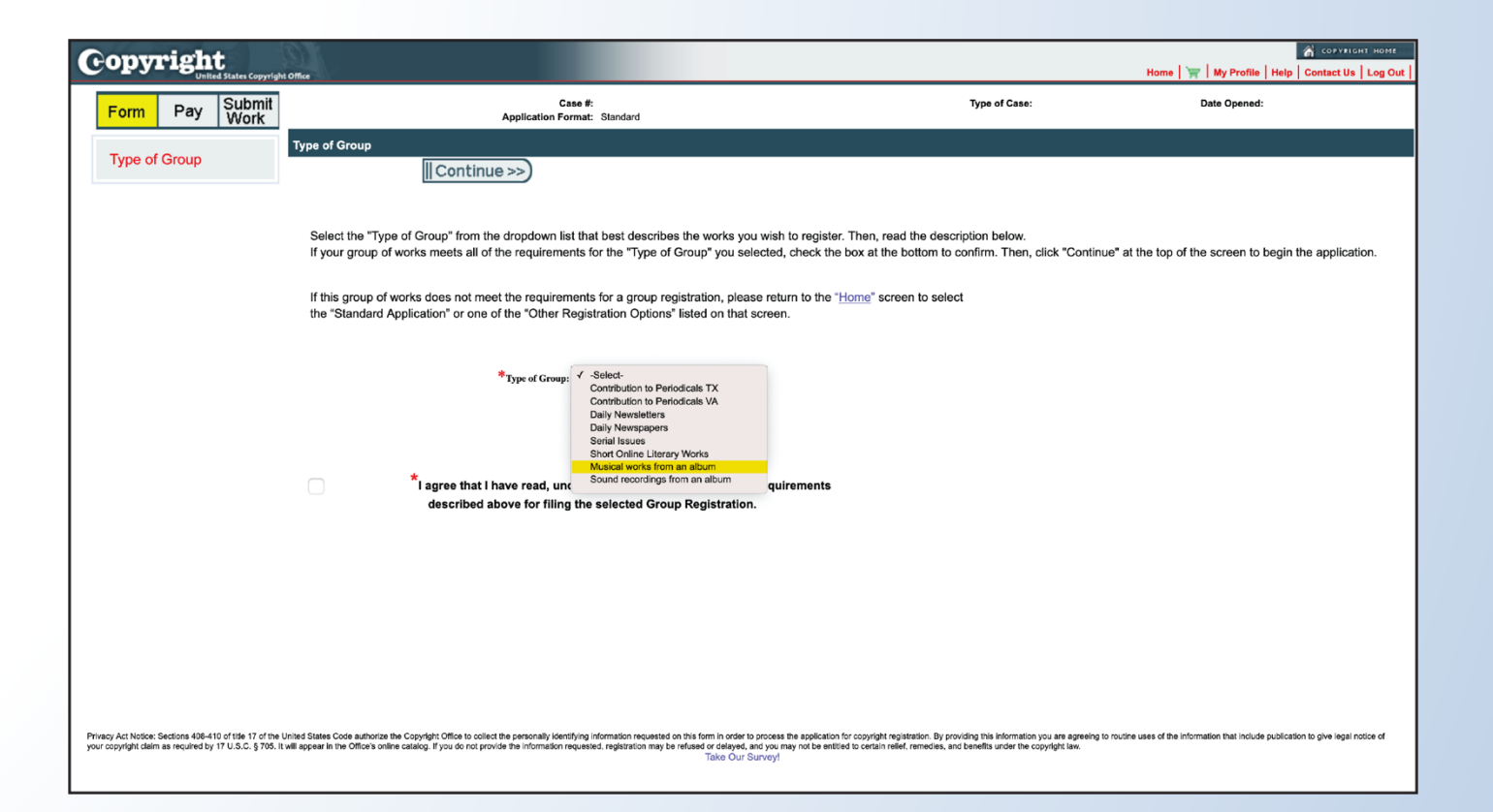

Once you have confirmed that your works are eligible for the GRAM application, you may check the confirmation box at the bottom of the screen.

Then, click "**Continue**" to proceed with the application.

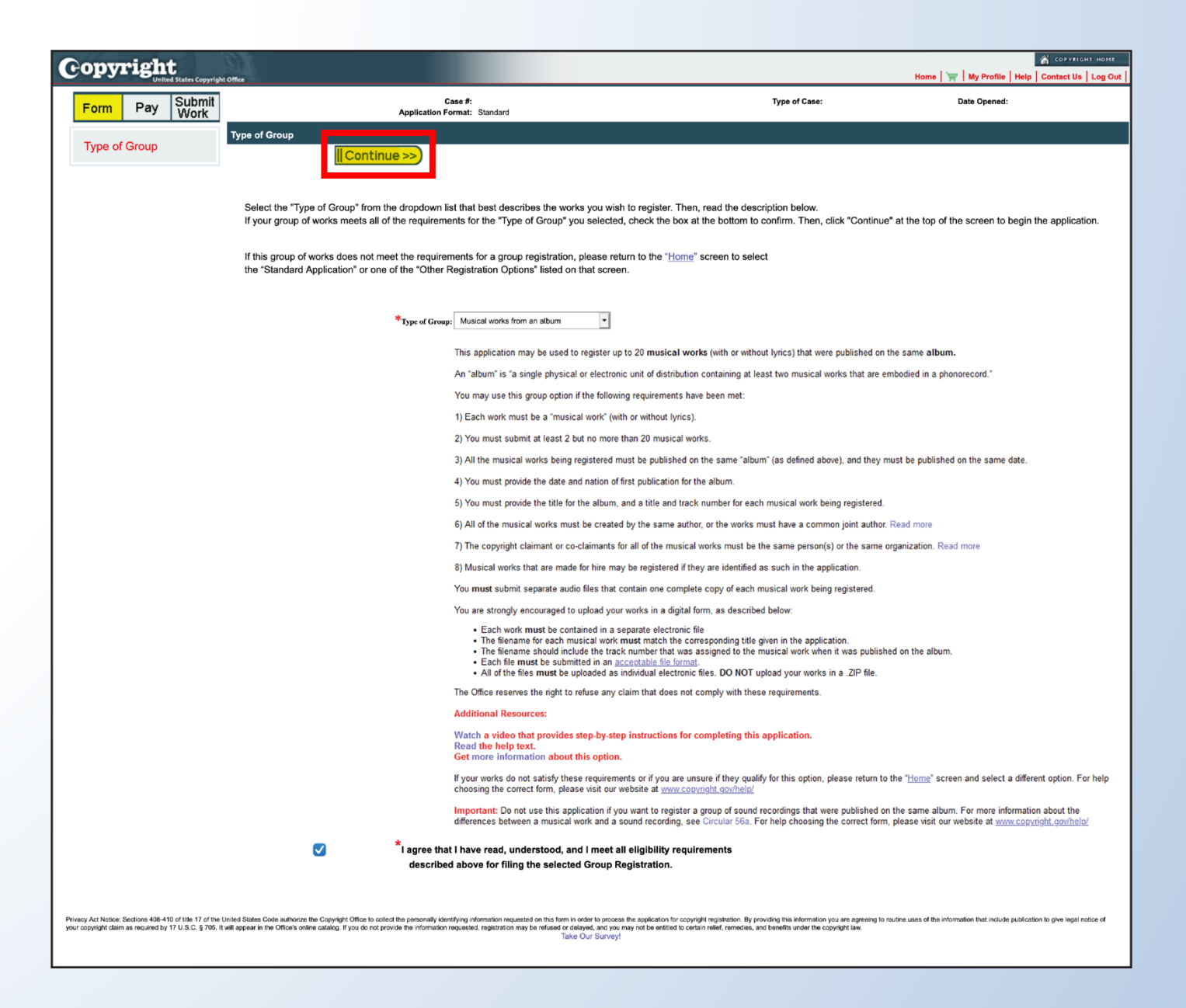

What should an applicant do if their works do not meet all of the requirements for the GRAM application?

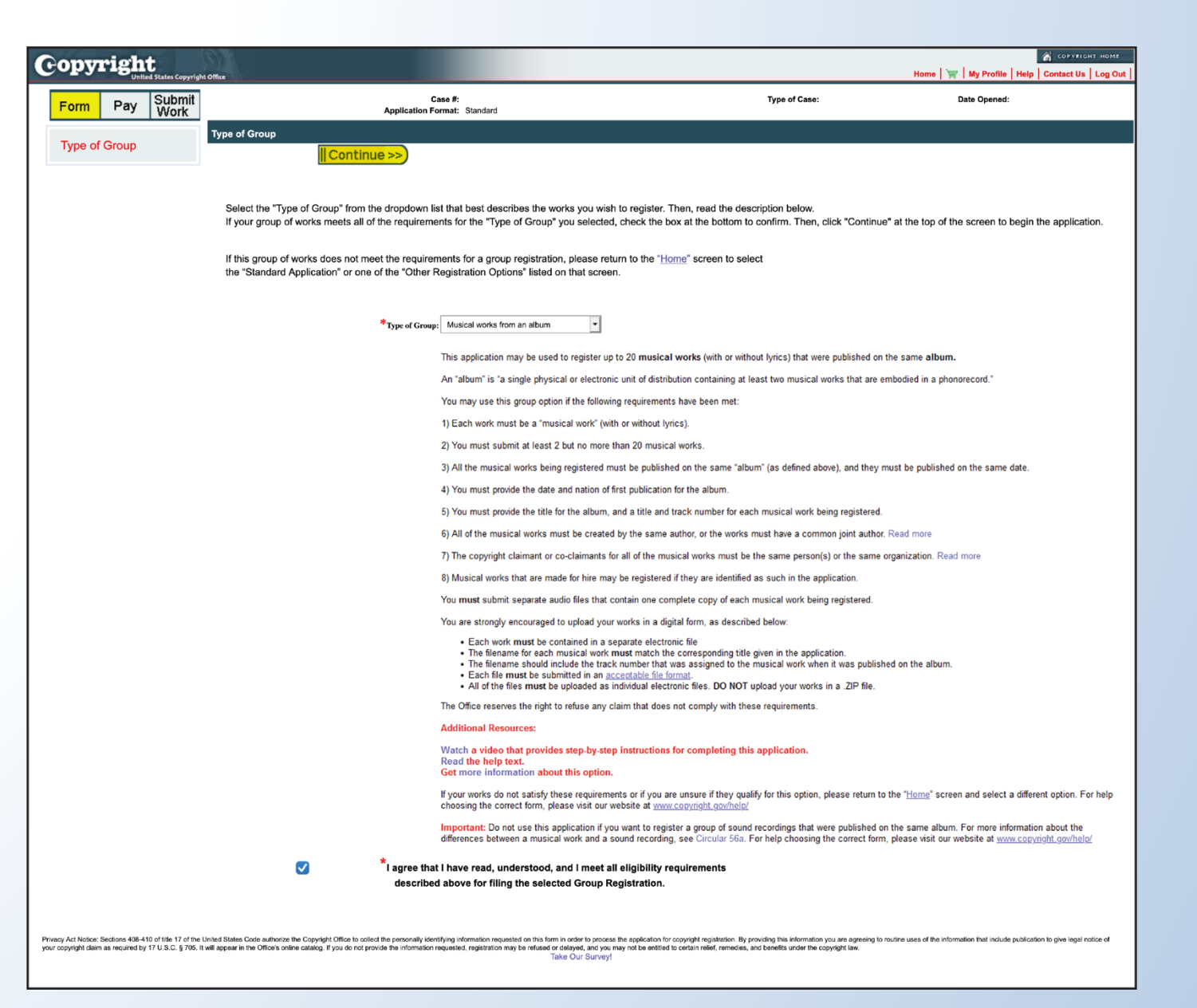

Once you start the application, what should you do if you need help with a particular question?

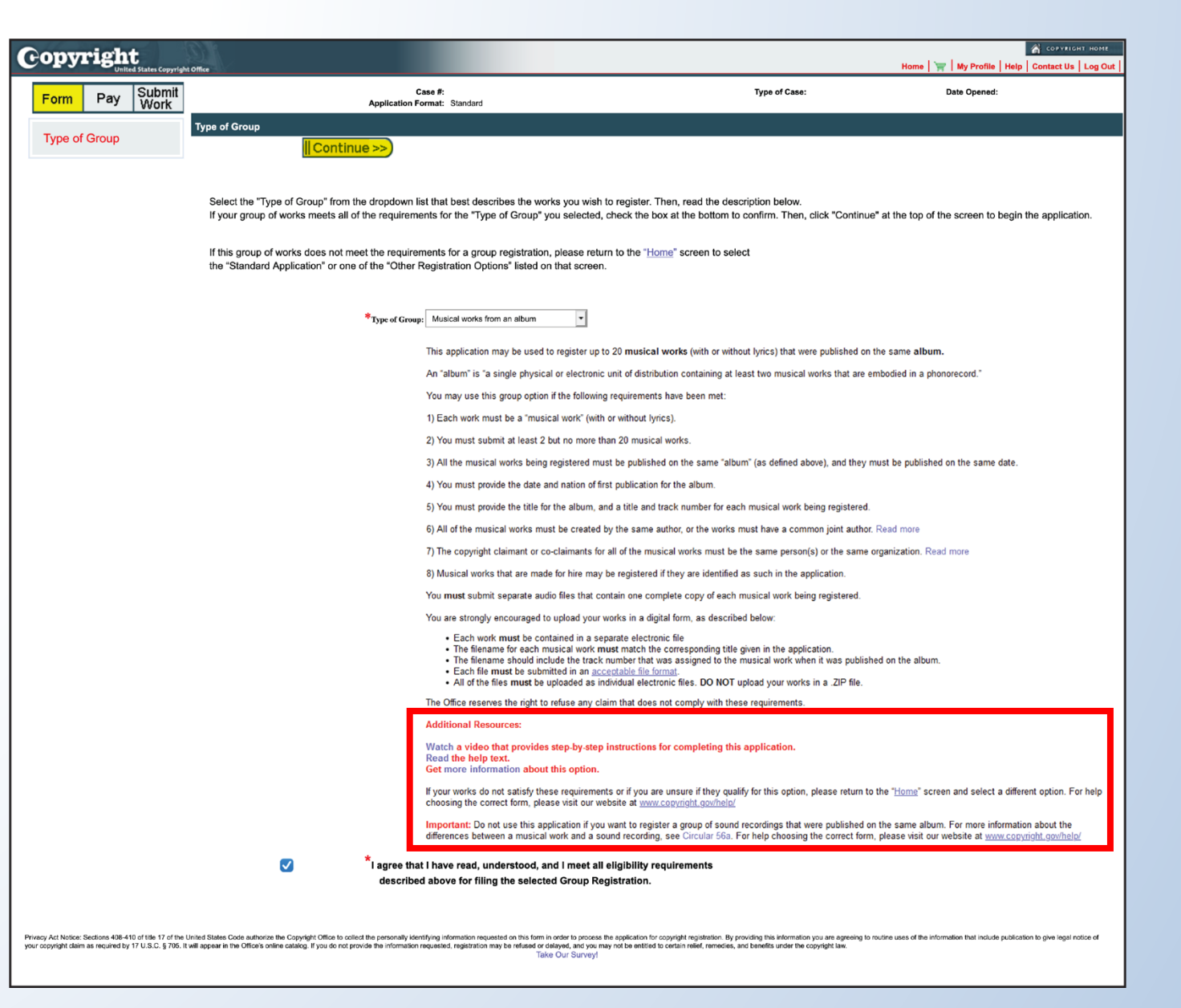

# Do the group registration applications have any special features that you'd like to highlight for our audience?

Titles screen

| Copyright                                                                           | es Copyright Office                                | (                                                                                                    |                                                                                                    | ноте   🧺   My Profile   Help   Contact Us   Log Ou                                                                                               |
|-------------------------------------------------------------------------------------|----------------------------------------------------|----------------------------------------------------------------------------------------------------|----------------------------------------------------------------------------------------------------|----------------------------------------------------------------------------------------------------|
| Form Pay                                                                            | Submit<br>Work                                     | Case #: 1-10713380801<br>Application Format: Standard                                                                                                    | Type of Case: Musical works from an album                                                                                                    | Date Opened: 3/24/2021 12:44:09 PM                                                                                                    |
| Linke                                                                               | Completed                                          | Titles                                                                                                    |                                                                                                    |                                                                                                    |
| Type of Group                                                                       | completed                                          | (cc Rock III Continue >>)                                                                                                    | 1                                                                                                    |                                                                                                    |
| Titles                                                                              |                                                    |                                                                                                    | 4                                                                                                    |                                                                                                    |
| Authors                                                                             |                                                    |                                                                                                    |                                                                                                    |                                                                                                    |
| Claimant                                                                            |                                                    | You may register up to 20 musical works with this application. All of the musical works i                                                                                                    | must be published on the same album and on the same date.                                                                                                    |                                                                                                    |
| Limitation of Claim                                                                 |                                                    |                                                                                                    |                                                                                                    |                                                                                                    |
| Rights & Permissions                                                                |                                                    | <ul> <li>You must provide the title of the album. You must provide a separate title for each music</li> </ul>                                                                                                    | al work you want to register. And you <b>must</b> identify the track numbers that were assig                                                                                            | gned to your                                                                                                    |
| Correspondent                                                                       |                                                    | musical works when they were published on the album. Read more.                                                                                                    |                                                                                                    |                                                                                                    |
| Mail Certificate                                                                    |                                                    | Note: A title for the group will be automatically added to your application. The group title                                                                                                    | will consist of the phrase "Works published on the album" followed by the album title.                                                                                                  |                                                                                                    |
| Special Handling                                                                    |                                                    | This title will be used to identify this as a group registration in the Copyright Office's onli                                                                                                    | ne public record.                                                                                                    |                                                                                                    |
| Certification                                                                       |                                                    | II b love stell                                                                                                    |                                                                                                    |                                                                                                    |
| Review Submission                                                                   |                                                    |                                                                                                    |                                                                                                    |                                                                                                    |
|                                                                                     |                                                    | To enter this information, click "New." A new screen will appear. Enter the album title and                                                                                                    | d the other required information. Click "Save," and then you will be returned to this scre                                                                                              | en.                                                                                                    |
|                                                                                     |                                                    | Click "New" again to add individual titles and album track numbers for each musical work                                                                                                    | k you want to register.                                                                                                    |                                                                                                    |
|                                                                                     |                                                    | To adit or delete the album title or the titles of the musical works, click the "pencil" or "tr                                                                                                    | ash can" in the list below. Click "Continue" to proceed to the "Authors" screen                                                                                                    |                                                                                                    |
|                                                                                     |                                                    | To ear of delete the about the of the titles of the musical works, click the percir of the                                                                                                    | asir can in the list below. Click Continue to proceed to the Authors' screen.                                                                                                    |                                                                                                    |
|                                                                                     |                                                    | Tip: Watch a video that shows how to complete this screen.                                                                                                    |                                                                                                    |                                                                                                    |
|                                                                                     |                                                    | All Titles                                                                                                    |                                                                                                    |                                                                                                    |
|                                                                                     |                                                    |                                                                                                    |                                                                                                    | ✓ No Records ▶                                                                                                    |
|                                                                                     |                                                    | Titles $\stackrel{\bigtriangleup}{\ominus}$ Title Type $\stackrel{\backsim}{\ominus}$ Album Track Number $\stackrel{\bigtriangleup}{\ominus}$ Publication Date $\stackrel{\bigtriangleup}{\ominus}$ Nation of Fin                                                  | $\Rightarrow$ st Publication $\stackrel{	riangle}{	op}$ Digital Album $\stackrel{	riangle}{	op}$ Physical Album $\stackrel{	riangle}{	op}$ Album Label $\stackrel{	riangle}{	op}$ Album | Label Number $\bigtriangleup$ Number of works being registered $\bigtriangledown$ Year of Completion $\circlearrowright$ EditDelete              |
| Privacy Act Notice: Sections 408-410 o<br>online catalog. If you do not provide the | f title 17 of the United<br>information requested, | iates Code authorize the Copyright Office to collect the personally identifying information requested on this form in order to p<br>registration may be refused or delayed, and you may not be entitled to certain relief, remedies, and benefits under the copyri | vrocess the application for copyright registration. By providing this information you are agreeing to routine uses of the<br>gift law.<br>Take Our Survey!                              | information that include publication to give legal notice of your copyright claim as required by 17 U.S.C. § 705. It will appear in the Office's |

## To begin, click "New" on the Titles screen.

| opyright                             | s Copyright Office                              | /                                                                                                    |                                                                                                    |                                                                                             |                                                           | Home                                                                           | 🔏 соружиент но<br>🥁   My Profile   Help   Contact Us   Log |
|--------------------------------------|-------------------------------------------------|----------------------------------------------------------------------------------------------------|----------------------------------------------------------------------------------------------------|---------------------------------------------------------------------------------------------|-----------------------------------------------------------|--------------------------------------------------------------------------------|------------------------------------------------------------|
| Form Pay                             | Submit<br>Work                                  | Case #: 1-<br>Application Format: Si                                                                                                    | -10713380801<br>Standard                                                                                                    | Type of Case: Musical works from an album                                                   |                                                           | Date Opened: 3/24/2021 1                                                       | 2:44:09 PM                                                 |
| Links                                | Completed                                       | Titles                                                                                                    |                                                                                                    |                                                                                             |                                                           |                                                                                |                                                            |
| Type of Group                        | ~                                               | << Back       Continue >>)                                                                                                    | Save For Later                                                                                                    |                                                                                             |                                                           |                                                                                |                                                            |
| Titles                               |                                                 |                                                                                                    |                                                                                                    |                                                                                             |                                                           |                                                                                |                                                            |
| Authors                              |                                                 | You may register up to 20 musical works with this apr                                                                                                    | plication. All of the musical works must be publis                                                                             | hed on the same album and on the same date                                                  |                                                           |                                                                                |                                                            |
| Claimant                             |                                                 | Tou may register up to 20 masical works with this up                                                                                                    | pication. The of the musical works must be publish                                                                             | ied on the dame abain and on the dame date.                                                 |                                                           |                                                                                |                                                            |
| Limitation of Claim                  |                                                 | You must provide the title of the album. You must prov                                                                                                    | wide a separate title for each musical work you wa                                                                             | ant to register. And you <b>must</b> identify the track num                                 | nbers that were assigned to your                          |                                                                                |                                                            |
| Rights & Permissions                 | -                                               | musical works when they were published on the albun                                                                                                    | m. Read more.                                                                                                    |                                                                                             |                                                           |                                                                                |                                                            |
| Mail Certificate                     |                                                 | Note: A title for the group will be automatically added                                                                                                    | to your application. The group title will consist of                                                                           | the phrase "Works published on the album" followe                                           | ed by the album title.                                    |                                                                                |                                                            |
| Special Handling                     |                                                 | This title will be used to identify this as a group registr                                                                                                    | ration in the Copyright Office's online public recor-                                                                          | d.                                                                                          |                                                           |                                                                                |                                                            |
| Certification                        |                                                 |                                                                                                    |                                                                                                    |                                                                                             |                                                           |                                                                                |                                                            |
| Review Submission                    |                                                 |                                                                                                    |                                                                                                    |                                                                                             |                                                           |                                                                                |                                                            |
|                                      |                                                 | To enter this information, click "New." A new screen w                                                                                                    | <i>i</i> ll appear. Enter the album title and the other requ                                                                   | ired information. Click "Save," and then you will be                                        | e returned to this screen.                                |                                                                                |                                                            |
|                                      |                                                 | Click "New" again to add individual titles and album tra                                                                                                    | ack numbers for each musical work you want to r                                                                                | egister.                                                                                    |                                                           |                                                                                |                                                            |
|                                      |                                                 | To edit or delete the album title or the titles of the mus                                                                                                    | sical works, click the "pencil" or "trash can" in the                                                                          | list below. Click "Continue" to proceed to the "Auth                                        | nors" screen.                                             |                                                                                |                                                            |
|                                      |                                                 | Tip: Watch a video that shows how to complete this s                                                                                                    | screen.                                                                                                    |                                                                                             |                                                           |                                                                                |                                                            |
|                                      |                                                 | All Titles                                                                                                    |                                                                                                    |                                                                                             |                                                           |                                                                                |                                                            |
|                                      |                                                 |                                                                                                    |                                                                                                    |                                                                                             |                                                           |                                                                                | ✓ No Records ►                                             |
|                                      |                                                 | Titles $\stackrel{\bigtriangleup}{\bigtriangledown}$ Title Type $\stackrel{\bigtriangleup}{\bigtriangledown}$ Album Track Number $\stackrel{\bigtriangleup}{\ominus}$ | Publication Date 🚔 Nation of First Publication 🗧                                                                               | Digital Album 🚔 Physical Album 🚔 Albu                                                       | ım Label 🚔 🛛 Album Label Number 🚔                         | Number of works being registered $\stackrel{\bigtriangleup}{\leftrightarrows}$ | Year of Completion 🔶 Edit Delete                           |
| e catalog. If you do not provide the | title 17 of the United<br>information requested | States Code authorize the Copyright Office to collect the personally identifying<br>registration may be refused or delayed, and you may not be entitled to certain    | information requested on this form in order to process the application relief, remedies, and benefits under the copyright law. | on for copyright registration. By providing this information you are ag<br>Take Our Survey! | reeing to routine uses of the information that include pu | ublication to give legal notice of your copyright claim as re                  | equired by 17 U.S.C. § 705. It will appear in the Office's |

## Enter the **album title** in the space provided. Then enter the **date of first publication** for the album. All of the works you submit must be published on the album on this date.

Note: As mentioned earlier, there is a limited exception to this rule for works that were previously published as an individual work (such as a single) before they were published on the album. To learn more about this exception, go to this page for claims involving musical works: **copyright.gov/eco/gram-pa/groups.html#previouslypublished**, and go this page for claims involving sound recordings: **copyright.gov/eco/gram-sr/groups.html#previouslypublished**.

| Copyright<br>United States Copyright Office |                                                                                                    |                                                                                                    | COPYRIGHT HOME<br>Home   🛒   My Profile   Help   Contact Us   Log Out |
|---------------------------------------------|----------------------------------------------------------------------------------------------------|----------------------------------------------------------------------------------------------------|-----------------------------------------------------------------------|
| Form Pay Submit<br>Work                     | Case #: 1-10713380801<br>Application Format: Standard                                                                                                    | Type of Case: Musical works from an album                                                              | Date Opened: 3/24/2021 12:44:09 PM                                    |
|                                             | Album Title / Publication and Completion Information                                                                                                    |                                                                                                    |                                                                       |
|                                             | Save     Cancel                                                                                                    |                                                                                                    |                                                                       |
|                                             | Enter the following information in the spaces below. Click "Continue" when you're done.                                                                                                    |                                                                                                    |                                                                       |
|                                             | Title of Album: Enter the title of the album.                                                                                                    |                                                                                                    |                                                                       |
|                                             | Date of First Publication for the Album: Enter the date that the album was first publ                                                                                                    | ished.                                                                                                 |                                                                       |
|                                             | Nation of First Publication for the Album: Identify the nation where the album was fi                                                                                                    | irst published.                                                                                        |                                                                       |
|                                             | Name of Label: Enter the name of the record label that released the album, if any. Re                                                                                                    | ad more                                                                                                |                                                                       |
|                                             | Label Number: If the record label assigned a cataloging number to this album, enter the                                                                                                    | hat number here. Read more.                                                                            |                                                                       |
|                                             | Was this Album Released as a Digital Album: Select "yes" if the album was distributed by the album was distributed by the album was | uted in a digital format.                                                                              |                                                                       |
|                                             | Was this Album Released as a Physical Product: Select "yes" if the album was dist                                                                                                    | tributed in a physical format, such as a CD, LP, etc.                                                  |                                                                       |
|                                             | Number of Musical Works Being Registered: Enter the number of musical works be                                                                                                    | ang registered. You must submit at least 2 and no more than 20 musical works with this applic          | ation.                                                                |
|                                             | Year of Completion for the Works Being Registered: Enter the year that the author<br>If the author(s) created these musical works over an extended period of time, provide the                                                                                                    | (s) completed these musical works.<br>ie year of completion for the most recent work being registered. |                                                                       |
|                                             | Tip: Watch a video that shows how to complete this screen.                                                                                                    |                                                                                                    |                                                                       |
|                                             | *                                                                                                    |                                                                                                    |                                                                       |
|                                             | "Title of the Album:                                                                                                    |                                                                                                    |                                                                       |
|                                             | *Date of First Publication for the album                                                                                                    |                                                                                                    |                                                                       |
|                                             | *Nation of First Publication for the album: -Select-                                                                                                    |                                                                                                    |                                                                       |
|                                             | Name of Label:                                                                                                    | Label Number: Help                                                                                     |                                                                       |
|                                             | *Was this album released as a digital album ?: -Select-                                                                                                    | *Was this album released as a physical product ?<br>(CD, LP, etc.):                                    |                                                                       |
|                                             | *Number of musical works being registered<br>(Maximum 20): -Select-                                                                                                    | *Year of Completion<br>[YYYY]:                                                                         |                                                                       |

Likewise, all of the works must be first published in the **same country**. To provide this information, select the name of that country from the drop down menu.

You are encouraged to provide the name of the **record label** that released the album. If the record label assigned a **cataloguing number** to the album, you're also encouraged to provide that information in the space provided.

| Copyright            |                                                                                                    |                                                                                                    | 🖌 сорунцант номе<br>Home 🗽   My Profile   Help   Contact Us   Log Out |  |  |  |
|----------------------|----------------------------------------------------------------------------------------------------|----------------------------------------------------------------------------------------------------|-----------------------------------------------------------------------|--|--|--|
| Form Pay Submit Work | Case #: 1-10713380801<br>Application Format: Standard                                                                                                    | Type of Case: Musical works from an album                                                           | Date Opened: 3/24/2021 12:44:09 PM                                    |  |  |  |
|                      | Album Title / Publication and Completion Information                                                                                                    |                                                                                                    |                                                                       |  |  |  |
|                      | Save     Cancel                                                                                                    |                                                                                                    |                                                                       |  |  |  |
|                      | Enter the following information in the spaces below. Click "Continue" when you're done.                                                                                          |                                                                                                    |                                                                       |  |  |  |
|                      | Title of Album: Enter the title of the album.                                                                                                    |                                                                                                    |                                                                       |  |  |  |
|                      | Date of First Publication for the Album: Enter the date that the album was first publis                                                                                          | shed.                                                                                               |                                                                       |  |  |  |
|                      | Nation of First Publication for the Album: Identify the nation where the album was first                                                                                         | st published.                                                                                       |                                                                       |  |  |  |
|                      | Name of Label: Enter the name of the record label that released the album, if any. Read more                                                                                     |                                                                                                    |                                                                       |  |  |  |
|                      | Label Number: If the record label assigned a cataloging number to this album, enter that number here. Read more.                                                                 |                                                                                                    |                                                                       |  |  |  |
|                      | Was this Album Released as a Digital Album: Select "yes" if the album was distribute                                                                                             | ed in a digital format.                                                                             |                                                                       |  |  |  |
|                      | Was this Album Released as a Physical Product: Select "yes" if the album was distri                                                                                              | ibuted in a physical format, such as a CD, LP, etc.                                                 |                                                                       |  |  |  |
|                      | Number of Musical Works Being Registered: Enter the number of musical works being                                                                                                | ng registered. You must submit at least 2 and no more than 20 musical works with this applicat      | ion.                                                                  |  |  |  |
|                      | Year of Completion for the Works Being Registered: Enter the year that the author(s<br>If the author(s) created these musical works over an extended period of time, provide the | s) completed these musical works.<br>year of completion for the most recent work being registered.  |                                                                       |  |  |  |
|                      | Tip: Watch a video that shows how to complete this screen.                                                                                                    |                                                                                                    |                                                                       |  |  |  |
|                      | *Title of the Album: Help                                                                                                    |                                                                                                    |                                                                       |  |  |  |
|                      | *Date of First Publication for the album                                                                                                    |                                                                                                    |                                                                       |  |  |  |
|                      | *Nation of First Publication for the album: -Select-                                                                                                    |                                                                                                    |                                                                       |  |  |  |
|                      | Name of Label:                                                                                                    | Label Number: Help                                                                                  |                                                                       |  |  |  |
|                      | *Was this album released as a digital album ?: -Select-                                                                                                    | <sup>b</sup> Was this album released as a physical product ? Select- <u>Help</u><br>(CD, LP, etc.): |                                                                       |  |  |  |
|                      | *Number of musical works being registered<br>(Maximum 20):                                                                                                    | *Year of Completion<br>[YYYY]:                                                                      |                                                                       |  |  |  |

# Please tell us if the album was distributed in **digital form or as a physical product**, such as a CD or LP.

If the album was distributed both in digital form and in a physical format, you should answer "yes" to **both** questions.

| Copyright<br>United States Copyright Office |                                                                                                    |                                                                                                   | 🔏 соруктант номе<br>Home   🦙   My Profile   Help   Contact Us   Log Out |  |  |  |
|---------------------------------------------|----------------------------------------------------------------------------------------------------|---------------------------------------------------------------------------------------------------|-------------------------------------------------------------------------|--|--|--|
| Form Pay Submit<br>Work                     | Case #: 1-10713380801<br>Application Format: Standard                                                                                                    | Type of Case: Musical works from an album                                                         | Date Opened: 3/24/2021 12:44:09 PM                                      |  |  |  |
|                                             | Album Title / Publication and Completion Information                                                                                                    |                                                                                                   |                                                                         |  |  |  |
|                                             | Enter the following information in the spaces below. Click "Continue" when you're done.                                                                                          |                                                                                                   |                                                                         |  |  |  |
|                                             | Title of Album: Enter the title of the album.                                                                                                    |                                                                                                   |                                                                         |  |  |  |
|                                             | Date of First Publication for the Album: Enter the date that the album was first publis                                                                                          | hed.                                                                                              |                                                                         |  |  |  |
|                                             | Name of Label: Enter the name of the record label that released the album, if any. Read                                                                                          |                                                                                                   |                                                                         |  |  |  |
|                                             | Label Number: If the record label assigned a cataloging number to this album, enter that number here. Read more.                                                                 |                                                                                                   |                                                                         |  |  |  |
|                                             | Was this Album Released as a Digital Album: Select "yes" if the album was distribute                                                                                             | ed in a digital format.                                                                           |                                                                         |  |  |  |
|                                             | Was this Album Released as a Physical Product: Select "yes" if the album was distri                                                                                              | buted in a physical format, such as a CD, LP, etc.                                                |                                                                         |  |  |  |
|                                             | Number of Musical Works Being Registered: Enter the number of musical works bein                                                                                                 | g registered. You must submit at least 2 and no more than 20 musical works with this appli        | cation.                                                                 |  |  |  |
|                                             | Year of Completion for the Works Being Registered: Enter the year that the author(s<br>If the author(s) created these musical works over an extended period of time, provide the | ) completed these musical works.<br>year of completion for the most recent work being registered. |                                                                         |  |  |  |
|                                             | Tip: Watch a video that shows how to complete this screen.                                                                                                    |                                                                                                   |                                                                         |  |  |  |
|                                             | * Title of the Album:                                                                                                    |                                                                                                   |                                                                         |  |  |  |
|                                             | *Date of First Publication for the album                                                                                                    |                                                                                                   |                                                                         |  |  |  |
|                                             | *Nation of First Publication for the album: -Select-                                                                                                    |                                                                                                   |                                                                         |  |  |  |
|                                             | Name of Label:                                                                                                    | Label Number:                                                                                     |                                                                         |  |  |  |
|                                             | *Was this album released as a digital album ?: -Select-                                                                                                    | Was this album released as a physical product ? -Select-                                          |                                                                         |  |  |  |
|                                             | *Number of musical works being registered _Select.<br>(Maximum 20):                                                                                                    | *Year of Completion<br>[YYYY]:                                                                    |                                                                         |  |  |  |

You may submit at least 2—but no more than 20—musical works or sound recordings with each application. Use this drop-down menu to tell us **how many works** you to plan to submit.

In the Year of Completion space, enter the **year** that the musical works or the sound recordings were completed.

| Copyright                      |                                                                                          |                                                               |                                                                        |                                                              |                                        | COPVRIGHT HOME                                      |
|--------------------------------|------------------------------------------------------------------------------------------|---------------------------------------------------------------|------------------------------------------------------------------------|--------------------------------------------------------------|----------------------------------------|-----------------------------------------------------|
| United States Copyright Office |                                                                                          |                                                               |                                                                        |                                                              |                                        | Home   🦉   My Profile   Help   Contact Us   Log Out |
| Form Pay Submit Work           | Cas<br>Application For                                                                   | e #: 1-10713380801<br>mat: Standard                           |                                                                        | Type of Case: Musical works from an album                    |                                        | Date Opened: 3/24/2021 12:44:09 PM                  |
| А                              | Ibum Title / Publication and Completion                                                  | Information                                                   |                                                                        |                                                              |                                        |                                                     |
|                                | Save     Cancel                                                                          |                                                               |                                                                        |                                                              |                                        |                                                     |
| Er                             | nter the following information in the spaces be                                          | low. Click "Continue" when                                    | you're done.                                                           |                                                              |                                        |                                                     |
| Ti                             | tle of Album: Enter the title of the album.                                              |                                                               |                                                                        |                                                              |                                        |                                                     |
| Da                             | ate of First Publication for the Album: Ent                                              | er the date that the album w                                  | vas first published.                                                   |                                                              |                                        |                                                     |
| Na                             | ation of First Publication for the Album: Id                                             | entify the nation where the a                                 | album was first published.                                             |                                                              |                                        |                                                     |
| Na                             | ame of Label: Enter the name of the record                                               | abel that released the albur                                  | m, if any. Read more                                                   |                                                              |                                        |                                                     |
| La                             | abel Number: If the record label assigned a c                                            | cataloging number to this all                                 | bum, enter that number here. Rea                                       | ad more.                                                     |                                        |                                                     |
| W                              | as this Album Released as a Digital Albu                                                 | m: Select "yes" if the album                                  | was distributed in a digital forma                                     | t.                                                           |                                        |                                                     |
| W                              | as this Album Released as a Physical Pro                                                 | duct: Select "yes" if the alb                                 | oum was distributed in a physical                                      | format, such as a CD, LP, etc.                               |                                        |                                                     |
| N                              | umber of Musical Works Being Registered                                                  | : Enter the number of music                                   | cal works being registered. You n                                      | nust submit at least 2 and no more than 20                   | 0 musical works with this application. |                                                     |
| <u>Ye</u><br>If t              | ear of Completion for the Works Being Re<br>the author(s) created these musical works ow | gistered: Enter the year that<br>er an extended period of tim | at the author(s) completed these<br>le, provide the year of completion | musical works.<br>for the most recent work being registered. |                                        |                                                     |
| Ті                             | p: Watch a video that shows how to complete                                              | this screen.                                                  |                                                                        |                                                              |                                        |                                                     |
|                                | *Title of the Album:                                                                     |                                                               | <u>telp</u>                                                            |                                                              |                                        |                                                     |
|                                | *Date of First Publication for the album<br>[MM/DD/YYYY]:                                |                                                               | telp                                                                   |                                                              |                                        |                                                     |
|                                | *Nation of First Publication for the album:                                              | Select-                                                       | <u>lelp</u>                                                            |                                                              |                                        |                                                     |
|                                | Name of Label:                                                                           | <u>–</u>                                                      | <u>telp</u>                                                            | Label Number:                                                | Help                                   |                                                     |
|                                | *Was this album released as a digital album ?: -                                         | Select-                                                       | Help *Was this album released                                          | as a physical product ?<br>(CD, LP, etc.):                   | Help                                   |                                                     |
|                                | *Number of musical works being registered<br>(Maximum 20):                               | Select-                                                       | <u>telp</u>                                                            | *Year of Completion<br>[YYYY]:                               | Help                                   |                                                     |

## Once you've entered all of the information requested on this screen, click "Save."

| Copyright<br>United States Copyright Office |                                                                                                    |                                                                              |                                                                        |                                        |          |
|---------------------------------------------|----------------------------------------------------------------------------------------------------|------------------------------------------------------------------------------|------------------------------------------------------------------------|----------------------------------------|----------|
| Form Pay Submit<br>Work                     | Case #: 1-10713380801<br>Application Format: Standard                                                                                  |                                                                              | Type of Case: Musical works from an album                              |                                        | Date Ope |
|                                             | Album Title / Publication and Completion Information                                                                                   |                                                                              |                                                                        |                                        |          |
|                                             | Save     Cancel                                                                                                    |                                                                              |                                                                        |                                        |          |
|                                             | Enter the following information in the spaces below. Click "Continue"                                                                  | when you're done.                                                            |                                                                        |                                        |          |
|                                             | Title of Album: Enter the title of the album.                                                                                          |                                                                              |                                                                        |                                        |          |
|                                             | Date of First Publication for the Album: Enter the date that the all                                                                   | bum was first published.                                                     |                                                                        |                                        |          |
|                                             | Nation of First Publication for the Album: Identify the nation when                                                                    | re the album was first published.                                            |                                                                        |                                        |          |
|                                             | Name of Label: Enter the name of the record label that released the                                                                    | e album, if any. Read more                                                   |                                                                        |                                        |          |
|                                             | Label Number: If the record label assigned a cataloging number to t                                                                    | this album, enter that number here                                           | . Read more.                                                           |                                        |          |
|                                             | Was this Album Released as a Digital Album: Select "yes" if the                                                                        | album was distributed in a digital for                                       | ormat.                                                                 |                                        |          |
|                                             | Was this Album Released as a Physical Product: Select "yes" if t                                                                       | the album was distributed in a phys                                          | sical format, such as a CD, LP, etc.                                   |                                        |          |
|                                             | Number of Musical Works Being Registered: Enter the number of                                                                          | f musical works being registered. Y                                          | ou must submit at least 2 and no more than 2                           | ) musical works with this application. |          |
|                                             | Year of Completion for the Works Being Registered: Enter the year of the author(s) created these musical works over an extended period | ear that the author(s) completed th<br>I of time, provide the year of comple | ese musical works.<br>etion for the most recent work being registered. |                                        |          |
|                                             | Tip: Watch a video that shows how to complete this screen.                                                                             |                                                                              |                                                                        |                                        |          |
|                                             | *Title of the Album: Solar System                                                                                                    | Help                                                                         |                                                                        |                                        |          |
|                                             | *Date of First Publication for the album                                                                                               | Help                                                                         |                                                                        |                                        |          |
|                                             | *Nation of First Publication for the album: United States                                                                              | Help                                                                         |                                                                        |                                        |          |
|                                             | Name of Label:                                                                                                    | Help                                                                         | Label Number:                                                          | Help                                   |          |
|                                             | *Was this album released as a digital album ?: Yes                                                                                     | Help *Was this album re                                                      | leased as a physical product ? No CD, LP, etc.):                       | Help                                   |          |
|                                             | *Number of musical works being registered 2 (Maximum 20):                                                                              | Help                                                                         | *Year of Completion<br>[YYYY]:                                         | Help                                   |          |

### The information you entered will appear in the table marked "All Titles."

As you can see, **a group title** has been automatically added to the application. The group title consists of the phrase "Works published on the album" followed by the album title. In this case the album is titled Solar System, so the group title is "Works published on the album Solar System."

| Сору                                        | right                                                 | s Copyright Office                                 |                                                      |                                            |                                     |                            |                            |                         |                                               |                    |                |                 | Home   🍟                     | My Profile Help | COPVRIGHT HOME |
|---------------------------------------------|-------------------------------------------------------|----------------------------------------------------|------------------------------------------------------|--------------------------------------------|-------------------------------------|----------------------------|----------------------------|-------------------------|-----------------------------------------------|--------------------|----------------|-----------------|------------------------------|-----------------|----------------|
| For                                         | r <mark>m</mark> Pay                                  | Submit<br>Work                                     | A                                                    | Case #<br>oplication Format                | ። 1-10713380801<br>t: Standard      |                            | Туре с                     | of Case: Musical works  | rom an album                                  |                    |                | Date            | e Opened: 3/24/2021 12:4     | 4:09 PM         |                |
| Links                                       |                                                       | Completed                                          | Titles                                               |                                            |                                     |                            |                            |                         |                                               |                    |                |                 |                              |                 |                |
| Type of<br>Titles                           | f Group                                               | ~                                                  | <pre>(&lt;&lt; Back       Continue;</pre>            | >>)                                        | Save F                              | For Later                  |                            |                         |                                               |                    |                |                 |                              |                 |                |
| Author                                      | rs                                                    |                                                    | -                                                    |                                            |                                     |                            |                            |                         |                                               |                    |                |                 |                              |                 |                |
| Claimar                                     | nt                                                    |                                                    | You may register up to 20 musical                    | works with this                            | application. All of the m           | usical works must          | t be published on the se   | ame album and on the    | same date.                                    |                    |                |                 |                              |                 |                |
| Limitatir                                   | ion of Claim                                          |                                                    | You must provide the title of the a                  | bum. You must                              | provide a separate title f          | or each musical w          | ork you want to registe    | r. And you must ident   | fy the track num                              | bers that were as  | signed to your |                 |                              |                 |                |
| Rights 8                                    | & Permissions                                         |                                                    | musical works when they were pu                      | olished on the al                          | Ibum. Read more.                    |                            | -                          |                         |                                               |                    |                |                 |                              |                 |                |
| Corresp                                     | pondent                                               |                                                    | Note: A title for the group will be a                | utomatically add                           | led to your application. T          | he group title will (      | consist of the phrase "V   | Norks published on th   | e album" followe                              | d by the album tit | le.            |                 |                              |                 |                |
| Special                                     | Handling                                              |                                                    | This title will be used to identify th               | s as a group reg                           | gistration in the Copyrigh          | t Office's online pu       | ublic record.              |                         |                                               |                    |                |                 |                              |                 |                |
| Certific                                    | cation                                                |                                                    | IINow + II                                           |                                            |                                     |                            |                            |                         |                                               |                    |                |                 |                              |                 |                |
| Review                                      | v Submission                                          |                                                    |                                                      |                                            |                                     |                            |                            |                         |                                               |                    |                |                 |                              |                 |                |
|                                             |                                                       |                                                    | To enter this information, click "Ne                 | w." A new screer                           | n will appear. Enter the a          | album title and the        | other required information | ion. Click "Save," and  | then you will be                              | returned to this s | creen.         |                 |                              |                 |                |
|                                             |                                                       |                                                    | Click "New" again to add individual                  | titles and album                           | a track numbers for each            | i musical work you         | want to register.          |                         |                                               |                    |                |                 |                              |                 |                |
|                                             |                                                       |                                                    | To edit or delete the album title or                 | he titles of the r                         | musical works, click the            | "pencil" or "trash o       | an" in the list below. Cl  | lick "Continue" to proc | eed to the "Auth                              | ors" screen.       |                |                 |                              |                 |                |
|                                             |                                                       |                                                    | Tip: Watch a video that shows how                    | to complete thi                            | is screen.                          |                            |                            |                         |                                               |                    |                |                 |                              |                 |                |
|                                             |                                                       |                                                    | All Titles                                           |                                            |                                     |                            |                            |                         |                                               |                    |                |                 |                              |                 |                |
|                                             |                                                       | 1                                                  |                                                      | Title                                      | Album Track                         | Publication                | Nation of First            | Digital                 | Dhusical                                      | Album              | Album L        | hal Number of I | verke being                  | Versef          | < 1 - 2 of 2 → |
|                                             |                                                       | 1                                                  | Titles $\stackrel{\bigtriangleup}{\bigtriangledown}$ | Type $\stackrel{\frown}{\bigtriangledown}$ | Number                              | 7 Date                     | Publication                |                         |                                               |                    | Number         | registered      | Works being                  | Completion      | Edit Delete    |
|                                             |                                                       | 1                                                  | Solar System                                         | Album Title                                |                                     | 3/2/2021                   | United States              | Yes                     | No                                            |                    |                |                 |                              |                 | / 🖬            |
|                                             |                                                       |                                                    | Works Published on the Album Solar<br>System         | Group Title                                |                                     |                            |                            |                         |                                               |                    |                | 2               |                              | 2020            | / 🖬            |
| Privacy Act Notice:<br>online catalog. If y | E: Sections 408-410 of t<br>you do not provide the in | title 17 of the United Stanformation requested, re | egistration may be refused or delayed, and you m     | ly not be entitled to ce                   | ertain relief, remedies, and benefi | ts under the copyright law | ».<br>Take Our S           | urvey!                  | , <u>, , , , , , , , , , , , , , , , , , </u> |                    |                |                 | , you oopyngni oonn oo requi |                 |                |

## Why is the **group title** needed?

| United State         | es Copyright Office | C                                            |                                                     |                               |                                  |                        |                       |                     |                                                                                                    | no                                 | ine   🚝   My Frome   ne | ip   contact os   t |
|----------------------|---------------------|----------------------------------------------|-----------------------------------------------------|-------------------------------|----------------------------------|------------------------|-----------------------|---------------------|----------------------------------------------------------------------------------------------------|------------------------------------|-------------------------|---------------------|
| Form Pay             | Submit<br>Work      | A                                            | Case #: 1-1071338080<br>oplication Format: Standard | 0                             | Туре                             | of Case: Musical wor   | ks from an album      |                     |                                                                                                    | Date Opened: 3/24/                 | 2021 12:44:09 PM        |                     |
| Links                | Completed           | Titles                                       |                                                     |                               |                                  |                        |                       |                     |                                                                                                    |                                    |                         |                     |
| Type of Group        | 1                   | << Back Continue                             | >>)                                                 | Save For Later                |                                  |                        |                       |                     |                                                                                                    |                                    |                         |                     |
| Titles               |                     |                                              |                                                     | ouver of Euler II             |                                  |                        |                       |                     |                                                                                                    |                                    |                         |                     |
| Authors              |                     |                                              |                                                     |                               |                                  |                        |                       |                     |                                                                                                    |                                    |                         |                     |
| Claimant             |                     | You may register up to 20 musical            | works with this application. Al                     | of the musical works <b>m</b> | ust be published on the          | same album and on      | the same date.        |                     |                                                                                                    |                                    |                         |                     |
| Limitation of Claim  |                     | You must provide the title of the al         | hum. You must provide a cons                        | rate title for each musica    | work you want to regist          | or And you must id     | optify the track pur  | abore that were a   | acigned to your                                                                                                    |                                    |                         |                     |
| Rights & Permissions |                     | musical works when they were put             | blished on the album Read mo                        | re                            | I WORK YOU WAIL TO TEGIST        | er. And you must lu    | entity the track null | ibers triat were as | ssigned to your                                                                                                    |                                    |                         |                     |
| Correspondent        |                     | Note: A title for the group will be a        | utomotically added to your and                      | lightion. The group title w   | ill consist of the shrace        | Worko publiched or     | the album" fallows    | d but ha album tit  | the state of the state of the s |                                    |                         |                     |
| Mail Certificate     |                     | This title will be used to identify th       | is as a group registration in the                   | Convright Office's online     | public record                    | works published or     | T the album followe   | d by the album ti   | ue.                                                                                                    |                                    |                         |                     |
| Special Handling     |                     | The day his be accute facility di            | io do a group regionation in the                    | oopyngne onioo o oninio       | public rocord.                   |                        |                       |                     |                                                                                                    |                                    |                         |                     |
| Certification        |                     | New <b>*</b>                                 |                                                     |                               |                                  |                        |                       |                     |                                                                                                    |                                    |                         |                     |
| Review Submission    |                     |                                              |                                                     |                               |                                  |                        |                       |                     |                                                                                                    |                                    |                         |                     |
|                      |                     | To enter this information, click "Ne         | w." A new screen will appear. E                     | inter the album title and t   | the other required information   | ation. Click "Save," a | and then you will be  | returned to this s  | screen.                                                                                                    |                                    |                         |                     |
|                      |                     | Click "New" again to add individual          | titles and album track number                       | s for each musical work       | you want to register.            |                        |                       |                     |                                                                                                    |                                    |                         |                     |
|                      |                     | To edit or delete the album title or         | the titles of the musical works,                    | click the "pencil" or "tras   | h can" in the list below.        | Click "Continue" to p  | roceed to the "Auth   | ors" screen.        |                                                                                                    |                                    |                         |                     |
|                      |                     | Tip: Watch a video that shows how            | v to complete this screen.                          |                               |                                  |                        |                       |                     |                                                                                                    |                                    |                         |                     |
|                      |                     | All Titles                                   |                                                     |                               |                                  |                        |                       |                     |                                                                                                    |                                    |                         |                     |
|                      |                     |                                              |                                                     |                               |                                  |                        |                       |                     |                                                                                                    |                                    |                         | <b>4</b> 1 - 2 o    |
|                      |                     | Titles $\gtrsim$                             | Title<br>Type<br>Type<br>Album Track<br>Number      | ☐ Publication ☐ Date          | △ Nation of First<br>Publication | ☐ Digital Album        | △ Physical Album      | Album<br>Label      | Album Label                                                                                                    | △ Number of works being registered | A Year of Completion    | 🔶 Edit              |
|                      |                     | Solar System                                 | Album Title                                         | 3/2/2021                      | United States                    | Yes                    | No                    |                     |                                                                                                    |                                    |                         | 1                   |
|                      |                     | Works Published on the Album Solar<br>System | Group Title                                         |                               |                                  |                        |                       |                     |                                                                                                    | 2                                  | 2020                    | 1                   |

## When you're ready to enter the titles and track numbers for your works, click "**New**" on the Titles screen.

| pyright              | es Copyright Office |                                         |                                        |                            |                     |                                |                       |                      |                    |                 | Hon                                   | ne   🏋   My Profile   Hel | P Contact Us | ант но<br>s <mark>  Log</mark> |
|----------------------|---------------------|-----------------------------------------|----------------------------------------|----------------------------|---------------------|--------------------------------|-----------------------|----------------------|--------------------|-----------------|---------------------------------------|---------------------------|--------------|--------------------------------|
| Form Pay             | Submit<br>Work      | AF                                      | Case #: 1-1<br>pplication Format: Sta  | 0713380801<br>ndard        |                     | Туре                           | of Case: Musical wor  | ks from an album     |                    |                 | Date Opened: 3/24/2                   | 021 12:44:09 PM           |              |                                |
| Links                | Completed           | Titles                                  |                                        |                            |                     |                                |                       |                      |                    |                 |                                       |                           |              |                                |
| Type of Group        | 1                   | Continue >                              | >>                                     | Save Fo                    | or Later II         |                                |                       |                      |                    |                 |                                       |                           |              |                                |
| Titles               |                     |                                         |                                        |                            |                     |                                |                       |                      |                    |                 |                                       |                           |              |                                |
| Authors              |                     |                                         |                                        |                            |                     |                                |                       |                      |                    |                 |                                       |                           |              |                                |
| Claimant             |                     | You may register up to 20 musical       | works with this appli                  | cation. All of the mus     | sical works m       | ust be published on the        | same album and on     | the same date.       |                    |                 |                                       |                           |              |                                |
| Limitation of Claim  |                     | You must provide the title of the all   | oum. You must provid                   | de a separate title for    | each musical        | work you want to regist        | er. And you must ide  | entify the track nu  | mbers that were a  | ssigned to your |                                       |                           |              |                                |
| Rights & Permissions |                     | musical works when they were put        | lished on the album.                   | Read more.                 |                     |                                | ,,                    |                      |                    |                 |                                       |                           |              |                                |
| Correspondent        |                     | Note: A title for the group will be au  | tomatically added to                   | your application. The      | e aroup title w     | ill consist of the phrase      | "Works published or   | the album" follow    | ed by the album ti | tle             |                                       |                           |              |                                |
| Mail Certificate     |                     | This title will be used to identify thi | s as a group registra                  | tion in the Copyright      | Office's online     | public record.                 |                       |                      | ,                  |                 |                                       |                           |              |                                |
| Special Handling     |                     |                                         |                                        |                            |                     |                                |                       |                      |                    |                 |                                       |                           |              |                                |
| Certification        |                     | New ★                                   |                                        |                            |                     |                                |                       |                      |                    |                 |                                       |                           |              |                                |
| Review Submission    |                     | To enter this information, click "New   | w " A new screen will                  | annear Enter the all       | um title and t      | he other required inform       | ation Click "Save " a | and then you will be | returned to this s | creen           |                                       |                           |              |                                |
|                      |                     | Click there are a set and individual    | ************************************** | le averale are fan anale a |                     | ne other required month        |                       | and then you will be |                    |                 |                                       |                           |              |                                |
|                      |                     | Click New again to add individual       | titles and album trac                  | k numbers for each n       | nusical work y      | ou want to register.           |                       |                      |                    |                 |                                       |                           |              |                                |
|                      |                     | To edit or delete the album title or t  | he titles of the music                 | cal works, click the "p    | encil" or "tras     | h can" in the list below.      | Click "Continue" to p | proceed to the "Aut  | hors" screen.      |                 |                                       |                           |              |                                |
|                      |                     | Tip: Watch a video that shows how       | to complete this sci                   | reen.                      |                     |                                |                       |                      |                    |                 |                                       |                           |              |                                |
|                      |                     | All Titles                              |                                        |                            |                     |                                |                       |                      |                    |                 |                                       |                           |              |                                |
|                      |                     |                                         |                                        |                            |                     |                                |                       |                      |                    |                 |                                       |                           | < 1 - 2      | of 2 🕨                         |
|                      |                     | Titles ⇔                                | Title △ Alb<br>Type ▽ Nu               | mber $\bigtriangleup$      | Publication<br>Date | Nation of First<br>Publication | ☐ Digital             | △ Physical Album     | △ Album<br>□ Label | Album Label     | △ Number of works being<br>registered | A Year of Completion      | 🚔 Edit       | Delete                         |
|                      |                     | Solar System                            | Album Title                            |                            | 3/2/2021            | United States                  | Yes                   | No                   |                    |                 |                                       |                           | 1            | T                              |
|                      |                     | Works Published on the Album Solar      | Group Title                            |                            |                     |                                |                       |                      |                    |                 | 2                                     | 2020                      | 0            | Ī                              |

In the space provided, enter the **title** of a work that you plan to register.

Then enter the track number that was assigned to that work when it was published on the album.

| Copyright<br>United States Copyright Office |                                                                                                    |                                                                                                    | 🖌 convers<br>Home   🏋   My Profile   Help   Contact Us |
|---------------------------------------------|----------------------------------------------------------------------------------------------------|----------------------------------------------------------------------------------------------------|--------------------------------------------------------|
| Form Pay Submit<br>Work                     | Case #: 1-10713380801<br>Application Format: Standard                                                                                                    | Type of Case: Musical works from an album                                                                                                    | Date Opened: 3/24/2021 12:44:09 PM                     |
|                                             | Titles of the Musical Works Being Registered                                                                                                    |                                                                                                    |                                                        |
|                                             | Save     Cancel                                                                                                    |                                                                                                    |                                                        |
|                                             | Important: Please read the following instructions before you complete this screen!                                                                                                    |                                                                                                    |                                                        |
|                                             | You may register up to 20 musical works with this application. All of the musical works                                                                                                    | s being registered <b>must</b> be published on the same album and on the same date.                                                                                                    |                                                        |
|                                             | The copyright claimant for each work listed in the application <b>must</b> be the same person<br>being registered, or (2) the party that owns <b>all</b> of the exclusive rights in <b>all</b> of the works                                                                       | in(s) or the same organization. The claimant may either be (1) the author or co-authors of <b>all</b> of the is being registered.                                                                                                    | works                                                  |
|                                             | If you plan to name the author(s) as the copyright claimant(s), those author(s) must hat<br>list songs written by exactly the same author(s). Read more.                                                                                                    | ave written <b>all</b> of the musical works that you list on this screen. In this situation, you should <b>only</b>                                                                                                    |                                                        |
|                                             | If you plan to name a third party as the copyright claimant, you should <b>only</b> list the mu<br>exclusive rights in a particular song, <b>DO NOT</b> list that song on this screen. Read more                                                                                  | usical works that are fully owned by that party. If that party does not own <b>all</b> of the<br>e.                                                                                                    |                                                        |
|                                             | Title of this Musical Work (One Title): Enter the title of the musical work that you wa                                                                                                    | vant to register.                                                                                                    |                                                        |
|                                             | <u>Track Number on the Album:</u> Identify the track number that was assigned to this mu<br>Read more.                                                                                                    | usical work when it was published on the album.                                                                                                    |                                                        |
|                                             | Example: The applicant wants to register two songs titled "Celebrate" and "Happiness.<br>and both authors transferred all of their exclusive rights to Publisher C. The applicant s<br>To enter the title for the other song, the applicant should click "New" on the next screer | ." The songs were published on the same album as track numbers 3 and 9. The songs were co-writt<br>should enter "Celebrate" in the "Title" space, enter "3" in the "Track Number" space, and then click "S<br>m. Then the applicant should enter "Happiness" in the "Title" space, enter "9" in the "Track Number" space. | ten by A and B,<br>Save."<br>space, and click "Save."  |
|                                             | Important: If you upload a digital copy of your musical works, the titles you provide in th<br>Copyright Office. The track number should also be included in the file name. Read more                                                                                             | this application <b>must</b> match the file names for the digital copies you upload to the re.                                                                                                    |                                                        |
|                                             | Example: If you are registering three songs titled "The Birthday Party," "The Wedding F<br>track numbers 2, 4, and 6, each song should be uploaded in a separate digital file nam                                                                                                 | Party," and "The Dinner Party," and if those songs were released on the same album as<br>ned "02thebirthday party.mp3," "04thewedding party.mp3," and "06thedinnerparty.mp3."                                                                                                    |                                                        |
|                                             | Click "Save" when you're done.                                                                                                    |                                                                                                    |                                                        |
|                                             | Tip: Watch a video that shows how to complete this screen.<br>If you have questions about "hidden tracks," please see the Help text.                                                                                                    |                                                                                                    |                                                        |
|                                             | * Track Number on the Album: 5 He  Title of this Musical Work (One Title): Jupiter!                                                                                                    | elo<br>Helo                                                                                                    |                                                        |

If you plan to upload a **digital copy** of this work, remember that the file name must match the title and track number that you enter on this screen. In this case, the file should be named 05jupiter.mp3, as shown on your screen.

| Title listed in the application | Album track number listed<br>in the application | Filename for the digital audio file |
|---------------------------------|-------------------------------------------------|-------------------------------------|
| Jupiter                         | 5                                               | 05jupiter.mp3                       |

## When you're done, click "**Save**" at the top of your screen.

| Copyright            |                                                                                                    |                                                                                                    | Home 🐂 My Profile Help Contact IIs |
|----------------------|----------------------------------------------------------------------------------------------------|----------------------------------------------------------------------------------------------------|------------------------------------|
| Form Pay Submit Work | Case #: 1-10713380801<br>Application Format: Standard                                                                                                    | Type of Case: Musical works from an album                                                                                                    | Date Opened: 3/24/2021 12:44:09 PM |
|                      | Titles of the Musical Works Being Registered                                                                                                    |                                                                                                    |                                    |
|                      | Save Cancel                                                                                                    |                                                                                                    |                                    |
|                      | Important: Please read the following instructions before you complete this screen!                                                                                                    |                                                                                                    |                                    |
|                      | You may register up to 20 musical works with this application. All of the musical works h                                                                                                    | being registered must be published on the same album and on the same date.                                                                                                  |                                    |
|                      | The copyright claimant for each work listed in the application <b>must</b> be the same person(<br>being registered, or (2) the party that owns <b>all</b> of the exclusive rights in <b>all</b> of the works                                                                          | s) or the same organization. The claimant may either be (1) the author or co-authors of <b>all</b> of the being registered.                                                 | a works                            |
|                      | If you plan to name the author(s) as the copyright claimant(s), those author(s) <b>must</b> have<br>list songs written by <b>exactly</b> the same author(s). Read more.                                                                                                    | e written <b>all</b> of the musical works that you list on this screen. In this situation, you should <b>only</b>                                                           |                                    |
|                      | If you plan to name a third party as the copyright claimant, you should <b>only</b> list the mus<br>exclusive rights in a particular song, <b>DO NOT</b> list that song on this screen. Read more.                                                                                    | sical works that are fully owned by that party. If that party does not own $\boldsymbol{all}$ of the                                                                        |                                    |
|                      | Title of this Musical Work (One Title): Enter the title of the musical work that you war                                                                                                    | nt to register.                                                                                                    |                                    |
|                      | <u>Track Number on the Album:</u> Identify the track number that was assigned to this mus<br>Read more.                                                                                                    | ical work when it was published on the album.                                                                                                    |                                    |
|                      | Example: The applicant wants to register two songs titled "Celebrate" and "Happiness."<br>and both authors transferred all of their exclusive rights to Publisher C. The applicant sho<br>To enter the title for the other song, the applicant should click "New" on the next screen. | itten by A and B,<br>"Save."<br>" space, and click "Save."                                                                                                    |                                    |
|                      | Important: If you upload a digital copy of your musical works, the titles you provide in this<br>Copyright Office. The track number should also be included in the file name. Read more.                                                                                              |                                                                                                    |                                    |
|                      | Example: If you are registering three songs titled "The Birthday Party," "The Wedding Pa<br>track numbers 2, 4, and 6, each song should be uploaded in a separate digital file name                                                                                                   | arty," and "The Dinner Party," and if those songs were released on the same album as<br>ad "02thebirthday party.mp3," "04thewedding party.mp3," and "06thedinnerparty.mp3." |                                    |
|                      | Click "Save" when you're done.                                                                                                    |                                                                                                    |                                    |
|                      | Tip: Watch a video that shows how to complete this screen.<br>If you have questions about "hidden tracks," please see the Help text.                                                                                                    |                                                                                                    |                                    |
|                      | *Track Number on the Album: 5                                                                                                    | 2                                                                                                    |                                    |
|                      | *Title of this Musical Work (One Title): Jupiter                                                                                                    | Help                                                                                                    |                                    |

The title and track number that you entered will appear in the table marked "All Titles." If you need to edit or remove any information shown in the table, click the "pencil" or "trash can" icon.

To add the titles for the rest of the works being registered, click "New" and repeat the steps we discussed a moment ago.

| 6                | opyr                               | ight                                    | es Copyright Office                                     |                                                                                                    |                                                                        |                                                                 |                                                           |                                                            |                           |                          |                       |                                  |                                | Home                       | 🛒   My Profile   Help        | Contact Us             | т номе<br>Log Ouf |
|------------------|------------------------------------|-----------------------------------------|---------------------------------------------------------|----------------------------------------------------------------------------------------------------|------------------------------------------------------------------------|-----------------------------------------------------------------|-----------------------------------------------------------|------------------------------------------------------------|---------------------------|--------------------------|-----------------------|----------------------------------|--------------------------------|----------------------------|------------------------------|------------------------|-------------------|
|                  | Form                               | Pay                                     | Submit<br>Work                                          |                                                                                                    | Case #: 1-10<br>pplication Format: Star                                | 713380801<br>dard                                               |                                                           | Type of Case:                                              | Musical works from a      | in album                 |                       |                                  | Date O                         | pened: 3/24/2021 12        | 2:44:09 PM                   |                        |                   |
|                  | Links                              |                                         | Completed                                               | Titles                                                                                                  |                                                                        |                                                                 |                                                           |                                                            |                           |                          |                       |                                  |                                |                            |                              |                        |                   |
|                  | Type of G                          | roup                                    | V                                                       | < Back    Continue                                                                                      | >>)                                                                    | Save Fo                                                         | or Later II                                               |                                                            |                           |                          |                       |                                  |                                |                            |                              |                        |                   |
| >                | Titles                             |                                         |                                                         |                                                                                                    |                                                                        | in                                                              |                                                           |                                                            |                           |                          |                       |                                  |                                |                            |                              |                        |                   |
| _                | Authors                            |                                         |                                                         | You may register up to 20 musics                                                                        | worke with this appli                                                  | ation All of the mus                                            | ical works must be                                        | nublished on the same all                                  | um and on the ser         | no dato                  |                       |                                  |                                |                            |                              |                        |                   |
|                  | Claimant                           | -f claim                                |                                                         | Tou may register up to 20 musica                                                                        | a works with this appli                                                | ation. All of the mus                                           | ical works must be                                        | published on the same an                                   | and on the sal            | le uate.                 |                       |                                  |                                |                            |                              |                        |                   |
|                  | Rights & P                         | Permissions                             | 15                                                      | <ul> <li>You must provide the title of the a</li> </ul>                                                 | Ibum. You must provid                                                  | le a separate title for                                         | each musical work                                         | you want to register. And y                                | ou must identify th       | e track numbers t        | hat were assig        | ned to your                      |                                |                            |                              |                        |                   |
|                  | Correspon                          | ndent                                   |                                                         | Neteo A title for the group will be                                                                     | iblished on the album.                                                 | Read more.                                                      |                                                           |                                                            | ubliched on the old       |                          | Ihuan Alala           |                                  |                                |                            |                              |                        |                   |
|                  | Mail Certif                        | ficate                                  |                                                         | This title will be used to identify the                                                                 | nis as a group registrat                                               | your application. The<br>ion in the Copyright (                 | group title will cons<br>Office's online public           | sist of the phrase vvorks p<br>; record.                   | ublished on the all       | oum tollowed by th       | ie album title.       |                                  |                                |                            |                              |                        |                   |
| _                | Special Ha                         | andling                                 |                                                         |                                                                                                    |                                                                        |                                                                 |                                                           |                                                            |                           |                          |                       |                                  |                                |                            |                              |                        |                   |
| _                | Certificatio                       | on                                      |                                                         | New <b>*</b>                                                                                            |                                                                        |                                                                 |                                                           |                                                            |                           |                          |                       |                                  |                                |                            |                              |                        |                   |
|                  | Review Su                          | ubmission                               |                                                         | To enter this information, click "N                                                                     | ew." A new screen will                                                 | appear. Enter the alb                                           | um title and the oth                                      | er required information. Cli                               | ck "Save," and ther       | you will be return       | ed to this scre       | en.                              |                                |                            |                              |                        |                   |
|                  |                                    |                                         |                                                         | Click "New" again to add individua                                                                      | l titles and album trac                                                | k numbers for each m                                            | nusical work vou wa                                       | nt to register.                                            |                           |                          |                       |                                  |                                |                            |                              |                        |                   |
|                  |                                    |                                         |                                                         | To edit or delete the album title or                                                                    | the titles of the music                                                | al works click the "p                                           | encil" or "trash can"                                     | in the list below Click "Co                                | ntinue" to proceed        | to the "Authors" s       | creen                 |                                  |                                |                            |                              |                        |                   |
|                  |                                    |                                         |                                                         | Tip: Watch a video that shows ho                                                                        | w to complete this scr                                                 | een                                                             |                                                           |                                                            |                           |                          |                       |                                  |                                |                            |                              |                        |                   |
|                  |                                    |                                         |                                                         | All Titles                                                                                              | w to complete this ser                                                 |                                                                 |                                                           |                                                            |                           |                          |                       |                                  |                                |                            |                              |                        |                   |
|                  |                                    |                                         |                                                         |                                                                                                    |                                                                        |                                                                 |                                                           |                                                            |                           |                          |                       |                                  |                                |                            |                              |                        | f 3 🕨             |
|                  |                                    |                                         |                                                         | Titles $\stackrel{\bigtriangleup}{\bigtriangledown}$                                                    | Title Type $\stackrel{\bigtriangleup}{\bigtriangledown}$               | Album Track<br>Number                                           |                                                           | △ Nation of First<br>♥ Publication                         | ⇒ Digital<br>→ Album      |                          | Album Label           | Album Label                      | A Number of vegistered         | works being                | A Year of Completion         | 🔶 Edit C               | Delete            |
|                  |                                    |                                         |                                                         | Solar System                                                                                            | Album Title                                                            |                                                                 | 3/2/2021                                                  | United States                                              | Yes                       | No                       |                       |                                  |                                |                            |                              | 1                      | Ĩ                 |
|                  |                                    |                                         |                                                         | Works Published on the Album Solar<br>System                                                            | Group Title                                                            |                                                                 |                                                           |                                                            |                           |                          |                       |                                  | 2                              |                            | 2020                         | 1                      | Ī                 |
|                  |                                    |                                         |                                                         | Jupiter                                                                                                 | Title of work being<br>registered                                      | 5                                                               |                                                           |                                                            |                           |                          |                       |                                  |                                |                            |                              | 1                      | Ĩ                 |
| Privac<br>online | y Act Notice: S<br>catalog. If you | ections 408-410 o<br>do not provide the | f title 17 of the United St<br>information requested, r | tates Code authorize the Copyright Office to colle<br>registration may be refused or delayed, and you n | ot the personally identifying inf<br>aay not be entitled to certain re | ormation requested on this fo<br>lief, remedies, and benefits u | orm in order to process the a<br>under the copyright law. | application for copyright registration<br>Take Our Survey! | By providing this informa | tion you are agreeing to | routine uses of the i | information that include publica | tion to give legal notice of y | our copyright claim as rec | quired by 17 U.S.C. § 705. I | t will appear in the C | Office's          |

In the space provided, enter the **title** of a work that you plan to register. Then enter the **track number** that was assigned to the work when it was published on the album.

When you're done, click "**Save**" at the top of your screen.

| Copyright<br>United States Copyright Office |                                                                                                    |                                                                                                    | 🖌 cor<br>Home   🍟   My Profile   Help   Contact |
|---------------------------------------------|----------------------------------------------------------------------------------------------------|----------------------------------------------------------------------------------------------------|-------------------------------------------------|
| Form Pay Submit<br>Work                     | Case #: 1-10713380801<br>Application Format: Standard                                                                                                    | Type of Case: Musical works from an album                                                                                                    | Date Opened: 3/24/2021 12:44:09 PM              |
|                                             | Titles of the Musical Works Being Registered                                                                                                    |                                                                                                    |                                                 |
|                                             | Save     Cancel                                                                                                    |                                                                                                    |                                                 |
|                                             | Important: Please read the following instructions before you complete this screen!                                                                                                    |                                                                                                    |                                                 |
|                                             | You may register up to 20 musical works with this application. All of the musical works                                                                                                    | s being registered must be published on the same album and on the same date.                                                                                                  |                                                 |
|                                             | The copyright claimant for each work listed in the application <b>must</b> be the same perso<br>being registered, or (2) the party that owns <b>all</b> of the exclusive rights in <b>all</b> of the work                                                                       | on(s) or the same organization. The claimant may either be (1) the author or co-authors of <b>all</b> of<br>is being registered.                                              | the works                                       |
|                                             | If you plan to name the author(s) as the copyright claimant(s), those author(s) <b>must</b> has<br>list songs written by <b>exactly</b> the same author(s). Read more.                                                                                                    | ave written <b>all</b> of the musical works that you list on this screen. In this situation, you should <b>on</b>                                                             | ly                                              |
|                                             | If you plan to name a third party as the copyright claimant, you should <b>only</b> list the mi<br>exclusive rights in a particular song, <b>DO NOT</b> list that song on this screen. Read more                                                                                | usical works that are fully owned by that party. If that party does not own all of the $_{\!\!\!0}$ .                                                                         |                                                 |
|                                             | Title of this Musical Work (One Title): Enter the title of the musical work that you w                                                                                                    |                                                                                                    |                                                 |
|                                             | <u>Track Number on the Album:</u> Identify the track number that was assigned to this mu<br>Read more.                                                                                                    |                                                                                                    |                                                 |
|                                             | Example: The applicant wants to register two songs titled "Celebrate" and "Happiness<br>and both authors transferred all of their exclusive rights to Publisher C. The applicant s<br>To enter the title for the other song, the applicant should click "New" on the next scree | -written by A and B,<br>ck "Save."<br>ber" space, and click "Save."                                                                                                    |                                                 |
|                                             | Important: If you upload a digital copy of your musical works, the titles you provide in t<br>Copyright Office. The track number should also be included in the file name. Read more                                                                                            |                                                                                                    |                                                 |
|                                             | Example: If you are registering three songs titled "The Birthday Party," "The Wedding i<br>track numbers 2, 4, and 6, each song should be uploaded in a separate digital file nan                                                                                               | Party," and "The Dinner Party," and if those songs were released on the same album as<br>ned "02thebirthday party.mp3," "04thewedding party.mp3," and "06thedinnerparty.mp3." |                                                 |
|                                             | Click "Save" when you're done.                                                                                                    |                                                                                                    |                                                 |
|                                             | Tip: Watch a video that shows how to complete this screen.<br>If you have questions about "hidden tracks," please see the Help text.                                                                                                    |                                                                                                    |                                                 |
|                                             | *Track Number on the Album: 2 Here are a statement of this Musical Work (One Title): Venus                                                                                                    | leio<br>Helo                                                                                                    |                                                 |

The title and track number that you entered will appear in the table marked "All Titles." If you need to edit or remove any information shown in the table, click the "pencil" or "trash can" icon.

To add the titles for any additional works being registered, click "New" and repeat the steps we discussed for each additional work.

| 60                | opyright                                                                                                    | s Copyright Office                                    |                                                                                                    |                                                                                                    |                                                                                                    |                                                                                                    |                                                                                                    |                                                                                                    |                                                                    |                                                           |                                 | Hon                                             | ne   🦮   My Profile   Help        | COPYRIGHT HOM                                             |
|-------------------|----------------------------------------------------------------------------------------------------|-------------------------------------------------------|----------------------------------------------------------------------------------------------------|----------------------------------------------------------------------------------------------------|----------------------------------------------------------------------------------------------------|----------------------------------------------------------------------------------------------------|----------------------------------------------------------------------------------------------------|----------------------------------------------------------------------------------------------------|--------------------------------------------------------------------|-----------------------------------------------------------|---------------------------------|-------------------------------------------------|-----------------------------------|-----------------------------------------------------------|
|                   | Form Pay                                                                                                    | Submit<br>Work                                        | A                                                                                                    | Case #: 1-10<br>pplication Format: Stan                                                                                                    | 713380801<br>dard                                                                                                    |                                                                                                    | Type of Case                                                                                                    | : Musical works from a                                                                                          | n album                                                            |                                                           |                                 | Date Opened: 3/24/2                             | 021 12:44:09 PM                   |                                                           |
| >                 | Links Type of Group Titles Authors Claimant Limitation of Claim Rights & Permissions Correspondent Mail Certificate Special Handling Certification Review Submission | Completed  √                                          | Titles         << Back       Continue         You may register up to 20 musica         You must provide the title of the a         musical works when they were pu         Note: A title for the group will be a         This title will be used to identify th         [[New *]]         To enter this information, click "Ne         Click "New" action to add individuo | >>><br>I works with this applic<br>Iburn. You <b>must</b> provid<br>blished on the alburn.<br>iutomatically added to<br>is as a group registrati<br>ew." A new screen will a | Save For<br>ation. All of the music:<br>e a separate title for ea<br>Read more.<br>your application. The g<br>on in the Copyright Off<br>appear. Enter the albur | Later   <br>al works must be pu<br>ch musical work yo<br>roup title will consis<br>ice's online public r<br>n title and the other | ublished on the <i>same al</i><br>ou want to register. And<br>st of the phrase "Works<br>record.<br>r required information. Cl | <i>bum</i> and on the <i>san</i><br>you <b>must</b> identify th<br>published on the alb<br>ick *Save,* and then | ne date.<br>e track numbers<br>um" followed by<br>you will be retu | that were assign<br>the album title.<br>ned to this scree | ied to your<br>n.               |                                                 |                                   |                                                           |
|                   |                                                                                                    |                                                       | To edit or delete the album title or<br>Tip: Watch a video that shows ho                                                                                                    | the titles of the musica<br>w to complete this scre                                                                                                    | al works, click the "per<br>en.                                                                                                    | cil" or "trash can" ir                                                                                                    | n the list below. Click "C                                                                                                    | ontinue <sup>»</sup> to proceed                                                                                 | to the "Authors"                                                   | screen.                                                   |                                 |                                                 |                                   |                                                           |
|                   |                                                                                                    |                                                       | All Titles                                                                                                    | Title Type $\stackrel{	riangle}{\bigtriangledown}$                                                                                                    | Album Track<br>Number                                                                                                    | △ Publication                                                                                                    | △ Nation of First<br>Publication                                                                                               | ⇔ Digital<br>⇒ Album                                                                                            | △ Physical                                                         | Album                                                     | Album Label<br>∨ Number         | Number of works being                           | ∠ Year of<br>Completion           | <ul> <li>↓ 1 - 4 of 4 →</li> <li>⇒ Edit Delete</li> </ul> |
|                   |                                                                                                    |                                                       | Solar System<br>Works Published on the Album Solar<br>System                                                                                                    | Album Title<br>Group Title                                                                                                    |                                                                                                    | 3/2/2021                                                                                                    | United States                                                                                                    | Yes                                                                                                    | No                                                                 |                                                           |                                 | 2                                               | 2020                              |                                                           |
|                   |                                                                                                    |                                                       | Jupiter<br>Venus                                                                                                    | Title of work being<br>registered<br>Title of work being<br>registered                                                                                                    | 5                                                                                                    |                                                                                                    |                                                                                                    |                                                                                                    |                                                                    |                                                           |                                 |                                                 |                                   |                                                           |
| Privacy<br>online | y Act Notice: Sections 408-410 of<br>catalog. If you do not provide the                                                                                              | title 17 of the United St<br>information requested, r | ates Code authorize the Copyright Office to collec<br>egistration may be refused or delayed, and you m                                                                                                    | t the personally identifying info<br>ay not be entitled to certain rel                                                                                                    | rmation requested on this form<br>ef, remedies, and benefits und                                                                                                 | in order to process the ap<br>er the copyright law.                                                                               | plication for copyright registratio<br>Take Our Survey!                                                                        | n. By providing this informa                                                                                    | tion you are agreeing                                              | o routine uses of the ir                                  | formation that include publicat | on to give legal notice of your copyright clair | n as required by 17 U.S.C. § 705. | t will appear in the Office's                             |

# Are there any other features that you'd like to highlight for our audience?

#### Authors screen

| Form Pay Su<br>eCO Navigation Tips<br>Links Cc<br>Type of Group<br>Titles | ubmit<br>/ork | Case #: 1-10713<br>Application Format: Standard                                                                                           | 380801                                                                                                    | Type of Case: Musical works from an al                                                | hum                                                    | <b>B</b> / 0                |                  |            |
|---------------------------------------------------------------------------|---------------|----------------------------------------------------------------------------------------------------|----------------------------------------------------------------------------------------------------|---------------------------------------------------------------------------------------|--------------------------------------------------------|-----------------------------|------------------|------------|
| Links         Cc           Type of Group         Titles                   |               | Authors of the Musical Works Boing Degistered                                                                                             |                                                                                                    |                                                                                       | 55                                                     | Date Opened: 3/24/2         | 2021 12:44:09 PM |            |
| Links Co<br>Type of Group                                                 |               | Autions of the musical works being Registered                                                                                             |                                                                                                    |                                                                                       |                                                        |                             |                  |            |
| Type of Group                                                             | completed     | <pre>(&lt;&lt; Back       Continue &gt;&gt;)</pre>                                                                                        | Save For Later                                                                                            |                                                                                       |                                                        |                             |                  |            |
| Titles                                                                    | ~             |                                                                                                    |                                                                                                    |                                                                                       |                                                        |                             |                  |            |
| mee                                                                       | li li         | mportant: Please read the following instructions before you                                                                               | complete this screen!                                                                                     |                                                                                       |                                                        |                             |                  |            |
| Authors                                                                   | ١             | You must identify the author(s) of the musical works that yo                                                                              | u want to register. And you <b>must</b> provide the                                                       | e track number(s) for the works that the au                                           | uthor(s) created.                                      |                             |                  |            |
| Claimant                                                                  | T             | The following statement will be added to the entry for each a                                                                             | uthor: "Musical work(s) (with or without lyric                                                            | s)." Read more.                                                                       |                                                        |                             |                  |            |
| Limitation of Claim                                                       | 1             | Note: As a general rule, a performing group should not be na                                                                              | amed as the author of the works being regis                                                               | ered. Read more.                                                                      |                                                        |                             |                  |            |
| Rights & Permissions                                                      | T             | The works listed in the application <b>must</b> have a common au                                                                          | thor. This requirement may be satisfied if yo                                                             | ur musical works were written by the sam                                              | e author                                               |                             |                  |            |
| Correspondent                                                             | h             | n the case of a joint work, this requirement may be satisfied                                                                             | d if each musical work was co-written by the                                                              | same co-author (even if the other co-auth                                             | or(s) are different).                                  |                             |                  |            |
| Mail Certificate                                                          | F             | Read more.                                                                                                    |                                                                                                    |                                                                                       |                                                        |                             |                  |            |
| Special Handling                                                          | т             | The copyright claimant for each work listed in the applicatio                                                                             | n must be the same person(s) or the same                                                                  | organization. The claimant may either be                                              | (1) the author or co-authors of all                    |                             |                  |            |
| Certification                                                             | c             | of the works being registered, or (2) the party that owns all                                                                             | of the exclusive rights in all of the works be                                                            | ng registered.                                                                        |                                                        |                             |                  |            |
| Review Submission                                                         | H             | f you plan to name the author(s) as the copyright claimant(<br>n this situation, you should <b>only</b> list songs written by <b>exac</b> | s), those author(s) <b>must</b> have written <b>all</b> of t<br><b>tly</b> the same author(s). Read more. | he musical works that you list on the "Title                                          | es" and "Authors" screens.                             |                             |                  |            |
|                                                                           | H c           | f you plan to name a third party as the copyright claimant (<br>of the exclusive rights in a particular song, DO NOT list that            | such as a music publisher), you should only<br>song on the "Titles" and "Authors" screens.                | list the musical works that are fully owne<br>Read more.                              | d by that party. If that party does not own <b>all</b> |                             |                  |            |
|                                                                           | [             | New <b>*</b>                                                                                                    | Ac                                                                                                    | d Me                                                                                  |                                                        |                             |                  |            |
|                                                                           | C<br>T        | Click "New" to identify the author(s) of the musical works yo<br>The information you entered will be shown in the list below.             | u want to register. A new screen will appear<br>Repeat this process if your musical works w               | After you enter the author's information, ere co-written by two or more joint authors | click "Save," and then you will be returned to<br>s.   | :his screen.                |                  |            |
|                                                                           | т             | Fo edit or delete the author's information, click the "pencil" of                                                                         | r "trash can" in the list below. Click "Continu                                                           | e" to proceed to the "Claimant" screen.                                               |                                                        |                             |                  |            |
|                                                                           | т             | Tin: Watch a video that shows how to complete this screen                                                                                 |                                                                                                    |                                                                                       |                                                        |                             |                  |            |
|                                                                           |               | Authors of the Musical Works Being Registered                                                                                             |                                                                                                    |                                                                                       |                                                        |                             |                  |            |
|                                                                           |               | Authors of the Musical Works Denig Registered                                                                                             |                                                                                                    |                                                                                       |                                                        |                             |                  | No Records |
|                                                                           |               | Name Organization Name                                                                                                    | Work For Hire                                                                                             |                                                                                       |                                                        | Author Created $\triangleq$ | Edit             | Delete     |

### You must identify the **author** of the works that you want to register.

If the works were created by two or more joint authors, you must identify **each joint author** in the application.

As we mentioned earlier, all of the works must be created by the **same author**, or the works must have a **common joint author**.

| pyright              | States Copyright Office |                                                                                                    |                                                                                                    |                                                                                             |                                                  | Но                 | ome   🦮   My Profile   He | Ip Contact Us Lo |
|----------------------|-------------------------|----------------------------------------------------------------------------------------------------|----------------------------------------------------------------------------------------------------|---------------------------------------------------------------------------------------------|--------------------------------------------------|--------------------|---------------------------|------------------|
| Form Pay             | y Submit<br>Work        | Case #: 1-10<br>Application Format: Stard                                                                                       | 713380801<br>dard                                                                                              | Type of Case: Musical works from an a                                                       | album                                            | Date Opened: 3/24  | /2021 12:44:09 PM         |                  |
| eCO Navigation 1     | <u>Fips</u>             | Authors of the Musical Works Being Registered                                                                                   |                                                                                                    |                                                                                             |                                                  |                    |                           |                  |
| Links                | Completed               | << Back       Continue >>)                                                                                                    | Save For Later                                                                                                 |                                                                                             |                                                  |                    |                           |                  |
| Type of Group        | 1                       |                                                                                                    |                                                                                                    |                                                                                             |                                                  |                    |                           |                  |
| Titles               |                         | Important: Please read the following instructions before y                                                                      | you complete this screen!                                                                                      |                                                                                             |                                                  |                    |                           |                  |
| Authors              |                         | You must identify the author(s) of the musical works that                                                                       | t you want to register. And you <b>must</b> provide the                                                        | he track number(s) for the works that the a                                                 | uthor(s) created.                                |                    |                           |                  |
| Claimant             |                         | The following statement will be added to the entry for each                                                                     | ch author: "Musical work(s) (with or without lyr                                                               | ics)." Read more.                                                                           |                                                  |                    |                           |                  |
| Limitation of Claim  |                         | Note: As a general rule, a performing group should not be                                                                       | e named as the author of the works being regi                                                                  | stered. Read more.                                                                          |                                                  |                    |                           |                  |
| Rights & Permissions |                         | The works listed in the application must have a common                                                                          | author. This requirement may be estisfied if u                                                                 | our musical works were written by the ear                                                   | as author                                        |                    |                           |                  |
| Correspondent        |                         | In the case of a joint work, this requirement may be satis                                                                      | rauthor. This requirement may be satisfied if y                                                                | our musical works were written by the same                                                  | hor(s) are different)                            |                    |                           |                  |
| Mail Certificate     |                         | Read more.                                                                                                    |                                                                                                    |                                                                                             | noi(o) are anorony.                              |                    |                           |                  |
| Special Handling     |                         | The convright claimant for each work listed in the applies                                                                      | tion must be the same percen(a) or the same                                                                    | organization. The claimant may either be                                                    | (1) the author or co authors of all              |                    |                           |                  |
| Certification        |                         | of the works being registered or (2) the party that owns                                                                        | all of the exclusive rights in all of the works b                                                              | eing registered                                                                             | (1) the author of co-authors of an               |                    |                           |                  |
| Review Submission    |                         | If you plan to name the author(s) as the copyright claima<br>In this situation, you should <b>only</b> list songs written by ex | ant(s), those author(s) <b>must</b> have written <b>all</b> of<br><b>xactly</b> the same author(s). Read more. | the musical works that you list on the "Tit                                                 | les" and "Authors" screens.                      |                    |                           |                  |
|                      |                         | If you plan to name a third party as the copyright claiman<br>of the exclusive rights in a particular song, DO NOT list t       | nt (such as a music publisher), you should on<br>that song on the "Titles" and "Authors" screens               | ly list the musical works that are fully own<br>a. Read more.                               | ed by that party. If that party does not ov      | vn all             |                           |                  |
|                      |                         | New <b>*</b>                                                                                                    | IIA                                                                                                    | dd Me                                                                                       |                                                  |                    |                           |                  |
|                      |                         | Click "New" to identify the author(s) of the musical works<br>The information you entered will be shown in the list belo        | s you want to register. A new screen will appea<br>ww. Repeat this process if your musical works               | ar. After you enter the author's information,<br>were co-written by two or more joint autho | click "Save," and then you will be return<br>rs. | ed to this screen. |                           |                  |
|                      |                         | To edit or delete the author's information, click the "penc                                                                     | il" or "trash can" in the list below. Click "Contin                                                            | nue" to proceed to the "Claimant" screen.                                                   |                                                  |                    |                           |                  |
|                      |                         | Tip: Watch a video that shows how to complete this scre                                                                         | een.                                                                                                    |                                                                                             |                                                  |                    |                           |                  |
|                      |                         | Authors of the Musical Works Being Registered                                                                                   |                                                                                                    |                                                                                             |                                                  |                    |                           |                  |
|                      |                         |                                                                                                    |                                                                                                    |                                                                                             |                                                  |                    |                           | No Record        |
|                      |                         | Name Organization Name                                                                                                    | Work For Hire 🚔                                                                                                |                                                                                             |                                                  | Author Created     | Edit                      | Delete           |

## Remind us, what does "common joint author" mean?

| oyright<br>United States                                                                                                    | Copyright Office |                                                                                                    |                                                          |                                                                                                    |                                                                                                    |                  | oorv 🔏 🔐 Home   📺   My Profile   Help   Contact I |
|----------------------------------------------------------------------------------------------------|------------------|----------------------------------------------------------------------------------------------------|----------------------------------------------------------|----------------------------------------------------------------------------------------------------|----------------------------------------------------------------------------------------------------|------------------|---------------------------------------------------|
| Form Pay                                                                                                    | Submit<br>Work   | Application                                                                                                    | Case #: 1-10713380801<br>Format: Standard                | Type of Case: Musical works from an                                                                                                    | album                                                                                                    | Date Opened: 3/2 | 24/2021 12:44:09 PM                               |
| CO Navigation Tips                                                                                                    |                  | Authors of the Musical Works Being Re                                                                                                    | egistered                                                |                                                                                                    |                                                                                                    |                  |                                                   |
| Inks<br>ype of Group<br>Tites<br>uthors<br>laimant<br>initation of Claim<br>kights & Permissions<br>Correspondent<br>tail Certificate<br>ipedal Handling<br>Dertification<br>Review Submission | Completed        | Important: Please read the following instruct<br>You must identify the author(s) of the music<br>The following statement will be added to the<br>Note: As a general rule, a performing group<br>The works listed in the application must ha<br>In the case of a joint work, this requirement<br>Read more. The copyright claimant for each work listed<br>of the works being registered, or (2) the par<br>If you plan to name the author(s) as the cop<br>In this situation, you should only list songs<br>If you plan to name a third party as the cop<br>of the exclusive rights in a particular song. | Save For Later                                           | ide the track number(s) for the works that the s<br>ut lyrics)." Read more.<br>I registered. Read more.<br>d if your musical works were written by the same<br>by the same co-author (even if the other co-au<br>same organization. The claimant may either be<br>rks being registered.<br>all of the musical works that you list on the "Tr<br>id only list the musical works that are fully own<br>reens. Read more. | author(s) created.<br>me author.<br>thor(s) are different).<br>e (1) the author or co-authors of <b>all</b><br>tles" and "Authors" screens.<br>ned by that party. If that party does not o | wn <b>all</b>    |                                                   |
|                                                                                                    |                  | The information you entered will be shown i                                                                                                    | in the list below. Repeat this process if your musical w | orks were co-written by two or more joint author                                                                                                    | ,                                                                                                    |                  |                                                   |
|                                                                                                    |                  | Tip: Watch a video that shows how to com                                                                                                    | plete this screen.                                       | continue to proceed to the channafit screen.                                                                                                    |                                                                                                    |                  |                                                   |
|                                                                                                    |                  | Authors of the Musical Works Being Re                                                                                                    | egistered                                                |                                                                                                    |                                                                                                    |                  |                                                   |
|                                                                                                    |                  |                                                                                                    |                                                          |                                                                                                    |                                                                                                    |                  | No Re                                             |

## When you're ready to identify the author of your works, click "New."

| Note that the provide the provide the provi                                                                         | pyright                                                                                                    | N.Q.                     |                                                                                                    |                                           |                                                                                                    |                                                                                                    | Hom                  | e   👿   My Profile   He |         |
|----------------------------------------------------------------------------------------------------|----------------------------------------------------------------------------------------------------|--------------------------|----------------------------------------------------------------------------------------------------|-------------------------------------------|----------------------------------------------------------------------------------------------------|----------------------------------------------------------------------------------------------------|----------------------|-------------------------|---------|
| accollaring       Authors of the Munical Works Being Registered         Image: accollaring action in the Munical Works Being Registered       Image: accollaring action in the Munical Works Being Registered Action action in the Munical Works Being Registered.         Manage: accollaring action in the Munical Works Being Registered Action action in the Munical Works Being Registered.       Image: accollaring action in the Munical Works Being Registered.         Manage: accollaring action in the Munical Works Being Registered.       Image: accollaring action in the Munical Works Being Registered.         Manage: accollaring action in the Munical Works Being Registered.       Image: accollaring action in the Action in the Acti                                                                                                    | Form Pay                                                                                                    | Submit<br>Work           | Case #: 1-10713<br>Application Format: Standard                                                                                                    | 180801                                    | Type of Case: Musical works from an                                                                                                    | album                                                                                                    | Date Opened: 3/24/20 | )21 12:44:09 PM         |         |
| Links   Type of Gao   Type of Gao   The file   Advison   Comment   The file   Advison   Comment   The following transport of Gao   Comment   The following transport of Gao   Comment   The following transport of Gao   Comment   The following transport of Gao   Comment   The following transport of Gao   Comment   The following transport of Gao   Comment   The following transport of Gao   Comment   The following transport of Gao   Comment   The following transport of Gao   Comment   The following transport of Gao   Comment   The following transport of the works lated in the application must be a common adher. This requirement may be astified if your mascial works were written by the same aahor.   The following transport of the works lated in the application must be a common adher. This requirement may be astified if your mascial works were written by the same co-author (sheri the defferent).   Register Schemeson                                                                                                    | eCO Navigation Tips                                                                                                    |                          | Authors of the Musical Works Being Registered                                                                                                    |                                           |                                                                                                    |                                                                                                    |                      |                         |         |
| of the exclusive rights in a particular song, DO NOT list that song on the "Titles" and "Authors" screens. Read more.<br>Add Me<br>Click "New" to identify the author(s) of the musical works you want to register. A new screen will appear. After you enter the author's information, click "Save," and then you will be returned to this screen.<br>The information you entered will be shown in the list below. Repeat this process if your musical works were co-written by two or more joint authors.<br>To edit or delete the author's information, click the "pencil" or "trash can" in the list below. Click "Continue" to proceed to the "Claimant" screen.<br>Tip: Watch a video that shows how to complete this screen.<br>Authors of the Musical Works Being Registered<br>Name Organization Name $\bigcirc$ Work For Hire $\bigcirc$ Anonymous $\bigcirc$ Pseudonym $\bigcirc$ Author Created $\bigcirc$ Edit Deleted the upper to proceed to the formation of the formation of the formation o | Links<br>Type of Group<br>Titles<br>Authors<br>Claimant<br>Limitation of Claim<br>Rights & Permissions<br>Correspondent<br>Mail Certificate<br>Special Handling<br>Certification<br>Review Submission | Completed                | Important: Please read the following instructions before you<br>You must identify the author(s) of the musical works that yo<br>The following statement will be added to the entry for each a<br>Note: As a general rule, a performing group should not be m<br>The works listed in the application must have a common au<br>In the case of a joint work, this requirement may be satisfier<br>Read more. The copyright claimant for each work listed in the applicatio<br>of the works being registered, or (2) the party that owns all<br>If you plan to name the author(s) as the copyright claimant (<br>In this situation, you should only list songs written by exact<br>If you plan to name a third party as the copyright claimant ( | Save For Later                            | the track number(s) for the works that the a<br>rics)." Read more.<br>istered. Read more.<br>your musical works were written by the sar<br>he same co-author (even if the other co-aut<br>e organization. The claimant may either be<br>being registered.<br>f the musical works that you list on the "Tit<br>nly list the musical works that are fully own | author(s) created.<br>me author.<br>thor(s) are different).<br>(1) the author or co-authors of <b>all</b><br>tles" and "Authors" screens.<br>ed by that party. If that party does not ov | vn all               |                         |         |
| hame $hame$ $hame$                                                       |                                                                                                    |                          | of the exclusive rights in a particular song, DO NOT list that                                                                                                    | song on the "Titles" and "Authors" screen | s. Read more.                                                                                                    | , click "Save," and then you will be return<br>rs.                                                                                                    | ed to this screen.   |                         | No Reco |
| Ant Nations: Continue 400 A10 of the 17 of the United States Code authorize the conversion to conversion the properties to conversion the information that information that information that information the information to conversion to conversion the properties of the information that information that information                                                  | Act Nation: Sections 400 410 -                                                                                                    | title 17 of the United O | Name Organization Name 🚔                                                                                                    | Work For Hire 🚔                           |                                                                                                    | Pseudonym 🚔                                                                                                    | Author Created 🚔     | Edit                    | Delete  |

### Enter the **author's information** in the spaces provided.

If the author is an individual, enter that person's name in the "Individual Author" space.

Note: For information about registering anonymous and pseudonymous works, go to this page for claims involving musical works: **copyright.gov/eco/gram-pa/author.html**, and go to this page for claims involving sound recordings: **copyright.gov/eco/gram-sr/author.html**.

| Copyright<br>United States Copyright Office |                                                                                                    |                                           | й сотухант номе<br>Home   🦙   My Profile   Help   Contact Us   Log Ou |
|---------------------------------------------|----------------------------------------------------------------------------------------------------|-------------------------------------------|-----------------------------------------------------------------------|
| Form Pay Submit<br>Work                     | Case #: 1-10713380801<br>Application Format: Standard                                                                                                    | Type of Case: Musical works from an album | Date Opened: 3/24/2021 12:44:09 PM                                    |
|                                             | Authors of the Musical Works Being Registered                                                                                                    |                                           |                                                                       |
|                                             | Save     Cancel                                                                                                    |                                           |                                                                       |
|                                             | Identify the author who created the musical works that you want to register. Individual Author  First Name:  Last Name:  Is this author's contribution a work made for hire: -Select- ✓ | OR Organization *Organization Name:       |                                                                       |
|                                             | *Citizenship: Select-                                                                                                    | Year of Birth:                            |                                                                       |
|                                             | OR                                                                                                    |                                           |                                                                       |
|                                             | *Domicile: -Select-                                                                                                    | Year of Death:                            |                                                                       |
|                                             | Anonymous: Heig                                                                                                    |                                           |                                                                       |
|                                             | Pseudonymous: I Help                                                                                                    | tel <u>o</u>                              |                                                                       |

If the author is an **organization**, enter the name of that organization in the space provided. Then select "yes" to confirm that the organization created each work as a **work made for hire**.

Note: For information about "work made for hire," see Circular 30, copyright.gov/circs/circ30.pdf.

You'll need to identify the author's **country of citizenship or domicile** by selecting the appropriate country from the drop-down menu.

| Copyright<br>United States Copyright Office |                                                                              |                                           | 🔏 соружиент номе<br>Home   🏋   My Profile   Help   Contact Us   Log O |
|---------------------------------------------|------------------------------------------------------------------------------|-------------------------------------------|-----------------------------------------------------------------------|
| Form Pay Submit<br>Work                     | Case #: 1-10713380801<br>Application Format: Standard                        | Type of Case: Musical works from an album | Date Opened: 3/24/2021 12:44:09 PM                                    |
|                                             | Authors of the Musical Works Being Registered                                |                                           |                                                                       |
|                                             | Save     Cancel                                                              |                                           |                                                                       |
|                                             | Identify the author who created the musical works that you want to register. |                                           |                                                                       |
|                                             | Individual Author                                                            | OF Organization                           |                                                                       |
|                                             | *First Name:                                                                 | * Organization Name:                      |                                                                       |
|                                             | Middle Name:                                                                 |                                           |                                                                       |
|                                             | *Last Name:                                                                  |                                           |                                                                       |
|                                             | Is this author's contribution a <u>work made for hire</u> : -Select- <u></u> |                                           |                                                                       |
|                                             | *Citizenship: -Select-                                                       | Year of Birth:                            |                                                                       |
|                                             | OR                                                                           |                                           |                                                                       |
|                                             | *Domicile: -Select-                                                          | Year of Death:                            |                                                                       |
|                                             | Anonymous: Help                                                              |                                           |                                                                       |
|                                             | Pseudonymous: Help                                                           |                                           |                                                                       |
|                                             | Pseudonym:                                                                   | telo                                      |                                                                       |

### Next you must identify the works that were **created or co-created by this author**.

If this author created **all of the works** that you want to register, you may **check the first box** shown on your screen.

Note: Check this box ONLY if this author created or co-created ALL of the musical works that you want to register.

Do not check this box if this author created some—but not all—of the works that you plan to register.

| Identify the musical works that were created by this author.                                                                                                    |                                                                                                    |
|----------------------------------------------------------------------------------------------------|----------------------------------------------------------------------------------------------------|
| Check this box ONLY if this author created or co-created ALL of the musical works the<br>Read more.                                                                                                    | t you want to register.                                                                                    |
| Important: DO NOT check this box if this author contributed to some - but not all - of the musical works                                                                                                    | that you want to register.                                                                                 |
| OR                                                                                                    |                                                                                                    |
| Complete the following space if the author created or co-created some – but not all – of the musical wor<br>Enter the track number(s) that were assigned to these works when they were published on the album. E<br>DO NOT enter the titles of the musical work(s) in this space. Read more. | is that you want to register.<br>ach track number should be separated by a comma (such as "2, 6, and 10"). |
| <b>Example:</b> Sam Songwriter wrote the songs "Celebration," "Happiness," and "Elated." The songs were put<br>The applicant should enter "3, 5, and 9" in the space below.                                                                                                    | blished on the same album as track numbers 3, 5, and 9.                                                    |
| Album track number(s) for the musical work(s) created by this author:                                                                                                    | Help                                                                                                    |
| Click "Save" when you're done.                                                                                                    |                                                                                                    |
| Tip: Watch a video that shows how to complete this screen.                                                                                                    |                                                                                                    |

Instead, you should complete the second box shown on your screen.

The second box may be used to identify the **specific works** that this author created. To do so, enter the track numbers that were assigned to those works when they were published on the album.

Do not enter the actual titles of the works in this space.

Each track number should be entered as a number, and each number should be separated by a comma.

Be sure that the track numbers that you enter in this box match the track numbers that you entered on the title screen.

| Identify t                     | ne musical works that were created by this author.                                                                                                    |
|--------------------------------|----------------------------------------------------------------------------------------------------|
|                                | Check this box ONLY if this author created or co-created ALL of the musical works that you want to register.<br>Read more.                                                                                                    |
| Importan                       | t: DO NOT check this box if this author contributed to some - but not all - of the musical works that you want to register.                                                                                                    |
| OR                             |                                                                                                    |
| Complet<br>Enter the<br>DO NOT | e the following space if the author created or co-created some – but not all – of the musical works that you want to register.<br>I track number(s) that were assigned to these works when they were published on the album. Each track number should be separated by a comma (such as *2, 6, and 10*).<br>I enter the titles of the musical work(s) in this space. Read more. |
| Example<br>The appl            | e: Sam Songwriter wrote the songs "Celebration," "Happiness," and "Elated." The songs were published on the same album as track numbers 3, 5, and 9.<br>cant should enter "3, 5, and 9" in the space below.                                                                                                    |
|                                | Album track number(s) for the musical work(s) created by this author: 2, 4, 6                                                                                                    |
| Click "Sa                      | ve" when you're done.                                                                                                    |
| Tip: Wat                       | ch a video that shows how to complete this screen.                                                                                                    |

If you plan to upload a **digital copy** of your works, be sure to include the track number in the file name for each work.

| Author          | Titles of works created by this author | Album track numbers |
|-----------------|----------------------------------------|---------------------|
| Sara Songwriter | Birthday Party                         | 2                   |
| Sara Songwriter | Dinner Party                           | 4                   |
| Sara Songwriter | Wedding Party                          | 6                   |

When completing this space you should enter:

Album track number(s) for the musical work(s) created by this author: 2, 4, 6

### **Do not enter:**

"Birthday Party, Dinner Party, Wedding Party" "Birthday Party (Track Two), Dinner Party (Track Four), Wedding Party (Track Six)"

# Once you've entered all the information requested on the Authors screen, click the "Save" button at the top of your screen.

| Copyright<br>United States Copyright Office |                                                                              |                                           | 🖌 соружент номе<br>Home   🏋   My Profile   Help   Contact Us   Log Ou |
|---------------------------------------------|------------------------------------------------------------------------------|-------------------------------------------|-----------------------------------------------------------------------|
| Form Pay Submit<br>Work                     | Case #: 1-10713380801<br>Application Format: Standard                        | Type of Case: Musical works from an album | Date Opened: 3/24/2021 12:44:09 PM                                    |
|                                             | Authors of the Musical Works Being Registered                                |                                           |                                                                       |
|                                             | Save     Cancel                                                              |                                           |                                                                       |
|                                             | Identify the author who created the musical works that you want to register. |                                           |                                                                       |
|                                             | Individual Author                                                            | OR Organization                           |                                                                       |
|                                             | *First Name:                                                                 | * Organization Name:                      |                                                                       |
|                                             | Middle Name:                                                                 |                                           |                                                                       |
|                                             | Tast Name:                                                                   |                                           |                                                                       |
|                                             | Is this author's contribution a <u>work made for hire</u> : -Select-         |                                           |                                                                       |
|                                             | *Citizenship: Select-                                                        | Year of Birth:                            |                                                                       |
|                                             | OR                                                                           |                                           |                                                                       |
|                                             | *Domicile: -Select-                                                          | Year of Death:                            |                                                                       |
|                                             | Anonymous: Help                                                              |                                           |                                                                       |
|                                             | Pseudonymous: Help                                                           |                                           |                                                                       |
|                                             | Pseudonym:                                                                   | elo                                       |                                                                       |

# The information you entered will appear in the table marked "Author(s)." If you need to edit or remove any information, click the "pencil" or "trash can" icon.

| Form                | Pay Si    | ubmit<br>Vork | Applicat                                                                                                    | Case #: 1-10713380801<br>on Format: Standard                                                                                                    | Type of                                                                       | Case: Musical works from an alb                                | um                                                              | Date Opened: 3/24/2021 12:44:09 PM |       |
|---------------------|-----------|---------------|----------------------------------------------------------------------------------------------------|----------------------------------------------------------------------------------------------------|-------------------------------------------------------------------------------|----------------------------------------------------------------|-----------------------------------------------------------------|------------------------------------|-------|
| <u>eCO Navigati</u> | tion Tips |               | Authors of the Musical Works Being                                                                                                    | Registered                                                                                                    |                                                                               |                                                                |                                                                 |                                    |       |
| Links               | C         | Completed     | << Back       Continue >>)                                                                                                    | Save For Later                                                                                                    | · II                                                                          |                                                                |                                                                 |                                    |       |
| Type of Group       |           | ~             |                                                                                                    |                                                                                                    | _                                                                             |                                                                |                                                                 |                                    |       |
| Titles              |           |               | Important: Please read the following inst                                                                                                    | uctions before you complete this screen!                                                                                                    |                                                                               |                                                                |                                                                 |                                    |       |
| Authors             |           |               | You must identify the author(s) of the mu                                                                                                    | sical works that you want to register. And you                                                                                                    | u must provide the track number                                               | er(s) for the works that the aut                               | hor(s) created.                                                 |                                    |       |
| Claimant            |           |               | The following statement will be added to                                                                                                    | the entry for each author: "Musical work(s) (w                                                                                                    | ith or without lyrics)." Read mo                                              | re.                                                            |                                                                 |                                    |       |
| Limitation of Clair | im        |               | Note: As a general rule, a performing gro                                                                                                    | up should not be harned as the author of the v                                                                                                    | works being registered. Read n                                                | lore.                                                          |                                                                 |                                    |       |
| Rights & Permissi   | sions     |               | The works listed in the application must                                                                                                    | have a common author. This requirement may                                                                                                    | be satisfied if your musical wo                                               | rks were written by the same                                   | author.                                                         |                                    |       |
| Correspondent       |           |               | In the case of a joint work, this requirem                                                                                                    | ent may be satisfied if each musical work was                                                                                                    | s co-written by the same co-aut                                               | hor (even if the other co-autho                                | or(s) are different).                                           |                                    |       |
| Mail Certificate    |           |               | Read more.                                                                                                    |                                                                                                    |                                                                               |                                                                |                                                                 |                                    |       |
| Certification       | 1         |               | The copyright claimant for each work list                                                                                                    | ed in the application <b>must</b> be the same perso                                                                                                    | n(s) or the same organization.                                                | The claimant may either be (1                                  | ) the author or co-authors of all                               |                                    |       |
| Review Submissi     | ion       |               | of the works being registered, or (2) the                                                                                                    | party that owns <b>all</b> of the exclusive rights in <b>a</b>                                                                                          | II of the works being registered                                              |                                                                |                                                                 |                                    |       |
|                     |           |               | In this situation, you should <b>only</b> list so<br>If you plan to name a third party as the c<br>of the exclusive rights in a particular son | gs written by <b>exactly</b> the same author(s). Re<br>opyright claimant (such as a music publisher)<br>g, DO NOT list that song on the "Titles" and "A | ead more.<br>), you should only list the musi<br>Authors" screens. Read more. | cal works that are fully owned                                 | by that party. If that party does not own <b>all</b>            |                                    |       |
|                     |           |               | New <b>*</b>                                                                                                    |                                                                                                    | Add Me                                                                        |                                                                |                                                                 |                                    |       |
|                     |           |               | Click "New" to identify the author(s) of th<br>The information you entered will be show                                                        | e musical works you want to register. A new s<br>n in the list below. Repeat this process if your                                                       | screen will appear. After you en<br>r musical works were co-writter           | er the author's information, c<br>by two or more joint authors | lick "Save," and then you will be returned to this screen.      |                                    |       |
|                     |           |               | To edit or delete the author's information                                                                                                    | click the "pencil" or "trash can" in the list belo                                                                                                    | ow. Click "Continue" to proceed                                               | to the "Claimant" screen.                                      |                                                                 |                                    |       |
|                     |           |               | Tip: Watch a video that shows how to co                                                                                                    | mplete this screen.                                                                                                    |                                                                               |                                                                |                                                                 |                                    |       |
|                     |           |               | Authors of the Musical Works Being                                                                                                    | Registered                                                                                                    |                                                                               |                                                                |                                                                 |                                    |       |
|                     |           |               |                                                                                                    |                                                                                                    |                                                                               |                                                                |                                                                 |                                    | 1.1   |
|                     |           |               | Name Organization N                                                                                                    | ame $\stackrel{\frown}{\ominus}$ Work For Hire $\stackrel{\frown}{\ominus}$                                                                             |                                                                               | $\stackrel{\textbf{Pseudonym}}{\bigtriangledown}$              | Author Created $\rightleftharpoons$                             | Edit                               | Delet |
|                     |           |               | Sara Songwriter                                                                                                    |                                                                                                    | N                                                                             |                                                                | Musical work(s) (with or without lyrics): Album track number(s) | 12.4.6                             |       |

## If the works were created by **two or more co-authors**, you should provide the requested information for each author.

To do so, click the "**New**" button and then repeat the steps described a moment ago.

| Form Pay                          | Submit<br>Work |                                                 | Case #: 1-<br>Application Format: St                                            | 10713380801<br>andard                                                                | Type of                                                     | Case: Musical works from an a   | bum                                                             | Date Opened: 3/24/2021 12:44:09 PM |       |
|-----------------------------------|----------------|-------------------------------------------------|---------------------------------------------------------------------------------|--------------------------------------------------------------------------------------|-------------------------------------------------------------|---------------------------------|-----------------------------------------------------------------|------------------------------------|-------|
| eCO Navigation Tips               |                | Authors of the Mus                              | sical Works Being Registered                                                    |                                                                                      |                                                             |                                 |                                                                 |                                    |       |
| Links                             | Completed      | << Back       (                                 | Continue >>)                                                                    | Save For Later                                                                       |                                                             |                                 |                                                                 |                                    |       |
| Type of Group                     | ~              |                                                 |                                                                                 |                                                                                      |                                                             |                                 |                                                                 |                                    |       |
| Titles                            |                | Important: Please rea                           | ad the following instructions before                                            | you complete this screen!                                                            |                                                             |                                 |                                                                 |                                    |       |
| Authors                           |                | You must identify the                           | e author(s) of the musical works th                                             | at you want to register. And you <b>n</b>                                            | nust provide the track numbe                                | r(s) for the works that the a   | uthor(s) created.                                               |                                    |       |
| Claimant                          |                | The following statem                            | ent will be added to the entry for e                                            | ach author: "Musical work(s) (with                                                   | or without lyrics)." Read mor                               | e.                              |                                                                 |                                    |       |
| Limitation of Claim               |                | Note: As a general ru                           | ile, a performing group should not                                              | be named as the author of the wo                                                     | rks being registered. Read m                                | ore.                            |                                                                 |                                    |       |
| Rights & Permissions              |                | The works listed in th                          | ne application must have a comm                                                 | on author. This requirement may be                                                   | e satisfied if vour musical wo                              | rks were written by the sam     | e author.                                                       |                                    |       |
| Correspondent                     |                | In the case of a joint                          | work, this requirement may be sa                                                | tisfied if each musical work was c                                                   | p-written by the same co-aut                                | hor (even if the other co-auth  | or(s) are different).                                           |                                    |       |
| Mail Certificate                  |                | Read more.                                      |                                                                                 |                                                                                      |                                                             |                                 |                                                                 |                                    |       |
| Special Handling<br>Certification |                | The copyright claima                            | nt for each work listed in the appli                                            | cation must be the same person(s                                                     | s) or the same organization.                                | The claimant may either be      | (1) the author or co-authors of all                             |                                    |       |
| Review Submission                 |                | of the works being re                           | gistered, or (2) the party that own                                             | s all of the exclusive rights in all o                                               | of the works being registered.                              |                                 |                                                                 |                                    |       |
|                                   |                | If you plan to name the lin this situation, you | he author(s) as the copyright clair<br>should <b>only</b> list songs written by | nant(s), those author(s) <b>must</b> have<br><b>exactly</b> the same author(s). Read | written all of the musical we more.                         | orks that you list on the "Titl | es" and "Authors" screens.                                      |                                    |       |
|                                   |                | If you plan to name a<br>of the exclusive right | a third party as the copyright claim<br>s in a particular song, DO NOT lis      | ant (such as a music publisher), y<br>t that song on the "Titles" and "Aut           | rou should only list the music<br>hors" screens. Read more. | cal works that are fully owne   | d by that party. If that party does not own $\boldsymbol{all}$  |                                    |       |
|                                   |                | New <b>*</b>                                    |                                                                                 |                                                                                      | Add Me                                                      |                                 |                                                                 |                                    |       |
|                                   |                | Click "New" to identif                          | y the author(s) of the musical wor                                              | ks you want to register. A new scr                                                   | een will appear. After you ent                              | er the author's information,    | click "Save," and then you will be returned to this screen.     |                                    |       |
|                                   |                | The information you                             | entered will be shown in the list be                                            | low. Repeat this process if your m                                                   | usical works were co-written                                | by two or more joint author     | S.                                                              |                                    |       |
|                                   |                | To edit or delete the                           | author's information, click the "per                                            | ncil" or "trash can" in the list below.                                              | Click "Continue" to proceed                                 | to the "Claimant" screen.       |                                                                 |                                    |       |
|                                   |                | Tip: Watch a video th                           | nat shows how to complete this so                                               | reen.                                                                                |                                                             |                                 |                                                                 |                                    |       |
|                                   |                | Authors of the Mus                              | sical Works Being Registered                                                    |                                                                                      |                                                             |                                 |                                                                 |                                    |       |
|                                   |                |                                                 |                                                                                 |                                                                                      |                                                             |                                 |                                                                 |                                    | 1 - 1 |
|                                   |                | Name                                            | Organization Name $\stackrel{	riangle}{	o}$                                     | Work For Hire $\stackrel{\bigtriangleup}{\bigtriangledown}$                          |                                                             | Pseudonym $\gtrsim$             | Author Created $\gtrsim$                                        | Edit                               | Dele  |
|                                   |                | Sara Songwriter                                 |                                                                                 |                                                                                      | N                                                           |                                 | Musical work(s) (with or without lyrics): Album track number(s) | 245                                |       |

# Can you give us another example before we move on?

| Titles of the Works Being<br>Registered | Album Track Numbers | Author         |
|-----------------------------------------|---------------------|----------------|
| Heartache                               | 2                   | Clyde Composer |
| Lovelorn                                | 4                   | Clyde Composer |
| Loneliness                              | 7                   | Clyde Composer |

In this example, Clyde created three works that were published on an album as track numbers 2, 4, and 7.

To register these works, you should enter Clyde's name in the Individual Author space.

To identify the works he created you may check the **first box**, because Clyde created **all of the works** being registered.

| Copyright<br>United States Copyright Office |                                                                                                    |                                                       | 💣 соружант номе<br>Home   🍟   My Profile   Help   Contact Us   Log Ou |
|---------------------------------------------|----------------------------------------------------------------------------------------------------|-------------------------------------------------------|-----------------------------------------------------------------------|
| Form Pay Submit<br>Work                     | Case #: 1-10713380801<br>Application Format: Standard                                                                               | Type of Case: Musical works from an album             | Date Opened: 3/24/2021 12:44:09 PM                                    |
|                                             | Authors of the Musical Works Being Registered                                                                                       |                                                       |                                                                       |
|                                             | Save     Cancel                                                                                                    |                                                       |                                                                       |
|                                             | Identify the author who created the musical works that you want to register.<br>Individual Author                                   | OR Organization                                       |                                                                       |
|                                             | *First Name: Clyde                                                                                                    | * Organization Name:                                  |                                                                       |
|                                             | Middle Name:<br>*Last Name: Composer                                                                                                |                                                       |                                                                       |
|                                             | Is this author's contribution a <u>work made for hire</u> : Select. V                                                               |                                                       |                                                                       |
|                                             | *Citizenship: United States                                                                                                    | Year of Birth:                                        |                                                                       |
|                                             | OR                                                                                                    |                                                       |                                                                       |
|                                             | *Domicile: United States                                                                                                    | Year of Death:                                        |                                                                       |
|                                             | Anonymous: Help                                                                                                    |                                                       |                                                                       |
|                                             | Pseudonymous: Help                                                                                                    |                                                       |                                                                       |
|                                             | Pseudonym:                                                                                                    |                                                       |                                                                       |
|                                             | Identify the musical works that were created by this author. Check this box ONLY if this author created or co-created AL Read more. | of the musical works that you want to register.       |                                                                       |
|                                             | Important: DO NOT check this box if this author contributed to some - but not                                                       | all – of the musical works that you want to register. |                                                                       |

Now let's look at a different example.

| Titles of the Works Being<br>Registered | Album Track Numbers | Author                              |
|-----------------------------------------|---------------------|-------------------------------------|
| Happiness                               | 9                   | Clyde Composer<br>& Sara Songwriter |
| Celebration                             | 11                  | Sara Songwriter                     |
| Elated                                  | 13                  | Sara Songwriter                     |

Clyde and Sara co-created track 9. Sara created tracks 11 and 13 by herself.

You should enter Clyde's name in the **Individual Author** space.

You should **not check the first box** shown on your screen because Clyde did not create all of the works being registered; he only created track number 9. To identify that work you should enter the number 9 in the second box.

| Identify the aut                                  | thor who created the musical works that you want to register.                                                                                                    |                                                             |                                                                                                    |  |  |  |
|---------------------------------------------------|----------------------------------------------------------------------------------------------------|-------------------------------------------------------------|----------------------------------------------------------------------------------------------------|--|--|--|
|                                                   | Individual Author                                                                                                    | OR                                                          | Organization                                                                                                 |  |  |  |
| *<br>M                                            | First Name: Clyde                                                                                                    | *Organization Name:                                         |                                                                                                    |  |  |  |
|                                                   | Is this author's contribution a work made for hire -Select- V                                                                                                    |                                                             |                                                                                                    |  |  |  |
| *                                                 | Citizenship: United States                                                                                                    | Year of Birth:                                              |                                                                                                    |  |  |  |
|                                                   | OR                                                                                                    |                                                             |                                                                                                    |  |  |  |
|                                                   | *Domicile: United States                                                                                                    | Year of Death:                                              |                                                                                                    |  |  |  |
|                                                   | Anonymous: Help                                                                                                    |                                                             |                                                                                                    |  |  |  |
| Pse                                               | udonymous: Help                                                                                                    |                                                             |                                                                                                    |  |  |  |
| 1                                                 | Pseudonym:                                                                                                    | Help                                                        |                                                                                                    |  |  |  |
| Identify the mu                                   | isical works that were created by this author.                                                                                                    |                                                             |                                                                                                    |  |  |  |
|                                                   | Check this box ONLY if this author created or co-created Al Read more.                                                                                                    | LL of the musical works that                                | at you want to register.                                                                                     |  |  |  |
| Important: DO                                     | Important: DO NOT check this box if this author contributed to some - but not all - of the musical works that you want to register.                                                           |                                                             |                                                                                                    |  |  |  |
| OR                                                |                                                                                                    |                                                             |                                                                                                    |  |  |  |
| Complete the t<br>Enter the track<br>DO NOT enter | following space if the author created or co-created some – but<br>x number(s) that were assigned to these works when they were<br>the titles of the musical work(s) in this space. Read more. | not all – of the musical wor<br>e published on the album. E | rks that you want to register.<br>Each track number should be separated by a comma (such as "2, 6, and 10"). |  |  |  |
| <i>Example:</i> Sar<br>The applicant              | n Songwriter wrote the songs "Celebration," "Happiness," and "<br>should enter "3, 5, and 9" in the space below.                                                                              | Elated." The songs were pu                                  | ublished on the same album as track numbers 3, 5, and 9.                                                     |  |  |  |
|                                                   | Album track number(s) for the musical work(s) created by this author:                                                                                                    | 9                                                           | Help                                                                                                    |  |  |  |

By contrast, Sara created or co-created tracks 9, 11, and 13. After you enter her name in the Individual Author space, you may **check the first box** stating that she created **all of the works** being registered.

| Copyright<br>United States Copyright Office |                                                                                                    |
|---------------------------------------------|----------------------------------------------------------------------------------------------------|
| Form Pay Submit<br>Work                     | Case #: 1-10713380801     Type of Case: Musical works from an album       Application Format:     Standard                          |
|                                             | Authors of the Musical Works Being Registered                                                                                       |
|                                             | Save     Cancel                                                                                                    |
|                                             | Identify the author who created the musical works that you want to register.                                                        |
|                                             | Individual Author OR Organization                                                                                                   |
|                                             | *First Name: Sara 🗄 *Organization Name:                                                                                             |
|                                             |                                                                                                    |
|                                             |                                                                                                    |
|                                             | is this author's contribution a <u>work made for hire</u> :select-                                                                  |
|                                             | Citizenship: United States Year of Birth:                                                                                           |
|                                             | OR                                                                                                    |
|                                             | *Domicile: United States V Year of Death:                                                                                           |
|                                             | Anonymous: Help                                                                                                    |
|                                             | Pseudonymous: Help                                                                                                    |
|                                             | Pseudonym: Help                                                                                                    |
|                                             | Identify the musical works that were created by this author.                                                                        |
|                                             | Check this box ONLY if this author created or co-created ALL of the musical works that you want to register.<br>Read more.          |
|                                             | Important: DO NOT check this box if this author contributed to some - but not all - of the musical works that you want to register. |

Can we take a look at the **GRAM** webpage and review what's already there and what's to come?

## The webpage is located at **copyright.gov/gram**.

The Office will post additional resources in the coming weeks.

 Copyright gov | U.S. Copyright Office
 About
 News
 Opportunities
 Help
 Contact
 Search
 Q

 Law & Policy
 Registration
 Recordation
 Licensing
 Research

Home / Group Registration for Works on an Album of Music (GRAM)

#### Group Registration for Works on an Album of Music (GRAM)

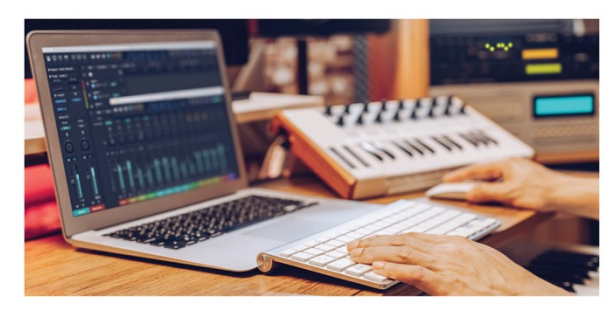

Where to find the application for *Musical Works from an Album* Where to find the application for *Sound Recordings from an Album* **Help Text** for the Application for *Musical Works from an Album* **Help Text** for the Application for *Sound Recordings from an Album* Rulemaking

**Resources and Background** 

The Copyright Office has implemented a new group registration option for musical works that are published on the same album.

In addition, the Office has implemented a separate group registration option for sound recordings and any accompanying photographs, artwork, or liner notes that are published on the same album.

Applicants are required to use a new registration application specifically designed for each option.

- <u>Musical works (with or without lyrics)</u>: If you want to register a group of musical works (with or without lyrics), you must submit the online application for "*Musical Works from an Album*" This application can only be used to register musical works (including any lyrics). It cannot be used to register sound recordings. For instructions on how to access this application. click here.
- Sound recordings, photographs, artwork, liner notes: If you want to register a group of sound recordings, you must submit the online application for "Sound Recordings from an Album." This application may be used to register two to twenty sound recordings. It may also be used to register photographs, artwork, or liner notes that were first published with the same album. For instructions on how to access this application, click here.

Use the links on this page to access the instructions for completing the applications. Additional resources and guides for the GRAM registration procedure will also be added to this page as they go online.

| About                                                                                                    | News                                                                     | Opportunities                                                                   | Help                                                                                                    | Contact                                                             | <b>Convright</b> of                                                                                                    |
|----------------------------------------------------------------------------------------------------|--------------------------------------------------------------------------|---------------------------------------------------------------------------------|----------------------------------------------------------------------------------------------------|---------------------------------------------------------------------|----------------------------------------------------------------------------------------------------|
| Overview<br>Leadership<br>History and Education<br>Modernization<br>Annual Reports<br>Strategic Plans<br>IT Reports | Federal Register Notices<br>NewsNet<br>Events<br>Press/Media Information | Academic Partnerships<br>Internships<br>Kaminstein Program<br>Ringer Fellowship | Frequently Asked<br>Questions<br>Online Registration Help<br>Tutorials<br>Password Help<br>Preguntas Frecuentes | Contact Form<br>Visitor Information<br>Mailing Addresses<br>Sitemap | U.S. Copyright Office<br>101 Independence Ave.<br>S.E.<br>Washington, D.C.<br>20559-6000<br>(202) 707-3000 or<br>1 (877) 476-0778 (toll-<br>free) |
|                                                                                                    |                                                                          |                                                                                 |                                                                                                    |                                                                     | <i>≫</i> ⊼ ⊡                                                                                                    |
|                                                                                                    |                                                                          |                                                                                 |                                                                                                    |                                                                     | Dian I Talan Gun Gunan                                                                                                    |

Library of Congress | Congress.gov | USA.gov | FOIA | Legal | Privacy Policy

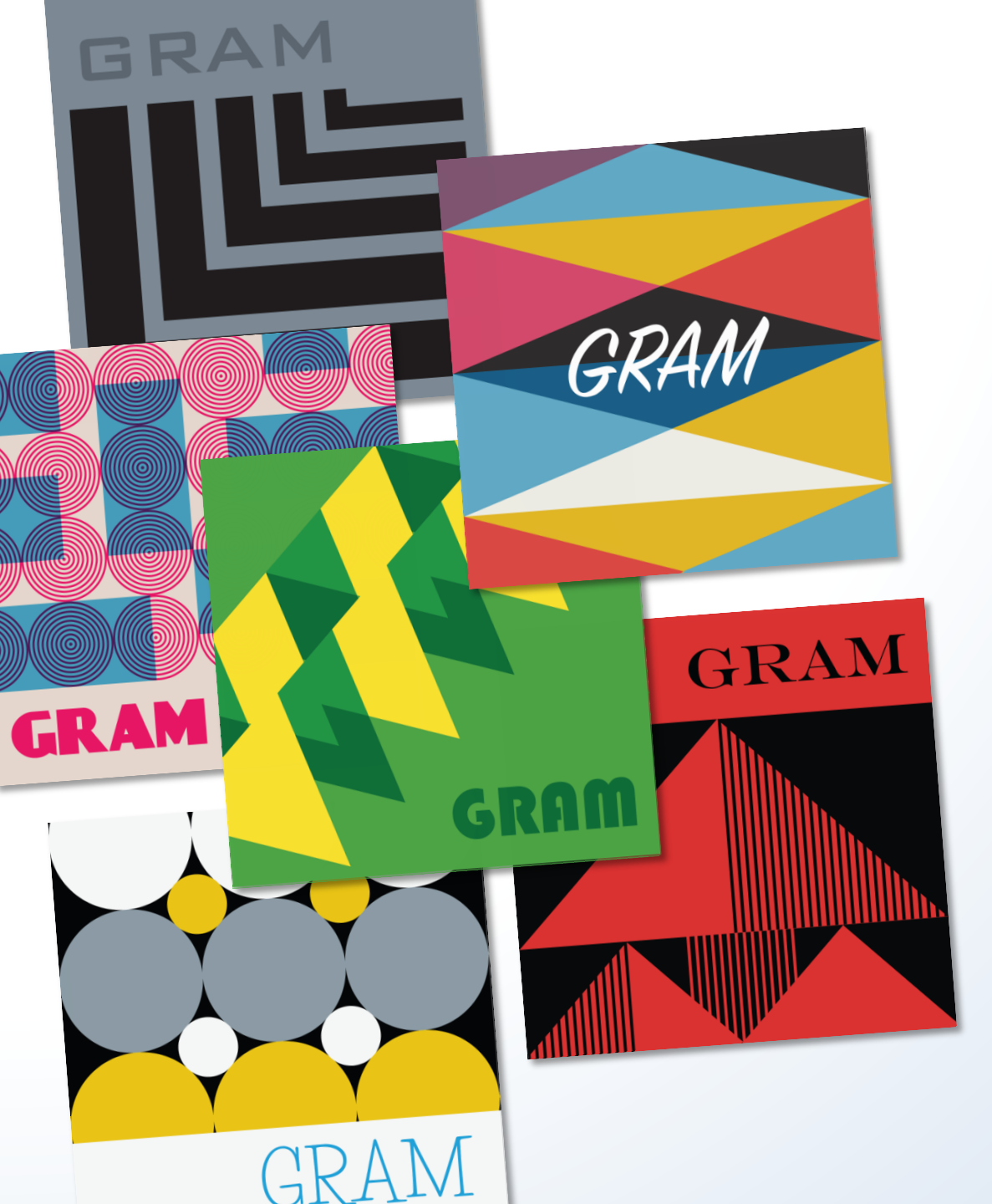

## Questions?

To submit a question, use the Q&A panel by clicking the Q&A icon at the bottom of the Zoom screen.

Please note: we may not be able to answer all questions received in the allotted time. Thank you.

## **Contact Us**

For any follow-up questions, please contact us at copyinfo@copyright.gov or at (202) 707-3000.

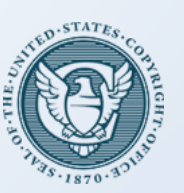

**United States Copyright Office**